# Dell G15 5530 מדריך למשתמש

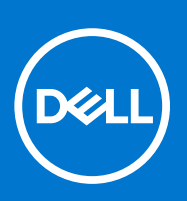

דגם תקינה: P121F סוג תקינה: P121F001 אפריל 2023 מהדורה A02

#### הערות, התראות ואזהרות

הערה "הערה" מציינת מידע חשוב שמסייע להשתמש במוצר ביתר יעילות.

התראה "זהירות" מציינת נזק אפשרי לחומרה או אובדן נתונים, ומסבירה כיצד ניתן למנוע את הבעיה. 🛆

אזהרה אזהרה מציינת אפשרות לנזקי רכוש, נזקי גוף או מוות. 🕂

© Dell Inc. 2023 או חברות הבת שלה. כל הזכויות שמורות. Dell Technologies וכן סימנים מסחריים נוספים הם סימנים מסחריים של Dell Inc. או חברות הבת שלה. סימנים מסחריים נוספים עשויים להיות סימנים מסחריים של בעליהם בהתאמה.

# תוכן עניינים

| 7  | פרק 1: מבטים על Dell G15 5530           |
|----|-----------------------------------------|
| 7  | ימין                                    |
| 7  | צד שמאל                                 |
| 8  | ראש הדף                                 |
| 9  | חזית                                    |
| 10 | תחתית                                   |
| 10 | גב                                      |
| 11 | ) Service Tag                           |
| 12 | פרק 2: הגדרת Dell G15 5530              |
| 14 | פרק 3: מפרטים של Dell G15 5530          |
| 14 | מידות ומשקל                             |
| 14 | מערד                                    |
| 15 | ר<br>Chioset (ערכת שבבים).              |
| 15 | מערכת הפעלה.                            |
| 16 | זיכרוו                                  |
| 16 | יציאות חיצוניות.<br>יציאות חיצוניות     |
| 16 |                                         |
| 17 | Ethernet                                |
| 17 | מודול אלחוט                             |
| 17 | Audio                                   |
| 18 | אחסוו                                   |
| 18 | הקלדת<br>מקלדת                          |
| 19 | <br>קיצורי מקשיח                        |
| 20 | ין ביי דיין ב<br>מצלמה                  |
| 20 | משטח מגע                                |
| 21 | מראח חשמל                               |
| 27 | בווסבו<br>סוללה                         |
|    | γ                                       |
| 23 | - GPU - משולר                           |
| 24 | פיים - GPU<br>וופרד                     |
| 24 | סרירת ההפעלה והאחסוו                    |
| 24 | ComfortView Plus                        |
| 25 | פרק 4: עבודה על חלקיו הפנימיים של המחשב |
| 25 | הוראות בטיחות                           |
| 25 | לפני העבודה על חלקיו הפנימיים של המחשב  |
| 26 | הנחיות בטיחות                           |
| 26 | הגנה מפני פריקה אלקטרוסטטית — ESD       |
| 26 | ערכת שירות לשטח עבור ESD                |
| 27 | הובלת רכיבים רגישים                     |
| 27 | לאחר העבודה על חלקיו הפנימיים של המחשב  |
| 28 | '<br>Ritl ocker                         |

| 28               | כלי עבודה מומלצים                                                     |
|------------------|-----------------------------------------------------------------------|
| 28               | רשימת ברגים                                                           |
| 29               | הרכיבים העיקריים של Dell G15 5530                                     |
| 32               | פרק 5: הסרה והתקנה של יחידות הניתנות להחלפה על-ידי הלקוח (יחידות CRU) |
| 32               | כיסוי הבסיס                                                           |
| 32               | הסרת כיסוי הבסיס                                                      |
| 35               | התקנת כיסוי הבסיס                                                     |
| 37               | כונן מצב מוצק                                                         |
| 37               | הסרת כונן המצב המוצק                                                  |
| 38               | התקנת כונן ה-Solid-State                                              |
| 40               | כרטיס אלחוט                                                           |
| 40               | הסרת כרטיס האלחוט                                                     |
| 41               | התקנת כרטיס האלחוט                                                    |
| 42               | זיכרון                                                                |
| 42               | הסרת מודול הזיכרון                                                    |
| 42               | התקנת מודול הזיכרון                                                   |
| 43               | רמקולים                                                               |
| 43               | הסרת הרמקולים                                                         |
| 44               | התקנת הרמקולים                                                        |
| 45               | כיסוי אחורי                                                           |
| 45               | הסרת הכיסוי האחורי                                                    |
| 46               | התקנת הכיסוי האחורי                                                   |
| <b>48</b><br>⁄18 | פרק 6: הסרה והתקנה של יחידות הניתנות להחלפה בשטח (יחידות FRU)         |
| чо<br>48         | אמצווי זהירות לסוללת ליתיום-יוו ננווונת                               |
| 48               | אנובע הרו הגרוסה אנום יון נסענוניייייייייייייייייייייייייייייייייי    |
| 50               | התקות הסוללה                                                          |
| 51               | משטח מגע.                                                             |
| 51               | הסרת משטח המגע                                                        |
| 52               | התקות משטח המגע.                                                      |
| 53               | מכלול הצג                                                             |
| 53               | הסרת מכלול הצג.                                                       |
| 56               | התקנת מכלול הצג                                                       |
| 58               | לוח בקר המקלדת                                                        |
| 58               | י<br>הסרת לוח בקר המקלדת                                              |
| 59               | התקנת לוח בקר המקלדת                                                  |
| 59               | יציאת מתאם חשמל                                                       |
| 59               | הסרת יציאת מתאם החשמל                                                 |
| 60               | התקנת יציאת מתאם החשמל                                                |
| 61               | לוח המערכת                                                            |
| 61               | הסרת לוח המערכת (מקלדת בעלת צבע יחיד)                                 |
| 64               | התקנת לוח המערכת (מקלדת בעלת צבע יחיד)                                |
| 67               | הסרת לוח המערכת (מקלדת בעלת ארבעה אזורים)                             |
| 70               | התקנת לוח המערכת (מקלדת בעלת ארבעה אזורים)                            |
| 73               | ן<br>לוח USR                                                          |
| 73               |                                                                       |
| / 0              | יוו כסט.<br>הסרת לוח ה-USB                                            |

| 75  | נוח שמע ו-Ethernet                                                                                                    |
|-----|----------------------------------------------------------------------------------------------------|
| 75  | הסרת לוח השמע וה-Ethernet                                                                                                    |
| 76  | התקנת לוח השמע וה-Ethernet                                                                                                    |
| 77  | מכלול המאוורר וגוף הקירור                                                                                                    |
| 77  | הסרת מכלול המאוורר וגוף הקירור                                                                                                    |
| 78  | התקנת מכלול המאוורר וגוף הקירור                                                                                                    |
| 79  | מכלול לחצן ההפעלה                                                                                                    |
| 79  | הסרת לחצן ההפעלה                                                                                                    |
| 80  | התקנת לחצן ההפעלה                                                                                                    |
| 81  | מכלול משענת כף היד והמקלדת                                                                                                    |
| 81  | הסרת מכלול משענת כף היד והמקלדת                                                                                                    |
| 82  | התקנת מכלול משענת כף היד והמקלדת                                                                                                    |
|     |                                                                                                    |
| 84  | פרק 7: תוכנה                                                                                                    |
| 84  | מערכת הפעלה                                                                                                    |
| 84  | מנהלי התקנים והורדות                                                                                                    |
| 85  | פרק 8: טכנולוגיה ורכיבים                                                                                                    |
| ~~  |                                                                                                    |
| 86  | פרק 9: הגדרת ה-BIOS פרק 9: הגדרת ה-BIOS פרק 9: הגדרת מ-BIOS פרק 9: הגדרת מ-BIOS פרק 9: הגדרת מ-BIOS פרק 9: הגדרת מ-BIOS פרק 9: הגדרת מ-BIOS פרק 9: הגדרת מ-BIOS פרק 9: הגדרת מ-BIOS פרק 9: הגד |
| 86  | כניסה לתוכנית ההגדרה של ה-BiOS                                                                                                    |
| 86  | מקשי ניווט                                                                                                    |
| 86  | תפריט אתחול חד-פעמי                                                                                                    |
| 87  | אפשרויות הגדרת המערכת                                                                                                    |
| 96  | עו כון גו-5טוש                                                                                                    |
| 96  | עו כון ה-BIOS ב-BIOS ב-Windows באיגאניין ה-BIOS ב-איגאניין ה-BIOS ב-איגאניין ה-BIOS ב-איגאניין ה-BIOS ב-איגאניי                                                                                                    |
| 96  | עו כון ה-BIOS באמצעות כונן USB ב-Windows אידכון ב-BIOS ב-BIOS אידכון ב-BIOS ב-BIOS אידכון ב-BIOS אידכון ב-BIOS ב-                                                                                                    |
| 90  | עו כון וו-2013 ב-100 עו כאתפול בפד פוניין 120<br>עדכון ב-1002 מתפכוט בעתפול בפד פוניין 12                                                                                                    |
| 90  | עו כון ה-50סום מונפו יט האונוות הוחו -פעמי ברק                                                                                                    |
| 97  | סיסמונ המערכונ וההגדרה.                                                                                                    |
| 97  | והןצאונ טיטנוו והגדדו נעו כונ                                                                                                    |
| 90  | נמדיקה או שינוי שי טיטנות מערכת וטיטנמת הגדרה יויינמת.<br>גובע בנדבות 20M2                                                                                                    |
| 90  | ניקוי הוגו דוונ פטואט.<br>גובון סוסמאות במורכת וב PIOS (בנדבת במורכת)                                                                                                    |
| 99  | נאור הנועו כונ וה-10סום (הגורדו הנועו כונ)                                                                                                    |
| 100 | פרק 10: פתרון בעיות                                                                                                    |
| 100 | טיפול בסוללות ליתיום-יון נטענות שהתנפחו                                                                                                    |
| 100 | אתר את תגית השירות או את קוד השירות המהיר של מחשב Dell שברשותך                                                                                                    |
| 101 |                                                                                                    |
| 101 | הפעלת בדיקת ביצועי מערכת לפני אתחול של SupportAssist                                                                                                    |
| 101 | בדיקה עצמית מובנית (BIST)                                                                                                    |
| 101 |                                                                                                    |
| 102 | בדיקת מסילות אספקת החשמל של ה-L-BIST) LCD)                                                                                                    |
| 102 | BIST) built in self test) (BIST) built in self test                                                                                                    |
| 102 | נוריות אבחון המערכת                                                                                                    |
| 104 | שחזור מערכת ההפעלה                                                                                                    |
| 104 | איפוס Real-Time Clock (איפוס) איפוס                                                                                                    |
| 104 | אפשרויות שחזור ומדיית גיבוי                                                                                                    |
| 104 | כיבוי והפעלה מחדש של ה-Wi-Fi                                                                                                    |
|     |                                                                                                    |

| 105 | פריקת מתח סטטי שיורי (ביצוע איפוס קשיח) |
|-----|-----------------------------------------|
|     |                                         |
| 106 | פרק 11: קבלת עזרה ופנייה אל Dell        |

# 1

# מבטים על 5530 Dell G15

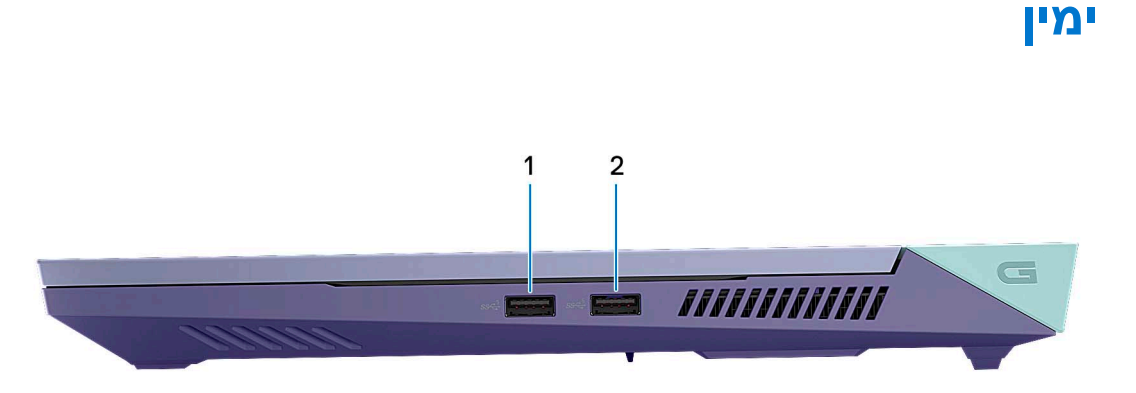

#### (2) 1 מדור USB 3.2 מדור 1.

חבר התקנים כגון התקני אחסון חיצוניים ומדפסות. מספקת מהירויות העברת נתונים של עד 5Gbps.

## צד שמאל

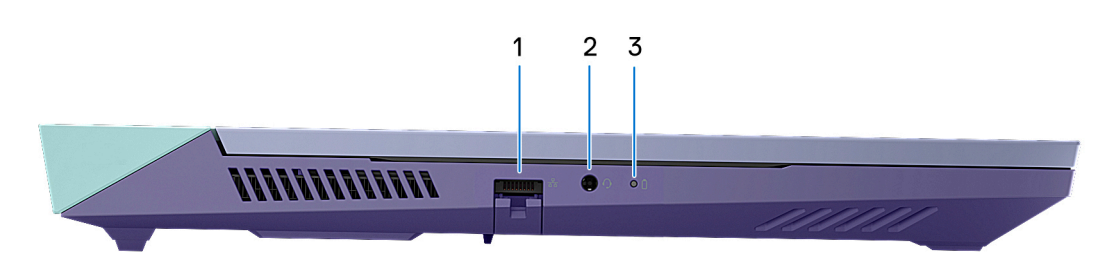

#### 1. יציאת רשת

חבר כבל RJ45) Ethernet) מנתב או ממודם פס רחב עבור גישה לרשת או לאינטרנט.

#### 2. שקע שמע אוניברסלי

חבר התקנים פולטי שמע כגון רמקולים, מגברים, וכן הלאה.

#### **3. נורית מצב סוללה**

מציינת את מצב טעינת הסוללה. כתום קבוע: רמת הטעינה של הסוללה חלשה. כתום מהבהב - רמת הטעינה של הסוללה קריטית. כבויה—הסוללה טעונה לגמרי.

## ראש הדף

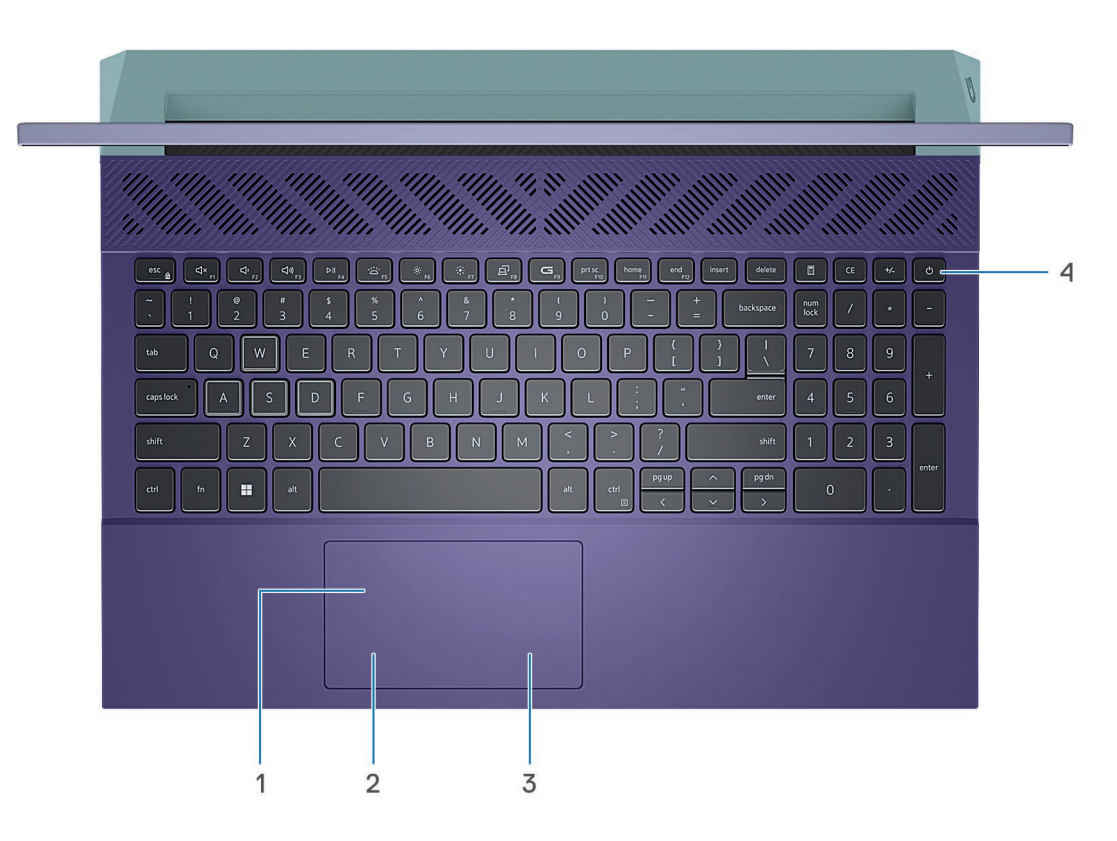

#### 1. משטח מגע

העבר את האצבע על משטח המגע כדי להזיז את מצביע העכבר. הקש ללחיצה שמאלית והקש בשתי אצבעות ללחיצה ימנית.

#### 2. אזור לחיצה שמאלית

לחץ ללחיצה שמאלית.

#### **3. אזור לחיצה ימנית**

הקש ללחיצה ימנית.

#### 4. לחצן הפעלה

הקש כדי להפעיל את המחשב אם הוא כבוי, במצב שינה או במצב תרדמה.

כאשר המחשב מופעל, לחץ על לחצן ההפעלה כדי להעביר את המחשב למצב שינה; לחץ לחיצה ארוכה על לחצן ההפעלה במשך 10 שניות כדי לאלץ את כיבוי המחשב.

אני וה-Dell שלי) Me and My Dell למידע נוסף, ראה Windows. למידע נוסף, ראה Me and My Dell (אני וה-Dell שלי) באתר www.dell.com/support/manuals.

### חזית

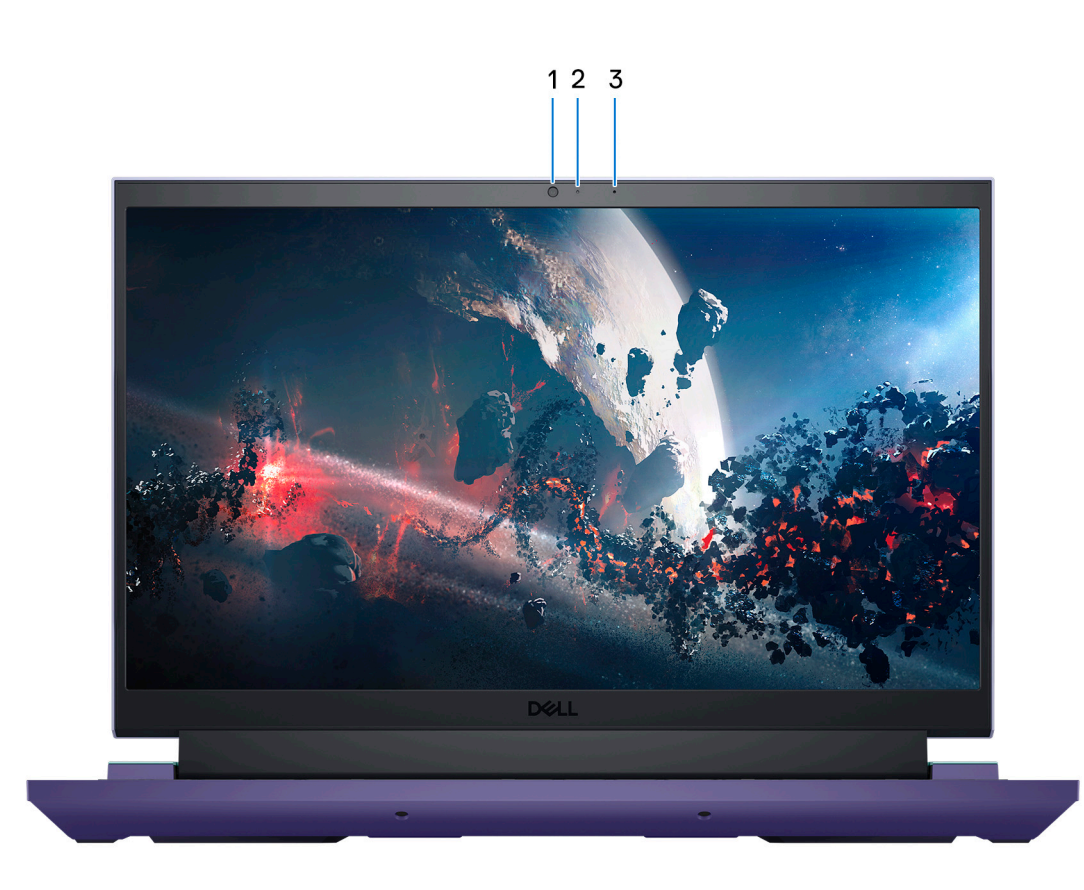

#### 1. מצלמה

מאפשרת לבצע צ'אט בווידיאו, לצלם תמונות ולהקליט סרטוני וידאו.

#### 2. נורית מצב מצלמה

מאירה כאשר המצלמה בשימוש.

#### 3. מיקרופון

מספק קלט צליל דיגיטלי להקלטת שמע, שיחות קוליות וכן הלאה.

### תחתית

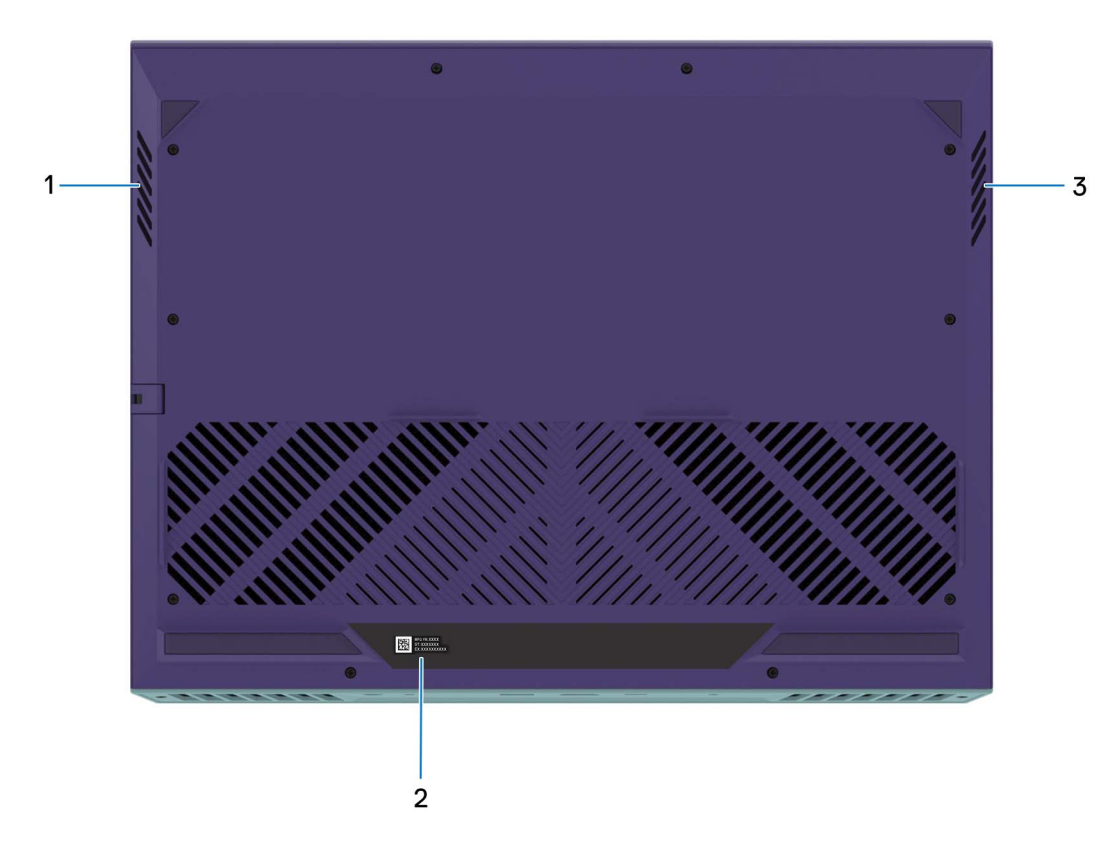

#### 1. רמקול שמאלי

מספק פלט שמע.

#### 2. תווית תג שירות

תג השירות הוא מזהה אלפאנומרי ייחודי המאפשר לטכנאי השירות של Dell לזהות את רכיבי החומרה במחשב שלך ולקבל גישה למידע בנושא אחריות.

#### 3. רמקול ימני

מספק פלט שמע.

### גב

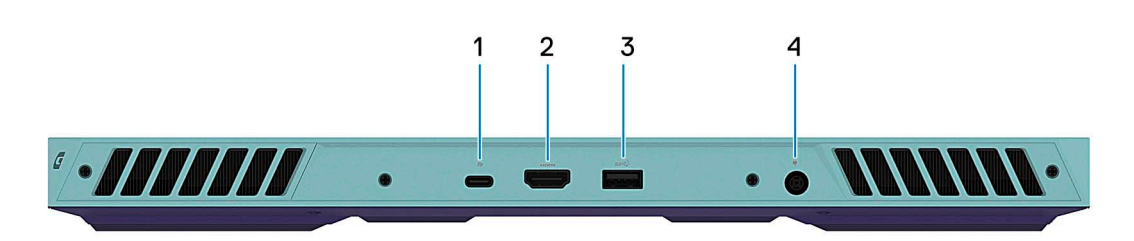

#### DisplayPort עם (Type-C) מדור USB 3.2 .1

חבר התקנים כגון התקני אחסון חיצוניים, מדפסות וצגים חיצוניים. מספקת קצבי העברת נתונים של עד 10Gbps. תומכת ב-1.4 DisplayPort וגם מאפשרת לך להתחבר לצג חיצוני באמצעות מתאם צג.

.NVIDIA GeForce RTX 3050/4050/4060 הערה יציאה זו זמינה רק במחשבים שסופקו עם כרטיס גרפי 100/4050.

.DisplayPort הערה דרוש מתאם USB Type-C (נמכר בנפרד) כדי לחבר מכשיר DisplayPort.

#### 2. יציאת HDMI

חבר לטלוויזיה, לצג חיצוני או למכשיר אחר שתומך בכניסת HDMI. מספק יציאת וידאו ושמע.

#### 3. יציאת USB 3.2 מדור 1

חבר התקנים כגון התקני אחסון חיצוניים ומדפסות. מספקת מהירויות העברת נתונים של עד 5Gbps.

#### 4. יציאת מתאם חשמל

חבר מתאם חשמל כדי לספק חשמל למחשב ולטעון את הסוללה.

## (תגית שירות) Service Tag

תג השירות הוא מזהה אלפאנומרי ייחודי המאפשר לטכנאי השירות של Dell לזהות את רכיבי החומרה במחשב שלך ולקבל גישה למידע בנושא אחריות.

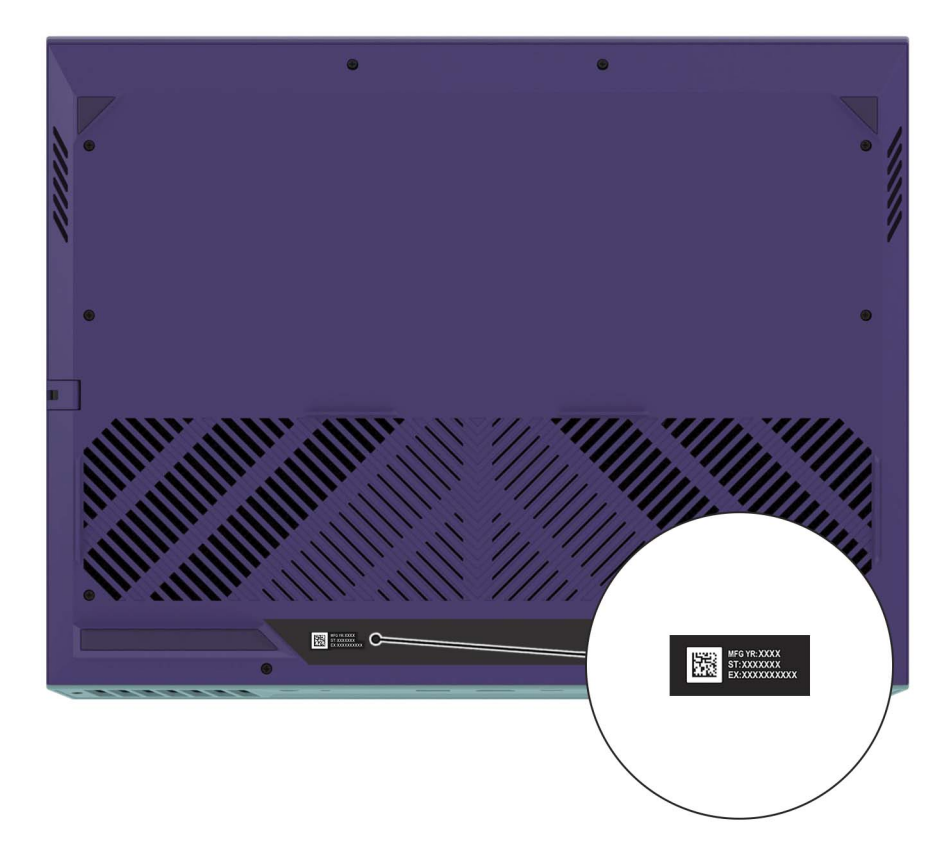

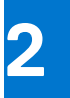

# הגדרת Dell G15 5530

#### אודות משימה זו

הערה ייתכן שהתמונות במסמך זה לא יהיו זהות למחשב שלך, בהתאם לתצורה שהזמנת. 🛈

#### שלבים

. חבר את מתאם החשמל ולחץ על לחצן ההפעלה.

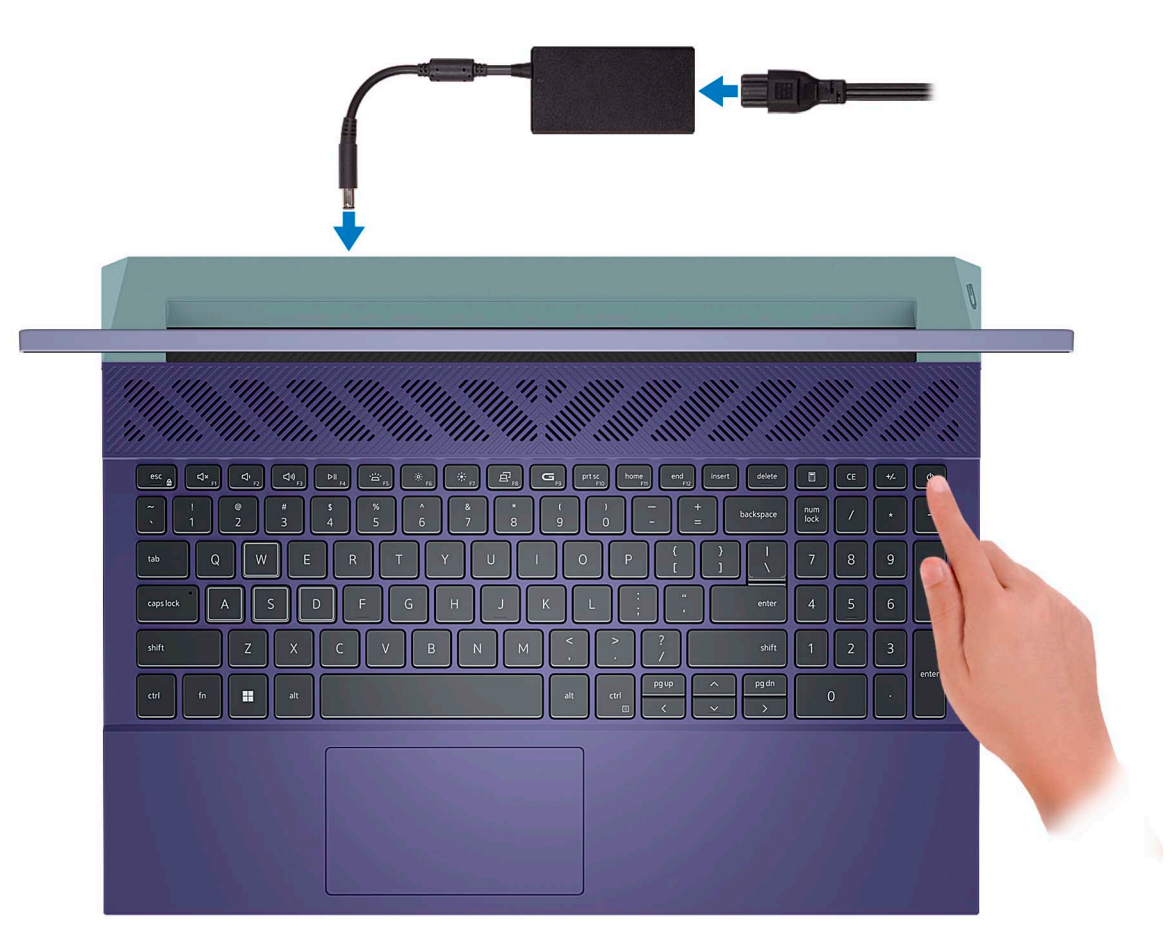

הערה הסוללה עשויה להיכנס למצב חיסכון בחשמל במהלך המשלוח, כדי לשמור על רמת הטעינה של הסוללה. ודא שמתאם החשמל מחובר למחשב כאשר הוא מופעל בפעם הראשונה.

#### **.2 סיום ההתקנה של** Windows.

פעל לפי ההוראות שיוצגו במסך כדי להשלים את תהליך ההגדרה. בזמן תהליך ההגדרה, Dell ממליצה:

- להתחבר לרשת עבור העדכונים של Windows.
- הערה אם אתה מתחבר לרשת אלחוטית מאובטחת, הזן סיסמה לקבלת גישה לרשת כשתתבקש לעשות זאת. 🚺
- אם אתה מחובר לאינטרנט, היכנס באמצעות חשבון ה-Microsoft שלך או צור לך חשבון. אם אינך מחובר לאינטרנט, צור חשבון לא מקוון.
  - במסך Support and Protection, הזן את פרטי הקשר שלך.
  - .3 אתר את יישומי Dell בתפריט Start של Windows השתמש בהם מומלץ.

#### Dell טבלה 1. אתר את יישומי

| משאבים   | תיאור                                                                                                    |
|----------|----------------------------------------------------------------------------------------------------|
| Deel     | My Dell<br>המוקד המרכזי ליישומים חשובים של Dell, מאמרי עזרה ומידע חשוב נוסף על המחשב שלך. הוא גם מיידע אותך לגבי<br>מצב האחריות, אביזרים מומלצים ועדכוני תוכנה זמינים.                                                                                                    |
|          | SupportAssist                                                                                                    |
| <u>~</u> | SupportAssist מזהה באופן יזום וחזוי בעיות חומרה ותוכנה במחשב והופך את תהליך ההתקשרות עם התמיכה הטכנית<br>של Dell לאוטומטי. הוא מטפל בבעיות ביצועים וייצוב, מונע איומי אבטחה, מנטר ומזהה כשלים בחומרה. לקבלת מידע<br>נוסף, עיין <i>במדריך למשתמש של SupportAssist for Home PCs</i> בכתובת supportAssist for Home PCs. לחץ על<br>SupportAssist is for Home PCs ולאחר מכן לחץ על SupportAssist for Home PCs.<br>(i) הערה ב-SupportAssist, לחץ על תאריך התפוגה של האחריות כדי לחדש או לשדרג את האחריות. |
| <b>k</b> | Dell Update<br>מעדכן את המחשב בתיקונים קריטיים ובמנהלי התקנים עדכניים ברגע שהם זמינים. לקבלת מידע נוסף על שימוש ב-Dell<br>Update, חפש במשאב ה-Knowledge Base בכתובת Update.                                                                                                    |
|          | <b>Dell Digital Delivery</b><br>הורד יישומי תוכנה שרכשת אך אינם מותקנים מראש במחשב. לקבלת מידע נוסף על שימוש ב-Dell Digital Delivery,<br>חפש במשאב ה-Knowledge Base בכתובת www.dell.com/support.                                                                                                    |

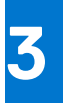

# מפרטים של Dell G15 5530

## מידות ומשקל

הטבלה הבאה מפרטת את הגובה, הרוחב, העומק והמשקל של Dell G15 5530.

#### טבלה 2. מידות ומשקל

| תיאור                                                        | ערכים                            |
|--------------------------------------------------------------|----------------------------------|
| גובה:                                                        |                                  |
| גובה מלפנים                                                  | (1.28 מ"מ (0.83 אינץ) 21.28      |
| גובה אחורי                                                   | (אינץ' 1.02) מ"מ (1.02 מ"מ (1.02 |
| רוחב                                                         | 14.06) מ"מ (14.06 אינץ')         |
| עומק                                                         | (10.80 מ"מ (10.80 אינץ') מ"מ     |
| משקל<br>הערה משקל המחשב תלוי בתצורה שהוזמנה ובהבדלים בייצור. | 6.20 ק"ג (6.20 <b>ליברות</b> )   |

### מעבד

.Dell G15 5530 הטבלה הבאה מפרטת את המעבדים הנתמכים על-ידי

#### טבלה 3. מעבד

| אפשרות רביעית                    | אפשרות שלישית                    | אפשרות שנייה                      | אפשרות ראשונה                                | ור                                | תיאו        |
|----------------------------------|----------------------------------|-----------------------------------|----------------------------------------------|-----------------------------------|-------------|
| Intel Core i9-13900HX<br>מדור 13 | Intel Core i7-13700HX<br>מדור 13 | Intel Core i7-13650HX<br>מדור 13  | Intel Core i5-13450HX<br>מדור 13             | מעבד                              | סוג נ       |
| 55W                              | 55W                              | 55W                               | 55W                                          | ק של המעבד בוואט                  | הספ         |
| 24                               | 16                               | 14                                | 10                                           | ־ה כוללת של ליבות<br>בד           | ספיר<br>המע |
| 8                                | 8                                | 6                                 | 6                                            | ת ביצועים                         | ליבוו       |
| 16                               | 8                                | 8                                 | 4                                            | ת יעילות                          | ליבוו       |
| 32                               | 24                               | 20                                | 16                                           | ־ה כוללת של הליכי<br>אנה של המעבד | ספיר<br>המש |
|                                  | ן עם ליבות ביצועים.              | אמינה רק Intel® של Hyper-Th       | nreading <mark>הערה טכנולוגיית (i</mark>     |                                   |             |
|                                  |                                  |                                   |                                              | ליבות ביצועים                     | תדר         |
| 2.20GHz                          | 2.10GHz                          | 2.60GHz                           | 2.40GHz                                      | תדר בסיס של מעבד                  |             |
| 5.40GHz עד                       | 5GHz עד                          | 4.90GHz עד                        | 4.60GHz עד                                   | תדר טורבו מרבי                    |             |
|                                  |                                  |                                   |                                              | ליבות יעילות                      | תדר         |
| 1.60GHz                          | 1.50GHz                          | 1.90GHz                           | 1.80GHz                                      | תדר בסיס של מעבד                  |             |
| 3.90GHz                          | 3.70GHz                          | 3.60GHz                           | 3.40GHz                                      | תדר טורבו מרבי                    |             |
| My רמי שנבחר באפליקציה.          | משתנים בהתאם למצב הת The         | rmal Design Power- <b>המעבד ו</b> | הערה מהירויות השעון של (j<br>Dell במחשב שלך. |                                   |             |
| 36MB                             | 30MB                             | 24MB                              | 20MB                                         | וון המעבד                         | מטמ         |
| Intel UHD כרטיס גרפי             | Intel UHD <b>כרטיס גרפי</b>      | Intel UHD <b>כרטיס גרפי</b>       | Intel UHD כרטיס גרפי                         | יס גרפי משולב                     | כרטי        |

## (ערכת שבבים) Chipset

.Dell G15 5530 הטבלה הבאה מפרטת את פרטי ערכת השבבים הנתמכת על-ידי

#### טבלה 4. Chipset (ערכת שבבים)

| תיאור                           | ערכים                       |
|---------------------------------|-----------------------------|
| (ערכת שבבים) Chipset            | HM770                       |
| מעבד                            | 13 מדור Intel Core i5/i7/i9 |
| (DRAM רוחב אפיק) DRAM bus width | 64 סיביות                   |
| Flash EPROM                     | 32MB                        |
| PCle אפיק                       | Gen4 עד                     |

## מערכת הפעלה

Dell G15 5530 תומך במערכות ההפעלה הבאות:

- Windows 11 Professional, סיביות
  - Windows 11 Home, 64 **סיביות**
- Ubuntu 20.04 LTS, **גרסת** 64 סיביות.

## זיכרון

.Dell G15 5530 הטבלה הבאה מפרטת את מפרט הזיכרון של

#### טבלה 5. מפרטי זיכרון

| תיאור                | ערכים                                                                                                    |
|----------------------|----------------------------------------------------------------------------------------------------|
| חריצי זיכרון         | SODIMM שני חריצי                                                                                                    |
| סוג זיכרון           | DDR5                                                                                                    |
| מהירות זיכרון        | 4800                                                                                                    |
| תצורת זיכרון מרבי    | 32GB                                                                                                    |
| תצורת זיכרון מינימלי | 8GB                                                                                                    |
| גודל זיכרון לחריץ    | 16GB או 8GB                                                                                                    |
| תצורות זיכרון נתמכות | 4800MHz ,DDR5 ,8GB x 1 ,8GB •<br>4800MHz ,DDR5 ,16GB x 1 ,16GB •<br>4800MHz ,DDR5 ,8GB x 2 ,16GB •<br>4800MHz ,DDR5 ,8GB x 2 ,32GB • |

### יציאות חיצוניות

הטבלה הבאה מפרטת את היציאות החיצוניות של Dell G15 5530.

#### טבלה 6. יציאות חיצוניות

| ערכים                                                                                | תיאור            |
|--------------------------------------------------------------------------------------|------------------|
| יציאת RJ-45 אחת                                                                      | יציאת רשת        |
| • שלוש יציאות USB 3.2 מדור 1<br>• יציאת USB 3.2 (Type-C) אחת מדור שני עם DisplayPort | USB יציאות       |
| שקע שמע אוניברסלי אחד                                                                | יציאת שמע        |
| יציאת HDMI 2.1 אחת                                                                   | יציאת וידאו      |
| לא רלוונטי                                                                           | קורא כרטיסי מדיה |
| יציאת מתאם חשמל אחת 7.4 מ"מ 5.1 מ"מ                                                  | יציאת מתאם חשמל  |
| לא נתמך                                                                              | חריץ כבל אבטחה   |

### חריצים פנימיים

הטבלה הבאה מפרטת את החריצים הפנימיים של Dell G15 5530.

#### טבלה 7. חריצים פנימיים

| ערכים                                                                                                    | תיאור |
|----------------------------------------------------------------------------------------------------|-------|
| <ul> <li>Bluetooth-ו WiFi אחד עבור כרטיס משולב</li> <li>solid-state שני חריצים מסוג M.2 2230/2280</li> </ul>         | M.2   |
| א הערה לקבלת מידע נוסף על הסוגים השונים של כרטיסי M.2, חפש (j).<br>במשאב Knowledge Base בכתובת www.dell.com/support. |       |

## Ethernet

הטבלה הבאה מפרטת את מפרט רשת התקשורת המקומית (LAN) הקווית של 5530 Dell.

#### טבלה 8. מפרטי Ethernet

| תיאור     | ערכים                                              |
|-----------|----------------------------------------------------|
| מספר דגם  | Realtek RTL8111H PCI-e 1 Gigabit מסוג Ethernet בקר |
| קצב העברה | 10/100/1000Mbps                                    |

## מודול אלחוט

הטבלה הבאה מפרטת את מודולי רשת התקשורת המקומית האלחוטית (WLAN) התומכים במחשב Dell G15 5530 שברשותך.

#### טבלה 9. מפרט המודול האלחוטי

| תועור                              | ורבוס                                                                                                    |
|------------------------------------|----------------------------------------------------------------------------------------------------|
| וניאוו                             | עו כים                                                                                                    |
| מספר דגם                           | Intel AX201                                                                                                    |
| קצב העברה                          | 2400Mbps                                                                                                    |
| פסי תדרים נתמכים                   | 2.4GHz/5GHz                                                                                                    |
| תקנים אלחוטיים                     | WiFi 802.11a/b/g •<br>Wi-Fi 4 (WiFi 802.11n) •<br>Wi-Fi 5 (WiFi 802.11ac) •<br>Wi-Fi 6 (WiFi 802.11ax) •               |
| הצפנה                              | • WEP באורך 64 סיביות/128 סיביות WEP<br>AES-CCMP<br>TKIP •                                                             |
| Bluetooth <mark>כרטיס אלחוט</mark> | Bluetooth 5.2                                                                                                    |
|                                    | עשויה להשתנות בהתאם Bluetooth הערה גרסת כרטיס האלחוט של Bluetooth הערה גרסת להשתנות בהתאם למערכת ההפעלה המותקנת במחשב. |

## **Audio**

בטבלה הבאה מוצגים מפרטי השמע של מערכת Dell G15 5530.

#### טבלה 10. מפרטי השמע

| ערכים                      |                                | תיאור        |
|----------------------------|--------------------------------|--------------|
| Realtek ALC3204            | בקר שמע                        |              |
| נתמך                       | המרת סטריאו) Stereo conversion |              |
| High Definition שמע באיכות | ממשק שמע פנימי                 |              |
| שקע שמע אוניברסלי אחד      | ממשק שמע חיצוני                |              |
| שניים                      | מספר הרמקולים                  |              |
| נתמך                       | מגבר רמקול פנימי               |              |
| בקרי קיצור במקלדת          | פקדים חיצוניים של עוצמת קול    |              |
|                            | הספק רמקול:                    |              |
| 2 x 2W = 4W                | יציאת רמקולים ממוצעת           |              |
| 2 x 2.5W = 5W              | שיא פלט רמקול                  |              |
| לא נתמך                    |                                | פלט סאב-וופר |
| מיקרופון אחד במכלול המצלמה | מיקרופון                       |              |

## אחסון

.Dell G15 5530 סעיף זה מציג את אפשרויות האחסון של

מחשב Dell G15 5530 תומך באחת מתצורות האחסון הבאות:

- M.2 2280 אחד מסוג M.2 2230 או solid-state כונן •
- $M.2\ 2280$ או M.22230מסוג Solid state שני כונני $\bullet$

.1 הכונן הראשי במחשב Dell G15 5530 מותקן בחריץ כונן ה-solid-state מס' 1

#### טבלה 11. מפרט אחסון

| סוג אמצעי אחסון                | סוג ממשק                | קיבולת |
|--------------------------------|-------------------------|--------|
| M.2 2230 מסוג solid-state כונן | מדור רביעי PCle NVMe x4 | עד 1TB |
| M.2 2280 מסוג solid-state כונן | PCle NVMe x4 מדור רביעי | עד 2TB |

## מקלדת

הטבלה הבאה מפרטת את מפרט המקלדת של Dell G15 5530.

#### טבלה 12. מפרט המקלדת

| תיאור         | ערכים                                                                                                    |
|---------------|----------------------------------------------------------------------------------------------------|
| Keyboard type | <ul> <li>מקלדת עם תאורה אחורית בצבע אחד (לבנה)</li> <li>מקלדת עם תאורה אחורית בצבע אחד (hot coral)</li> <li>מקלדת BGB עם תאורה אחורית וארבעה אזורים</li> </ul> |
| פריסת המקלדת  | QWERTY                                                                                                    |
| מספר מקשים    | <ul> <li>ארצות הברית וקנדה: 101 מקשים</li> </ul>                                                                                                    |

#### טבלה 12. מפרט המקלדת (המשך)

| תיאור        | ערכים                                                                                                    |
|--------------|----------------------------------------------------------------------------------------------------|
|              | <ul> <li>בריטניה: 102 מקשים</li> <li>יפן: 105 מקשים</li> </ul>                                                                                                    |
| גודל המקלדת  | 18.70 =X מ"מ רוחב מקש<br>18.05 =Y מ"מ רוחב מקש                                                                                                    |
| קיצורי מקשים | על כמה מהמקשים במקלדת מופיעים שני סמלים. ניתן להשתמש במקשים<br>אלו כדי להקליד תווים חלופיים או לבצע פונקציות משניות. כדי להקליד את<br>התו החלופי, הקש על Shift ועל המקש הרצוי. כדי לבצע פונקציות משניות,<br>הקש Fn ואת המקש הרצוי.<br>(הערה באפשרותך להגדיר את אופן הפעולה הראשי של מקשי<br>הפונקציות (F1–F12) על-ידי שינוי ה-Function Key Behavior.<br>(התנהגות מקש הפונקציה) בתוכנית הגדרת ה-BIOS. |

## קיצורי מקשים

הערה תווי מקלדת עשויים להשתנות בהתאם לתצורת שפת המקלדת. מקשים שמשמשים כקיצורי דרך נשארים זהים בתצורות של כל השפות. 🚺

על כמה מהמקשים במקלדת מופיעים שני סמלים. ניתן להשתמש במקשים אלו כדי להקליד תווים חלופיים או לבצע פונקציות משניות. הסמל המוצג בחלק התחתון של המקש מתייחס לתו שמוקלד בעת לחיצה על המקש. אם תלחץ על Shift ועל המקש, יוקלד הסמל שמופיע על החלק העליון של המקש. לדוגמה, אם תלחץ על 2, הספרה 2 תוקלד; אם תלחץ על Shift + 2, התו @ יוקלד.

המקשים F1-F12 בשורה העליונה של המקלדת הם מקשי פונקציות עבור בקרת מולטימדיה, כפי שמציין הסמל בחלק התחתון של המקשים. הקש על מקש הפונקציה כדי להפעיל את המשימה שמייצג הסמל. לדוגמה, הקשה על F1 תשתיק את השמע (עיין בטבלה להלן).

עם זאת, אם מקשי הפונקציה F1-F12 נדרשים עבור יישומי תוכנה ספציפיים, ניתן להשבית את פונקציות המולטימדיה על ידי לחיצה על Fn + Esc. בהמשך, ניתן להפעיל מחדש את בקרת המולטימדיה על ידי הקשה על Fn אועל מקש הפונקציה המתאים. לדוגמה, השתקת שמע על ידי לחיצה על

הערה באפשרותך גם להגדיר את אופן הפעולה הראשי של מקשי הפונקציות (F1–F12) על-ידי שינוי ה-**Function Key Behavior** (התנהגות מקש הפונקציה) בתוכנית הגדרת ה-BIOS.

#### טבלה 13. רשימה של קיצורי מקשים

| תיאור                                                        | מקשים                |
|--------------------------------------------------------------|----------------------|
| הפעל את Windows Connect כדי להציג התקני Bluetooth<br>מחוברים | fn + * <sub>FI</sub> |
| התאמת בהירות התאורה האחורית של המקלדת                        | fn + É               |
| החלפה לצג חיצוני                                             | fn + P R             |
| Game Shift השבת/הפעל את                                      | fn + G <sub>P0</sub> |
| החלש את בהירות הצג                                           | fn + * Fro           |
| הגבר את בהירות התצוגה                                        | fn + 🗰 FN            |
| הפעל/השבת את משטח המגע                                       | fn + =               |

המחשב מגיע עם מקשי מאקרו הניתנים לתכנות מראש ומאפשרים לך לבצע פעולות מרובות באמצעות לחיצה על מקש אחד.

#### טבלה 14. רשימה של מקשי מאקרו

| תיאור                                                                                              | מקשים           |
|----------------------------------------------------------------------------------------------------|-----------------|
| מקשי מאקרו<br>הערה באפשרותך לקבוע את התצורה של מצבים ולהקצות משימות<br>מרובות למקשי המאקרו במקלדת. | A F2            |
|                                                                                                    | E F3            |
|                                                                                                    | C F4            |
|                                                                                                    | P F5            |
|                                                                                                    | E <sub>F6</sub> |

המחשב מגיע עם מקשים ייעודיים שמאפשרים לך לשלוט בתכונות השמע של המחשב באמצעות לחיצה על מקש אחד.

#### טבלה 15. רשימת המקשים לבקרה על תכונות שמע

| תיאור  | תיאור            |
|--------|------------------|
| השתק נ | השתק מיקרופון    |
| השתק ו | השתק רמקולים     |
| הגברת  | הגברת עוצמת הקול |
| הפחתת  | הפחתת עוצמת הקול |

## מצלמה

הטבלה הבאה מפרטת את מפרט המצלמה של 5530 Dell.

#### טבלה 16. מפרט המצלמה

| ניאור              | ערכים                                         |
|--------------------|-----------------------------------------------|
| וספר המצלמות       | אחת                                           |
| אג המצלמה          | HD מצלמת RGB באיכות RGB                       |
| זיקום המצלמה       | מצלמה קדמית                                   |
| אג חיישן המצלמה    | CMOS טכנולוגיית חיישן                         |
| זולוציית מצלמה:    |                                               |
| תמונת סטילס        | 0.92 מגה-פיק <b>סל</b>                        |
| וידיאו             | 30 fps בקצב (HD) פיקסלים (HD) בקצב 1280 x 720 |
| ווית תצוגת אלכסון: | 78.6 <b>מעלות</b>                             |

### משטח מגע

.Dell G15 5530 הטבלה הבאה מפרטת את מפרט משטח המגע של

#### טבלה 17. מפרט משטח המגע

| ר ערכים                    | ערכים                                                                                                    |
|----------------------------|----------------------------------------------------------------------------------------------------|
| וציית משטח המגע:           |                                                                                                    |
| אופקית                     | 1229                                                                                                    |
| אנכית (689                 | 689                                                                                                    |
| ת משטח המגע:               |                                                                                                    |
| אופקית 105 מי              | (אינץ') 4.13 מ"מ (4.13 אינץ')                                                                                                    |
| אנכית 60 מ"ו               | ('מ"מ (2.36 אינץ) 60                                                                                                    |
| אקבלח<br>vs ●<br>m<br>tu ● | לקבלת מידע נוסף על תנועות משטח המגע הזמינות ב:<br>• Windows, עיין במאמר Knowledge Base של Microsoft בכתובת<br>support.microsoft.com<br>• Ubuntu, ראה ubuntu.com/support, ראה |

## מתאם חשמל

.Dell G15 5530 הטבלה הבאה מספקת את מפרט מתאם החשמל של

#### טבלה 18. מפרטים של מתאם החשמל

| תיאור                                                                                                    |             | אפשרות ראשונה                      | אפשרות שנייה                     |
|----------------------------------------------------------------------------------------------------|-------------|------------------------------------|----------------------------------|
| סוג                                                                                                    |             | 240W                               | 330W                             |
| מידות                                                                                                    | המחברים:    |                                    |                                  |
|                                                                                                    | קוטר חיצוני | (אינץ') 1.40 מ"מ (0.29 אינץ')      | (0.29 מ"מ (0.29 אינץ') 7.40      |
|                                                                                                    | קוטר פנימי  | (1.20 מ"מ (0.20 אינץ') 5.10        | 0.20 מ"מ (0.20 אינץ')            |
| מידות                                                                                                    | מתאם החשמל: |                                    |                                  |
|                                                                                                    | גובה        | (אינץ') במ"מ (1 אינץ') 25.40       | (אינץ' 1.69) אינץ 43             |
|                                                                                                    | רוחב        | (אינץ' 3.94) מ"מ (3.94             | 100 מ"מ (3.94 אינץ')             |
|                                                                                                    | עומק        | (אינץ' 7.87 מ"מ (7.87              | 200 מ"מ (7.87 אינץ')             |
| אר כניסה) Input voltage                                                                                                    |             | 100VAC x 240VAC                    | 100VAC x 240VAC                  |
| (תדר כניסה) Input frequency                                                                                                    |             | 50Hz × 60Hz                        | 50Hz x 60Hz                      |
| זרם כניסה (מרבי)                                                                                                    |             | 3.50A                              | 4.40A                            |
| זרם מוצא (רציף)                                                                                                    |             | 12.31A                             | 16.92A                           |
| (מתח יציאה נקוב) Rated output voltage                                                                                                    |             | 19.50VDC                           | 19.50VDC                         |
| טווח ט                                                                                                    | מפרטורות:   |                                    |                                  |
|                                                                                                    | בהפעלה      | (104°F עד 32°F) 40°C עד 0°C        | (104°F עד 32°F) אד 0°C           |
|                                                                                                    | אחסון       | (158°F עד -40°F) אד -40°C עד -40°C | (158°F עד 40°F) אד -40°C עד 40°C |
| התראה טווחי טמפרטורת ההפעלה והאחסון עשויים להיות שונים בין הרכיבים, כך שהפעלה או אחסון ההתקן מחוץ לטווחים אלה עשויים<br>להשפיע על ביצועי רכיבים ספציפיים. |             |                                    |                                  |

# סוללה

הטבלה הבאה מפרטת את מפרטי הסוללה של Dell G15 5530.

#### טבלה 19. מפרט הסוללה

| אפשרות שנייה                                                                                                    | אפשרות ראשונה                                                                                                    | אור                                                                                                    |                      |
|----------------------------------------------------------------------------------------------------|----------------------------------------------------------------------------------------------------|----------------------------------------------------------------------------------------------------|----------------------|
| 6 <b>תאים</b> , 86WHr, <b>ליתיום-יון</b> , ExpressCharge<br>Boost                                                                                                    | 6 <b>תאים</b> , 56WHr, <b>ליתיום-יון</b> , ExpressCharge<br>Boost                                                                                                    | ג סוללה                                                                                                    |                      |
| 11.40VDC                                                                                                    | 11.40VDC                                                                                                    |                                                                                                    | מתח סוללה            |
| 0.34 <b>ק"ג</b> (0.75 <b>ליברות</b> )                                                                                                    | 0.25 ק"ג (0.56 <mark>ליברות</mark> )                                                                                                    | שקל סוללה (מרבי)                                                                                                    |                      |
|                                                                                                    |                                                                                                    |                                                                                                    | מידות סוללה:         |
| (0.30 מ"מ (0.30 אינץ) 7.56                                                                                                    | 0.30 מ"מ (0.30 אינץ')                                                                                                    | גובה                                                                                                    |                      |
| (אינץ' 3.06) מ"מ (3.06) אינץ'                                                                                                    | 77.70 מ"מ (3.06 אינץ')                                                                                                    | רוחב                                                                                                    |                      |
| (אינץ') 11.62 מ"מ (11.62 מ"מ)                                                                                                    | 295.20 מ"מ (11.62 אינץ')                                                                                                    | עומק                                                                                                    |                      |
| טווח טמפרטורות:                                                                                                    |                                                                                                    |                                                                                                    |                      |
| <ul> <li>טעינה: C°C עד 20°C (32°F עד 122°F)</li> <li>פריקה: C°C עד 32°F) 60°C פריקה: 140°F</li> </ul>                                                                                                    | <ul> <li>טעינה: C°C עד 32°F) טעינה: 0°C עד 32°F) טעינה: 0°C עד 32°F)</li> <li>פריקה: C°C עד 32°F) פריקה: 0°C</li> </ul>                                                                                                   | בהפעלה                                                                                                    |                      |
| (149°F עד -4°F) 65°C עד -20°C                                                                                                    | (149°F עד -4°F) 65°C עד -20°C                                                                                                    | אחסון                                                                                                    |                      |
| משתנה בהתאם לתנאי ההפעלה ועלול להצטמצם<br>מאוד בתנאים של צריכת חשמל מוגברת.                                                                                                    | משתנה בהתאם לתנאי ההפעלה ועלול<br>להצטמצם מאוד בתנאים של צריכת חשמל<br>מוגברת.                                                                                                    |                                                                                                    | משך הפעולה של הסוללה |
| <ul> <li>שיטת טעינה מהירה: שעתיים</li> <li>שיטת טעינה רגילה/טעינה של שימוש בעיקר</li> <li>ב-3: AC-ב<br/>שיטת הטעינה Express Charge Boost</li> <li>שיטת הטעינה מהירה עבור 35% הראשונים): מ-0% עד 35% ב-20 דקות בלבד</li> </ul> | <ul> <li>שיטת טעינה מהירה: שעתיים</li> <li>שיטת טעינה רגילה/טעינה של שימוש</li> <li>בעיקר ב-AC: 3 שעות</li> <li>שיטת הטעינה AC: 5 שעות</li> <li>שיטת הטעינה 35% הראשונים):</li> <li>מ-0% עד 35% ב-20 דקות בלבד</li> </ul> | זמן טעינת הסוללה (מקורב)<br>הערה שלוט בזמן הטעינה, משך הטעינה,<br>שעת ההתחלה והסיום ועוד באמצעות<br>היישום Dell Power Manager. לקבלת מידע<br>נוסף על Dell Power Manager, חפש<br>במשאב ה-Knowledge Base בכתובת<br>.www.dell.com/support |                      |
| לא נתמך                                                                                                    | לא נתמך                                                                                                    | סוללת מטבע                                                                                                    |                      |
|                                                                                                    |                                                                                                    |                                                                                                    | 1.4                  |

התראה טווחי טמפרטורת ההפעלה והאחסון עשויים להיות שונים בין הרכיבים, כך שהפעלה או אחסון ההתקן מחוץ לטווחים אלה עשויים להשפיע על ביצועי רכיבים ספציפיים.

התראה Dell ממליצה לטעון את הסוללה באופן סדיר עבור צריכת חשמל אופטימלית. אם מטען הסוללה שלך התרוקן לגמרי, יש לחבר את מתאם החשמל, להפעיל את המחשב ולאחר מכן להפעיל מחדש את המחשב כדי להפחית את צריכת החשמל.

### צג

.Dell G15 5530 הטבלה הבאה מפרטת את מפרט הצג של

#### טבלה 20. מפרט צג

| אפשרות רביעית                                      | אפשרות שלישית                                      | אפשרות שנייה                                       | אפשרות ראשונה                 | תיאור  |
|----------------------------------------------------|----------------------------------------------------|----------------------------------------------------|-------------------------------|--------|
| Quad-High Definition<br>ComfortView ,(QHD)<br>Plus | Full High Definition<br>ComfortView ,(FHD)<br>Plus | Full High Definition<br>ComfortView ,(FHD)<br>Plus | Full High-Definition<br>(FHD) | סוג צג |

#### טבלה 20. מפרט צג (המשך)

| אפשרות רביעית                                            | אפשרות שלישית                                            | אפשרות שנייה                                                                                                    | אפשרות ראשונה                                                                       |                        | תיאור                  |
|----------------------------------------------------------|----------------------------------------------------------|----------------------------------------------------------------------------------------------------|-------------------------------------------------------------------------------------|------------------------|------------------------|
| לא                                                       | לא                                                       | לא                                                                                                    | לא                                                                                  | נ מגע                  | אפשרויות               |
| זווית צפייה רחבה (WVA)                                   | זווית צפייה רחבה (WVA)                                   | זווית צפייה רחבה (WVA)                                                                                                    | זווית צפייה רחבה (WVA)                                                              | ת לוח הצג              | טכנולוגייר             |
|                                                          |                                                          |                                                                                                    |                                                                                     | ז הצג (אזור פעיל):     | מידות לור              |
| (אינץ') 193.59 מ"מ (7.62 אינץ'                           | (אינץ') 193.59 מ"מ (7.62 אינץ'                           | (אינץ' 7.62 מ"מ (193.59                                                                                                    | (אינץ') 193.59 מ"מ (7.62 אינץ'                                                      | גובה                   |                        |
| (אינץ' 13.55 מ"מ (344.16                                 | (אינץ' 13.55 מ"מ (13.55 מ"מ)                             | (אינץ' 13.55 מ"מ (13.55 אינץ')                                                                                                    | (אינץ' 13.55 מ"מ (13.55 מ"מ)                                                        | רוחב                   |                        |
| (אינץ' 15.60 מ"מ (394.87                                 | (אינץ' 15.60 מ"מ (15.60 אינץ'                            | (15.60 מ"מ (15.60 אינץ') 395                                                                                                    | (15.60) מ"מ (15.60 <b>אינץ</b> ')                                                   | אלכסון                 |                        |
| 1440 x 2560                                              | 1920 x 1080                                              | 1920 x 1080                                                                                                    | 1920 x 1080                                                                         | מקורית של לוח הצג      | רזולוציה ו             |
| 400 nits                                                 | 300 nits                                                 | 300 nits                                                                                                    | 250 nits                                                                            | פייני)                 | בוהק (אוי              |
| 3.68                                                     | 2.07                                                     | 2.07                                                                                                    | 2.07                                                                                | סל                     | מגה-פיקט               |
| (אופייני) 99% DCI-P3                                     | (אופייני) sRGB 100%                                      | (אופייני) sRGB 100%                                                                                                    | ( <b>אופייני</b> ) אוא NTSC                                                         | נים                    | סולם צבע               |
| 188                                                      | 141                                                      | 141                                                                                                    | 141                                                                                 | (PPI) <b>לאינץ</b> ' ( | פיקסלים י              |
| ● 800:1 (מינימום)<br>● 1000:1 (אופייני)                  | ● 800:1 (מינימום)<br>● 1000:1 (אופייני)                  | ● 800:1 (מינימום)<br>● 1000:1 (אופייני)                                                                                                    | ● 600:1 (מינימום)<br>● 800:1 (אופייני)                                              | יות                    | יחס ניגודי             |
| עם מצב פעילות GtG<br>מואצת: 2 אלפיות השנייה<br>(אופייני) | עם מצב פעילות GtG<br>מואצת: 1 אלפיות השנייה<br>(אופייני) | <ul> <li>GtG עם מצב פעילות GtG מואצת: 5 אלפיות</li> <li>השנייה (אופייני)</li> <li>GtG ללא מצב פעילות מואצת: 8 אלפיות</li> <li>השנייה (אופייני)</li> </ul> | ● Tr+Tf: 25 אלפיות:<br>השנייה (אופייני)<br>35 :Tr+Tf: 50 אלפיות<br>השנייה (מקסימום) | ה                      | זמן תגובו              |
| 240Hz                                                    | 360Hz                                                    | 165Hz                                                                                                    | 120Hz                                                                               | I                      | קצב רענון              |
| (אופייני) +/-85                                          | (אופייני) +/-85                                          | (אופייני) +/-85                                                                                                    | (אופייני) +/-85                                                                     | ה אופקית               | זווית צפיי             |
| (אופייני) +/-85                                          | (אופייני) +/-85                                          | (אופייני) +/-85                                                                                                    | (אופייני) +/-85                                                                     | ה אנכית                | זווית צפיי             |
| 0.13446 מ"מ × 0.13446<br>מ"מ                             | 0.17925 מ"מ × 0.17925<br>מ"מ                             | 0.17925 מ"מ × 0.17925<br>מ"מ                                                                                                    | 0.17925 מ"מ × 0.17925<br>מ"מ                                                        | סל                     | רוחב פיקי              |
| 8.55W                                                    | 7.60W                                                    | 6W                                                                                                    | 4.60W                                                                               | שמל (מרבית)            | צריכת חש               |
| מבטל בוהק                                                | מבטל בוהק                                                | מבטל בוהק                                                                                                    | מבטל בוהק                                                                           | טל בוהק לעומת<br>ריק   | גימור מבי<br>גימור מבו |

## GPU - משולב

הטבלה הבאה מפרטת את המפרטים של יחידת העיבוד הגרפי (GPU) המשולבת הנתמכת על-ידי Dell G15 5530.

#### טבלה GPU .21 - משולב

| מעבד                        | גודל הזיכרון                              | בקר                  |
|-----------------------------|-------------------------------------------|----------------------|
| 13 מדור Intel Core i5/i7/i9 | (זיכרון מערכת משותף) Shared system memory | Intel UHD כרטיס גרפי |

## נפרד - GPU

הטבלה הבאה מפרטת את המפרטים של יחידת העיבוד הגרפי (GPU) הנפרדת הנתמכת על-ידי Dell G15 5530.

#### טבלה GPU - נפרד

| בקר                     | גודל הזיכרון | סוג זיכרון |
|-------------------------|--------------|------------|
| NVIDIA GeForce RTX 3050 | 6GB          | DDR6       |
| NVIDIA GeForce RTX 4050 | 6GB          | DDR6       |
| NVIDIA GeForce RTX 4060 | 8GB          | DDR6       |

## סביבת ההפעלה והאחסון

טבלה זו מפרטת את מפרטי ההפעלה והאחסון של Dell G15 5530.

רמת זיהום אווירי: G1 כמוגדר בתקן ISA-S71.04-1985

#### טבלה 23. סביבת המחשב

| תיאור                | בהפעלה                                            | אחסון                                               |  |
|----------------------|---------------------------------------------------|-----------------------------------------------------|--|
| טווח טמפרטורות       | (95°F עד 32°F) 35°C עד 0°C                        | (149°F עד -40°F) 65°C עד -40°C                      |  |
| לחות יחסית (מקסימום) | 10% עד 90% (ללא התעבות)                           | 0% עד 95% (ללא התעבות) 0%                           |  |
| מידת תנודה (מרבית)*  | 0.66 GRMS                                         | 1.30 GRMS                                           |  |
| מידת זעזועים (מרבית) | 110G†                                             | 160G†                                               |  |
| טווח גבהים           | 15.2- מ' עד 3,048 מ' (4.64 רגל עד 5,518.4<br>רגל) | 15.2- מ' עד 10,668 מ' (4.64 רגל עד 19,234.4<br>רגל) |  |

התראה טווחי טמפרטורת ההפעלה והאחסון עשויים להיות שונים בין הרכיבים, כך שהפעלה או אחסון ההתקן מחוץ לטווחים אלה עשויים. להשפיע על ביצועי רכיבים ספציפיים.

\* נמדדת תוך שימוש בספקטרום תנודות אקראי המדמה סביבת משתמש.

, נמדדת באמצעות פעימת חצי סינוס של 2 אלפיות השנייה

## **ComfortView Plus**

#### אזהרה חשיפה ממושכת לאור כחול מהצג עלולה לגרום להשפעות ארוכות טווח, כגון מתח עיניים (אסתנופיה), עייפות עיניים או נזק לעיניים. 🛝

אור כחול הוא צבע בספקטרום האור הכוללת אורך גל קצר ואנרגיה גבוהה. חשיפה ממושכת לאור כחול, בעיקר ממקורות דיגיטליים, עלולה לפגוע בדפוסי השינה ולגרום להשפעות ארוכות טווח כגון מתח עיניים (אסתנופיה), עייפות עיניים או נזק לעיניים.

הצג במחשב זה מיועד למזער את האור הכחול ותואם לדרישה של TÜV Rheinland להצגת תאורה כחולה נמוכה.

מצב תאורה כחולה נמוכה מופעל במפעל, ולכן אין צורך בקביעת תצורה נוספת.

כדי להפחית את הסיכון למתח עיניים, מומלץ גם לבצע את הפעולות הבאות:

- למקם את הצג במרחק צפייה נוח בין 50 ס"מ ל-70 ס"מ (20 עד 28 אינץ') מהעיניים שלך.
- מצמץ לעתים קרובות כדי ללחלח את עינייך, הרטב את העיניים במים, או מרח טיפות עיניים מתאימות.
- להפנות את המבט מהצג ולהתבונן בחפץ במרחק 609.60 ס"מ (20 רגל) למשך 20 שניות לפחות במהלך כל הפסקה.
  - צא להפסקות ממושכות של 20 דקות בכל שעתיים.

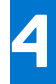

# עבודה על חלקיו הפנימיים של המחשב

### הוראות בטיחות

היעזר בהוראות הבטיחות הבאות כדי להגן על המחשב מפני נזק אפשרי וכדי להבטיח את ביטחונך האישי. אלא אם צוין אחרת, כל הליך שכלול במסמך זה מבוסס על ההנחה שקראת את הוראות הבטיחות המצורפות למחשב שברשותך.

- אזהרה לפני העבודה בחלק הפנימי של המחשב, קרא את המידע בנושא בטיחות המצורף למחשב. לקבלת מידע נוסף על נוהלי בטיחות מומלצים, עיין בדף הבית של התאימות לתקינה בכתובת www.dell.com/regulatory\_compliance.
- אזהרה נתק את המחשב מכל מקורות החשמל לפני פתיחה של כיסוי המחשב או של לוחות. לאחר סיום העבודה על חלקיו הפנימיים של המחשב, החזר למקומם את כל הכיסויים, הלוחות והברגים לפני חיבור המחשב למקור חשמל.
  - התראה כדי להימנע מגרימת נזק למחשב, ודא שמשטח העבודה שטוח, יבש ונקי. /
  - התראה כדי להימנע מגרימת נזק לרכיבים ולכרטיסים, יש לגעת רק בקצותיהם בעת הטיפול בהם ולהימנע מנגיעה בפינים ובמגעים. 🔼
- האחריות אינה מכסה נזק שייגרם עקב טיפול . איז העראה יש לבצע פתרון בעיות ותיקונים אך ורק בהרשאה או הנחיה מצוות הסיוע הטכני של Dell. האחריות אינה מכסה נזק שייגרם עקב טיפול. שאינו מאושר על-ידי Dell. עיין בהוראות הבטיחות המצורפות למוצר, או בכתובת www.dell.com/regulatory\_compliance.
- התראה לפני נגיעה ברכיבים בתוך המחשב, גע במשטח מתכת לא צבוע, כגון המתכת בגב המחשב, כדי לפרוק מעצמך חשמל סטטי. במהלך העבודה, גע מדי פעם במשטח מתכת לא צבוע כדי לפרוק כל חשמל סטטי שעלול לפגוע ברכיבים פנימיים.
- התראה בעת ניתוק כבל, יש למשוך אותו במחבר או בלשונית המשיכה שלו ולא את הכבל עצמו. חלק מהכבלים כוללים מחברים עם לשוניות נעילה או בורגי כנף שעליך לנתק לפני ניתוק הכבל. בעת ניתוק הכבלים, יש להקפיד שהם ישרים, כדי להימנע מעיקום פינים של מחברים. בעת חיבור הכבלים, יש לוודא שהיציאות והמחברים מיושרים ופונים לכיוון הנכון.
  - התראה לחץ והוצא כל כרטיס שמותקן בקורא כרטיסי המדיה האופציונלי. /
  - התראה נקוט משנה זהירות בעת טיפול בסוללות ליתיום-יון נטענות במחשבים ניידים. אין להשתמש בסוללות נפוחות, אלא להחליף אותן ולהשליך אותן כפסולת בהתאם להוראות.
    - הערה צבעי המחשב ורכיבים מסוימים עשויים להיראות שונה מכפי שהם מופיעים במסמך זה. 🚺

### לפני העבודה על חלקיו הפנימיים של המחשב

#### אודות משימה זו

הערה ייתכן שהתמונות במסמך זה לא יהיו זהות למחשב שלך, בהתאם לתצורה שהזמנת.

#### שלבים

- . שמור וסגור את כל הקבצים הפתוחים וצא מכל היישומים הפתוחים.
- 2. כבה את המחשב. עבור מערכת ההפעלה Windows, לחץ על התחל > Ůהפעלה > כיבוי .
- (i) הערה אם אתה משתמש במערכת הפעלה אחרת, עיין בתיעוד של מערכת ההפעלה שברשותך לקבלת הוראות כיבוי.
  - נתק את המחשב ואת כל ההתקנים המחוברים משקעי החשמל שלהם.
  - נתק מהמחשב את כל ההתקנים והציוד ההיקפי של הרשת, כגון מקלדת, עכבר וצג.

התראה כדי לנתק כבל רשת, תחילה נתק את הכבל מהמחשב ולאחר מכן נתק אותו מהתקן הרשת. 🛆

. הסר מהמחשב את כרטיסי המדיה ואת הדיסק האופטי, אם רלוונטי. 5

### הנחיות בטיחות

הפרק על הנחיות בטיחות ואמצעי זהירות מפרט את הפעולות העיקריות שיש לבצע לפני כל פירוק של רכיבים במערכת.

בצע את הנחיות הבטיחות הללו לפי כל פעולת התקנה או נוהל תיקון אחר הכרוכים בפירוק או בהרכבה:

- . כבה את המערכת ואת כל הציוד ההיקפי המחובר.
- נתק את המערכת ואת כל הציוד ההיקפי המחובר מהחשמל.
  - נתק את כל קווי הרשת, הטלפון והתקשורת מהמערכת.
- השתמש בערכת השירות בשטח ESD בעת עבודה בתוך כדי למנוע נזק עקב פריקה אלקטרוסטטית (ESD).
  - אחרי הוצאת רכיב המערכת, הנח בזהירות את הרכיב שהוסר על שטיחון אנטי-סטטי.
  - יש לנעול נעליים עם סוליות גומי שאינן מוליכות חשמל כדי להפחית את הסיכוי להתחשמל.

#### מצב המתנה

מוצרי Dell עם מצב המתנה חייבים להיות מנותקים מהחשמל לפני שתוכל לפתוח את המארז. במערכות הכוללות מצב המתנה למעשה יש זרם חי גם כאשר הן כבויות. אספקת החשמל הפנימית מאפשרת להפעיל את המערכת מרחוק (Wake-on-LAN), להעביר את המערכת למצב שינה ולהשתמש בתכונות מתקדמות נוספות בכל הנוגע לניהול צריכת חשמל.

ניתוק, לחיצה והחזקה של לחצן ההפעלה במשך 15 שניות אמורים לפרוק את המתח השיורי שקיים בלוח המערכת.

#### השוואת פוטנציאלים

השוואת פוטנציאלים היא שיטה לחיבור שני מוליכי הארקה או יותר לאותו פוטנציאל חשמלי. הדבר נעשה באמצעות השימוש בערכת השירות בשטח לפריקה אלקטרוסטטית (ESD). בעת חיבור כבל מחבר, ודא שהוא מחובר למתכת חשופה ולעולם לא למשטח צבוע או למשטח שאינו ממתכת. הרצועה לפרק כף היד צריכה להיות מאובטחת ובמגע מלא עם העור, ויש לוודא שהסרת את כל התכשיטים כגון שעונים, צמידים, או טבעות לפני שחיברת את עצמך ואת הציוד.

### ESD — הגנה מפני פריקה אלקטרוסטטית

ESD משמעותי מהווה בעיה בטיחותית בעת הטיפול רכיבים אלקטרוניים, בייחוד הרכיבים הרגישים כגון כרטיסי הרחבה, מעבדים, זיכרון DIMM, ו- בלוחות מערכת חלופיים. קטנה מאוד מהרצפה נטענת עלולה לגרום נזק למעגלים חשמליים נפרדים בדרכים שלא ניתן הברור, כגון אחיד עם בעיות המוצר קוצרה חיים. לפי ה-Industry ובכך דחף עבור הורד את דרישות צריכת החשמל צפיפות מוגברת, הגנה ESD נמצא שחל גידול במגמת מהווה בעיה בטיחותית.

עקב צפיפות מוגברת בתחומי הסמיקונדקטור משמש בשנים מוצרי Dell, את רגישות בפיקוח על נזק כתוצאה מחשמל סטטי נמצא כעת גבוה יותר מאשר קודמים של מוצרי Dell. מסיבה זו, חלק שאושר קודם לכן שיטות לבצע טיפול חלקים אינן עוד רלוונטי.

שני מזוהה על סוגים של נזק ESD הם ממקרי ו- אחיד כשלים.

- ממקרי חומרות וכשלים לייצג כ-20 אחוזים ESD כשלים הקשורים. לנזק גורם מיידית, אובדן מוחלט של הפונקציונליות של ההתקן. דוגמה לכשל קטסטרופלי הוא זיכרון DIMM שיש בו קיבלת לחשמל סטטי באופן מיידי מפיק "No Post/No Video" symptom עם קוד צפצוף המשודרת עבור חסר או nonfunctional הזיכרון.
- אחיד כשלים אחיד לייצג כ-80 אחוזים ESD כשלים הקשורים. הגבוה של כשלים אחיד פירושו כי רוב הזמן כאשר מופיעה נזק, הוא אינו הניתנת לזיהוי מייד. DIMM מתקבל לחשמל סטטי, אך הטרדה היא נחלש כזה שפשוט מושלך לאשפה ואינו מייד להפיק כלפי חוץ התסמינים הקשורים את הנזק. למשטרים מסלול מעקב עשויה להימשך שבועות או חודשים להימס, ובינתיים עלול לגרום ירידה בביצועים של שלמות זיכרון, אחיד שגיאות זיכרון וכדומה

קשה יותר סוג נזק לזהות ולפתור בעיות הוא אחיד (נקרא גם נסתרות או "פצועים הליכה") כשל.

בצע את השלבים הבאים כדי להסיר את כרטיס ה-ESD:

- השתמש מחווט ESD לפרק כף היד ומוארק כהלכה. השימוש ברצועות אנטי-סטטיות אלחוטיות אסור, הן אינן מספקות הגנה מתאימה. נגיעה לתושבת לפני הטיפול חלקים אינו מספיק ESD protection חלקים עם רוחב רגישות בפיקוח על נזק ESD.
- יש לטפל ברכיבים רגישים לחשמל אלקטרוסטטי באזור נקי מחשמל סטטי. במידת האפשר, השתמש אנטי-סטטית סטטיים לרצפה ולשולחנות עבודה.
- בעת הוצאת רכיב הרגיש למטען סטטי מקופסת המשלוח שלו, הוצא את הרכיב מחומר האריזה האנטי-סטטי רק כשתהיה מוכן להתקינו. לפני הסרת העטיפה האנטי-סטטית, ודא שפרקת את החשמל הסטטי מגופך.
  - בעת הובלת רכיב רגיש, יש להניח אותו במיכל אנטי-סטטי או באריזה אנטי-סטטית.

### נרכת שירות לשטח עבור ESD

ערכת השירות לשטח ללא ניטור היא ערכת השירות הנפוצה ביותר בשימוש. כל ערכת שירות לשטח כוללת שלושה רכיבים עיקריים: שטיחון אנטי-סטטי, רצועה לפרק כף היד וכבל מחבר.

### רכיבי ערכת שירות לשטח עבור ESD

רכיבי ערכת השירות לשטח עבור ESD הם:

- שטיחון אנטי-סטטי- השטיחון האנטי-סטטי עשוי מחומר בעל כושר פיזור וניתן להניח עליו חלקים במהלך הליכי שירות. בעת שימוש בשטיחון אנטי-סטטי, הרצועה לפרק כף היד צריכה להיות הדוקה ואת הכבל יש לחבר לשטיחון ולכל מתכת חשופה במערכת שעליה עובדים. לאחר שבוצעה אנטי-סטטי, הרצועה לפרק כף היד צריכה להיות הדוקה ואת הכבל יש לחבר לשטיחון ולכל מתכת חשופה במערכת שעליה עובדים. לאחר שבוצעה פריסה כהלכה, ניתן לקחת את רכיבי השירות מתיק ה-ESD ולהניחם ישירות על השטיחון. פריטים הרגישים ל-ESD יהיו בטוחים בכף ידך, על שטיחון הכימה כהלכה, ניתן לקחת את רכיבי השירות מתיק ה-ESD ולהניחם ישירות על השטיחון. פריטים הרגישים ל-ESD יהיו בטוחים בכף ידך, על שטיחון ה-ESD ה-ESD, במערכת או בתוך תיק.
- רצועה לפרק כף היד וכבל מחבר ניתן לחבר את הרצועה לפרק כף היד ואת הכבל המחבר ישירות בין הרצועה לפרק כף היד למתכת החשופה בחומרה, אם אין צורך בשטיחון. החיבור הפיזי של הרצועה לפרק היד ולבל מחבר לשטיחון האנטי-סטטי כדי להגן על החומרה שמונחת באופן זמני על השטיחון. החיבור הפיזי של הרצועה לפרק היד ושל כבל המחבר לעור שלך, לשטיחון האנטי-סטטי כדי להגן על החומרה שמונחת באופן זמני על השטיחון. החיבור הפיזי של הרצועה לפרק היד ושל כבל המחבר לעור שלך, לשטיחון האנטי-סטטי כדי להגן על החומרה שמונחת באופן זמני על השטיחון. החיבור הפיזי של הרצועה לפרק היד ושל כבל המחבר לעור שלך, לשטיחון האנטי-סטטי ולחומרה ידוע כ"השוואת פוטנציאלים". השתמש רק בערכת שירות לשטח עם רצועה לפרק כף היד ושל כבל המחבר לעור שלך, לשטיחון האנטי-סטטי ולחומרה ידוע כ"השוואת פוטנציאלים". השתמש רק בערכת שירות לשטח עם רצועה לפרק כף היד מועדים לפרק כף היד, שטיחון וכבל מחבר. לעולם אל תשתמש ברצועה אלחוטית לפרק כף היד. זכור תמיד שהחוטים הפנימיים ברצועה לפרק כף היד מועדים לנזקים עקב בלאי רגיל ויש לבדוק אותם בתדירות קבועה באמצעות בודק לרצועת פרק כף היד על מנת להימנע מגרימת נזק לחומרה בשל ESD בשוגג.
- בודק לרצועת ESD לפרק כף היד החוטים הפנימיים ברצועת ה-ESD מועדים לנזקים לאורך זמן. בעת שימוש בערכה ללא ניטור, שיטת העבודה המומלצת היא לבדוק בקביעות את הרצועה לפני כל קריאת שירות ולכל הפחות, פעם בשבוע. השיטה הטובה ביותר לביצוע בדיקה זו היא להשתמש בבודק לרצועת כף היד החוטים הפנימיים ברצועת שירות ולכל הפחות, פעם בשבוע. השיטה הטובה ביותר לביצוע בדיקה זו היא להשתמש בבודק לרצועת כף היד. אם אין ברשות לרצועה לפני כל קריאת שירות ולכל הפחות, פעם בשבוע. השיטה הטובה ביותר לביצוע בדיקה זו היא להשתמש בבודק לרצועת כף היד. אם אין ברשותר בודק לרצועת כף היד, ברר אם קיים בודק במשרד האזורי. כדי לבצע את הבדיקה, בזמן שהרצועה מחוברת לפרק כף היד. אם אין ברשותר בודק לרצועת כף היד. אם אין ברשותר בודק לרצועת כף היד, ברר אם קיים בודק במשרד האזורי. כדי לבצע את הבדיקה, בזמן שהרצועה מחוברת לפרק כף היד, חבר את כבל המחבר של רצועת פרק כף היד לבודק ולחץ על הכפתור לבדיקה. נורית ירוקה מוארת אם הבדיקה בהצלחה; נורית אדומה מאירה ונשמע צליל אם הבדיקה נכשלת.
- רכיבים מבודדים חיוני לשמור על התקנים רגישים ל-ESD, כגון מארזים של גופי קירור מפלסטיק, ולהרחיקם מחלקים פנימיים שמשמשים כמבודדים ולרוב צוברים מטען חשמלי רב.
- סביבת העבודה לפני פריסה של ערכת שירות לשטח עבור ESD, בצע הערכת מצב במיקומו של הלקוח. לדוגמה, פריסת הערכה עבור סביבת שרת שונה מאשר פריסת הערכה עבור סביבת שרת שונה מאשר פריסת הערכה עבור סביבת מחשבים שולחניים או שונה מאשר פריסת הערכה עבור סביבת מחשב שולחניים או שונה מאשר פריסת הערכה עבור סביבת מחשב שולחניים או נייד. שרתים מותקנים בדרך כלל בארון תקשורת במרכז נתונים; מחשבים שולחניים או נייד. שרתים מותקנים בדרך כלל בארון תקשורת במרכז נתונים; מחשבים שולחניים או שונה מאשר פריסת הערכה עבור סביבת מחשב שולחניים או נייד. שרתים מותקנים בדרך כלל בארון תקשורת במרכז נתונים; מחשבים שולחניים או ניידים לרוב מונחים על שולחנות עבודה או בתאים משרדיים. חפש תמיד שטח עבודה פתוח ומסודר, שיהיה גדול מספיק לפריסה של ערכת ה-ESD, כולל שטח נוסף שיתאים לסוג המערכת שזקוקה לתיקון. סביבת העבודה גם צריכה להיות נקייה ממבודדים שעלולים לגרום לאירוע של ESD. באזור כולל שטח נוסף שיתאים לסוג המערכת שזקוקה לתיקון. סביבת העבודה גם צריכה להיות נקייה ממבודדים שעלולים לגרום לאירוע של ESD. באזור העבודה, יש להזיז חומרים מבודדים כגון קלקר וסוגי פלסטיק אחרים למרחק 12 אינץ' או 30 ס"מ לפחות מחלקים רגישים, לפני טיפול פיזי ברכיבי חומרה כלשהם
- אריזה למניעת ESD כל ההתקנים הרגישים ל-ESD דורשים משלוח באריזה נגד חשמל סטטי. יש עדיפות לתיקים ממתכת בעלי הגנה מפני חשמל סטטי. עם זאת, עליך לחזור תמיד את חלק פגום באמצעות אותה ESD התיק ואת באריזה בחלק החדש הגיעו. יש לקפל את תיק ה-ESD ולסגור אותו סטטי. עם זאת, עליך לחזור תמיד את חלק פגום באמצעות אותה ESD התיק ואת באריזה בחלק החדש הגיעו. יש לקפל את תיק ה-ESD ולסגור אותו בצורה הדוקה ויש להשתמש בכל חומרי הספוג לאריזה מהקופסה המקורית שבה הגיע החלק החדש. יש להוציא התקנים הרגישים ל-ESD ולסגור אותו בצורה הדוקה ויש להשתמש בכל חומרי הספוג לאריזה מהקופסה המקורית שבה הגיע החלק החדש. יש להוציא התקנים הרגישים ל-ESD מהאריזה רק במשטח עבודה מוגן מפני ESD. לעולם אין להניח חלקים על תיק ה-ESD מכיוון שרק חלקו הפנימי של התיק מוגן. הנח תמיד את החלקים בידך, על שטיחון ה-ESD, במערכת או בתוך שקית אנטי-סטטית.
  - הובלת רכיבים רגישים כאשר מובילים רכיבים הרגישים ל-ESD, כגון חלקי חילוף או חלקים שהוחזרו אל Dell, חיוני להניח רכיבים אלה בשקיות אנטי-סטטיות לשם הובלה בטוחה.

### ESD סיכום הגנה מפני

מומלץ בחום להשתמש ברצועת הארקה חוטית מסורתית נגד ESD ובשטיחון אנטי-סטטי מגן בכל עת כאשר מעניקים שירות למוצרי Dell. בנוסף, חיוני לשמור חלקים רגישים בנפרד מכל החלקים המבודדים בעת ביצוע טיפול, ולהשתמש בתיקים אנטי-סטטיים להעברת רכיבים רגישים.

### הובלת רכיבים רגישים

כאשר מובילים רכיבים הרגישים ל-ESD, כגון חלקי חילוף או חלקים שהוחזרו אל Dell, חיוני להניח רכיבים אלה בשקיות אנטי-סטטיות לשם הובלה בטוחה.

## לאחר העבודה על חלקיו הפנימיים של המחשב

#### אודות משימה זו

הערה השארת ברגים חופשיים או משוחררים בתוך המחשב עלולה לגרום נזק חמור למחשב. 🚺

#### שלבים

- הברג את כל הברגים חזרה למקומם ובדוק שלא נותרו ברגים חופשיים בתוך המחשב.
- חבר את כל ההתקנים החיצוניים, הציוד ההיקפי או הכבלים שהסרת לפני העבודה על המחשב.
- **3**. החזר למקומם את כל כרטיסי המדיה, הדיסקים וכל החלקים האחרים שהסרת לפני העבודה על המחשב.
  - 4. חבר את המחשב ואת כל ההתקנים המחוברים לשקעי החשמל שלהם.
    - 5. הפעל את המחשב.

## **BitLocker**

בשלב BitLocker. התראה אם BitLocker אינו מושהה לפני עדכון ה-BIOS, בפעם הבאה שתאתחל את המערכת היא לא תזהה את מפתח ה-BitLocker. בשלב זה תתבקש להזין את מפתח השחזור כדי להמשיך, והמערכת תמשיך לבקש מפתח זה בכל אתחול. אם מפתח השחזור אינו ידוע, הדבר עשוי להוביל לאובדן נתונים או להתקנה מחדש של מערכת ההפעלה שלא לצורך. לקבלת מידע נוסף בנושא זה, עיין במאמר Knowledge: עדכון ה-BIOS במערכות Dell עם BitLocker מופעל.

:BitLocker התקנת הרכיבים הבאים מפעילה את

- כונן דיסק קשיח או כונן מצב מוצק 🔹
  - לוח המערכת

## כלי עבודה מומלצים

כדי לבצע את ההליכים המתוארים במסמך זה, ייתכן שתזדקק לכלים הבאים:

- #0 Philips מברג •
- #1 Philips מברג
  - להב פלסטיק

### רשימת ברגים

הערה בעת הסרת הברגים מרכיב, מומלץ לרשום את סוג הבורג וכמות הברגים ולאחר מכן לשים אותם בתיבת אחסון הברגים. זאת כדי לוודא שמאוחסנים מספר הברגים וסוג הברגים הנכונים בעת החלפת הרכיב.

הערה מחשבים מסוימים מצוידים במשטחים מגנטיים. ודא שהברגים אינם נשארים מחוברים למשטחים אלה בעת החלפת רכיב. 🚺

הערה צבע הבורג עשוי להשתנות בהתאם לתצורה שהוזמנה. i

#### טבלה 24. רשימת ברגים

| רכיב                                      | סוג הבורג | כמות | תמונת הבורג |
|-------------------------------------------|-----------|------|-------------|
| כיסוי הבסיס                               | M2x5      | 6    |             |
| סוללה                                     | M2x4      | 4    |             |
| (1 <b>מס'</b> SSD (חריץ) Solid-state כונן | M2x4      | 2    |             |
| (2 מס' SSD (חריץ) Solid-state כונן        | M2x4      | 2    |             |
| כרטיס אלחוט                               | M2x4      | 1    |             |
| תושבת משטח המגע                           | M2x2      | 3    |             |
| משטח מגע                                  | M2x2      | 4    |             |
| כיסוי אחורי                               | M2x4      | 2    |             |

#### טבלה 24. רשימת ברגים (המשך)

| תמונת הבורג | כמות | סוג הבורג | רכיב                                        |
|-------------|------|-----------|---------------------------------------------|
|             | 4    | M2x5      | כיסוי אחורי                                 |
|             | 8    | M2.5x4    | צירי הצג                                    |
|             | 1    | M2x2      | לוח בקר המקלדת                              |
|             | 2    | M2x5      | יציאת מתאם חשמל                             |
|             | 7    | M2x5      | לוח המערכת                                  |
|             | 1    | M2x4      | לוח המערכת                                  |
|             | 2    | M2x4      | USB <b>לוח</b>                              |
| 9           | 1    | M2x3      | USB <b>לוח</b>                              |
|             | 2    | M2x4      | Ethernet- <b>לוח שמע ו</b>                  |
| 9           | 1    | M2x3      | Ethernet- <b>ווח שמע ו</b>                  |
|             | 1    | M2x4      | מאוורר שמאלי (מכלול המאוורר וגוף<br>הקירור) |
|             | 6    | M2x4      | מכלול המאוורר וגוף הקירור                   |
| 9           | 2    | M2x2      | התושבת של לוח לחצן ההפעלה                   |
| <b>@</b>    | 1    | M2x2      | לחצן הפעלה                                  |

# הרכיבים העיקריים של 5530 Dell G15

.Dell G15 5530 התמונה הבאה מציגה את הרכיבים העיקריים של

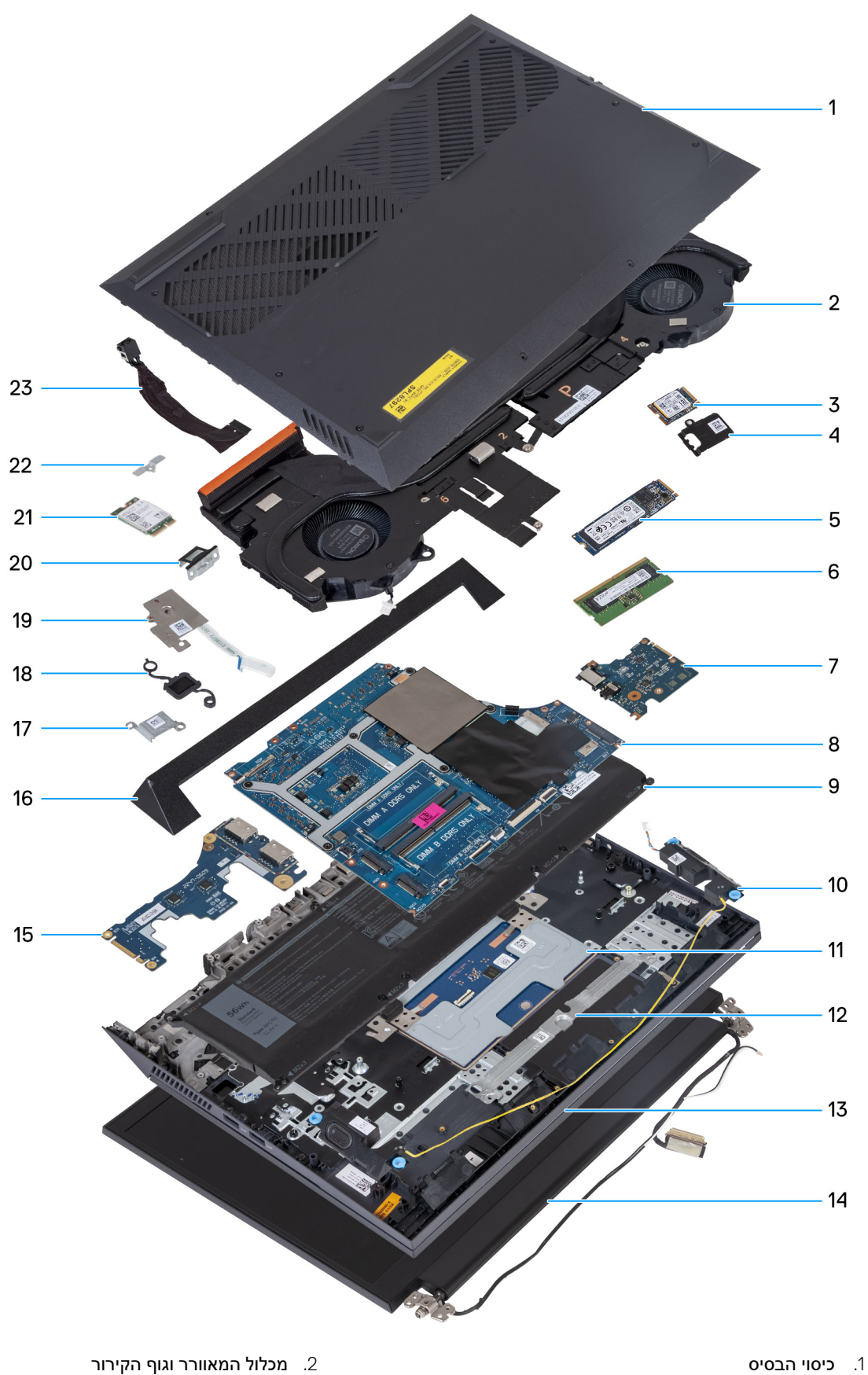

- M.2 מסוג Solid State .3
- M.2 מסוג Solid State 1.5
  - Ethernet-ד. לוח שמע ו-7

- M.2 מסוג Solid State מגן תרמי של כונן 4
  - 6. מודול זיכרון
  - 8. לוח המערכת

- 9. **סוללה**
- 11. משטח מגע
- 13. מכלול משענת כף היד והמקלדת
  - 15. **לוח** USB
  - 17. תושבת יציאת מתאם חשמל
    - 19. **לוח לחצן ההפעלה** 
      - 21. כרטיס אלחוט
      - 23. יציאת מתאם חשמל

- 01. רמקולים 12. תושבת משטח המגע 14. מכלול הצג 16. כיסוי אחורי 18. לחצן הפעלה
  - 20. תושבת סוג-C
- 22. תושבת כרטיס האלחוט

הערה Dell מספקת רשימה של רכיבים ומספרי החלקים שלהם עבור תצורת המערכת המקורית שנרכשה. חלקים אלה זמינים בהתאם לכיסויי האחריות שנרכשו על-ידי הלקוח. צור קשר עם נציג המכירות של Dell למידע על אפשרויות רכישה.

# הסרה והתקנה של יחידות הניתנות להחלפה על-ידי הלקוח (יחידות CRU)

הרכיבים הניתנים להחלפה בפרק זה הם יחידות הניתנות להחלפה על-ידי הלקוח (CRU).

התראה לקוחות יכולים להחליף רק את היחידות הניתנות להחלפה על ידי הלקוח (CRU) בהתאם לאמצעי הזהירות ולהליכי ההחלפה. 🛆

5

הערה ייתכן שהתמונות במסמך זה לא יהיו זהות למחשב שלך, בהתאם לתצורה שהזמנת. i

## כיסוי הבסיס

### הסרת כיסוי הבסיס

#### תנאים מוקדמים

. יש לבצע את ההליך המפורט בסעיף לפני העבודה על חלקיו הפנימיים של המחשב.

#### אודות משימה זו

האיור הבא מציין את מיקום מכסה הבסיס ומספק ייצוג חזותי של הליך ההסרה.

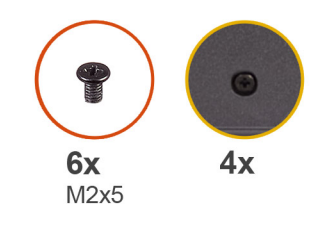

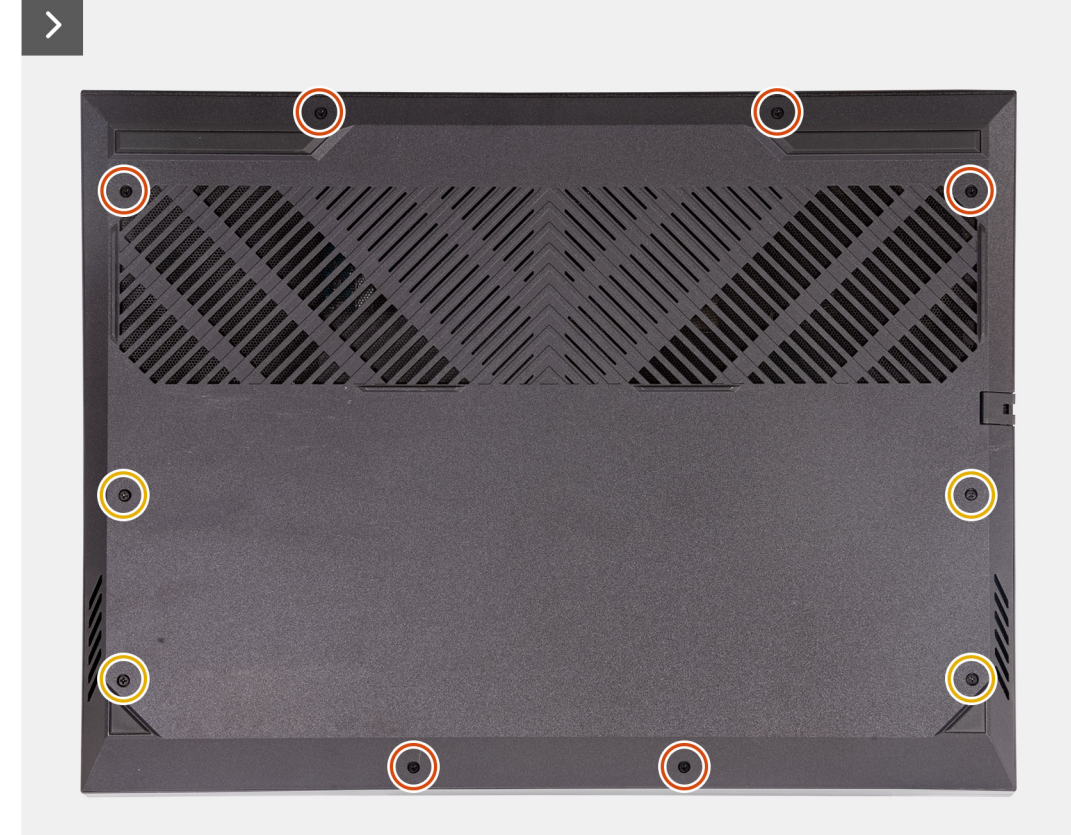

33

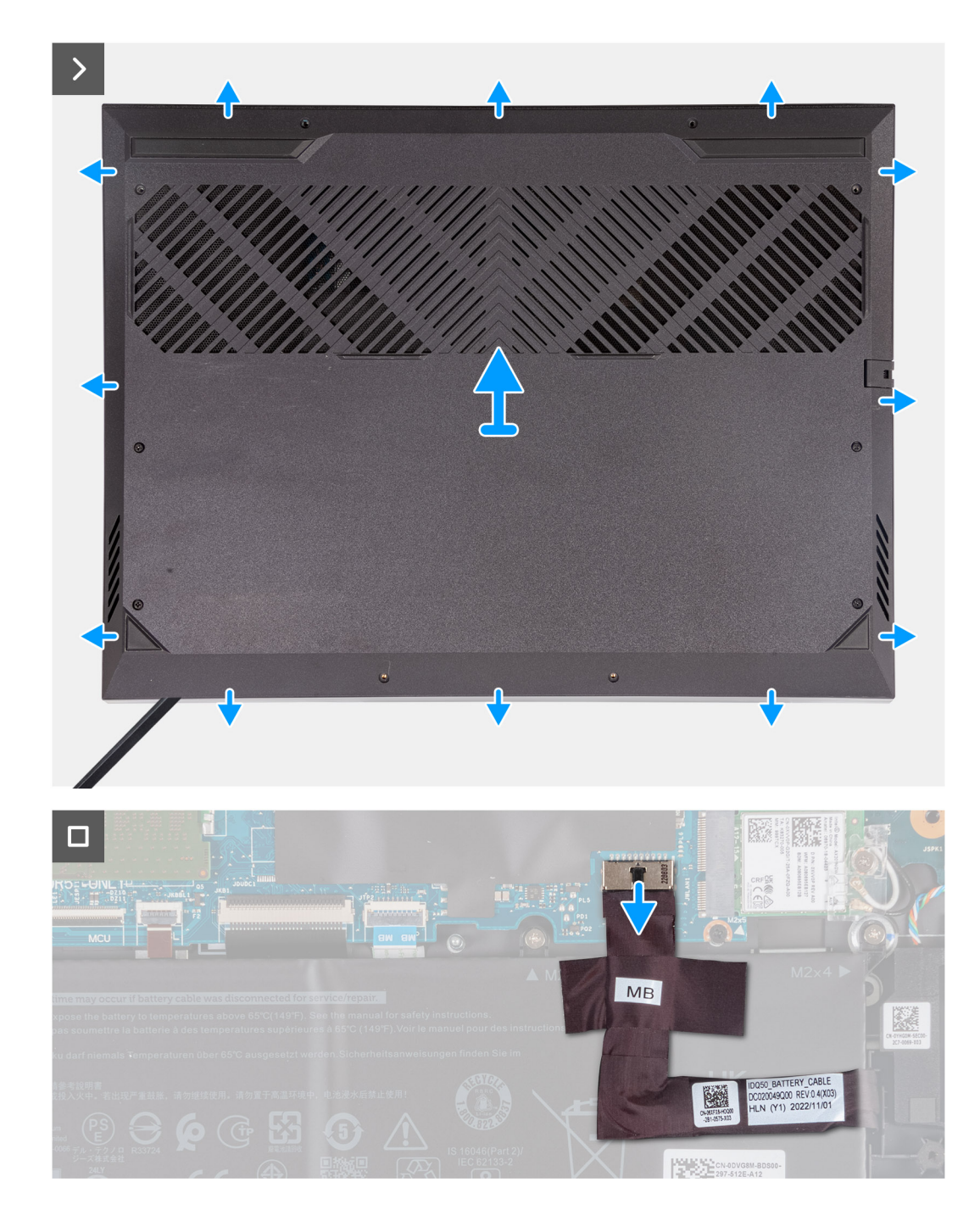

#### שלבים

- 1. הסר את ששת הברגים (M2x5) שמהדקים את כיסוי הבסיס למכלול משענת כף היד והמקלדת.
- 2. שחרר את ארבעת בורגי החיזוק שמהדקים את כיסוי הבסיס למכלול משענת כף היד והמקלדת.

הערה שחרור שני בורגי החיזוק שבכיסוי הבסיס יוצר מרווח שבו ניתן להשתמש כדי לשחרר ולהרים את כיסוי הבסיס ולהוציא אותו ממכלול משענת כף היד והמקלדת.

- . החל מהמרווח שנוצר בפינה השמאלית התחתונה, שחרר ופתח את כיסוי הבסיס. התקדם סביב הקצה התחתון והפינה הימנית התחתונה של כיסוי הבסיס.
  - . הרם את כיסוי הבסיס והוצא אותו ממכלול ממשענת כף היד והמקלדת.

הערה בצע את השלבים המתאימים הבאים רק אם ברצונך להסיר רכיבים נוספים מהמחשב שלך. 🚺

- 5. נתק את כבל הסוללה מלוח המערכת באמצעות לשונית המשיכה.
- 6. יש להפוך את המחשב וללחוץ ולהחזיק את לחצן ההפעלה במשך 20 שניות כדי לפרוק את החשמל הסטטי.

### התקנת כיסוי הבסיס

#### תנאים מוקדמים

אם אתה מבצע החלפת רכיב, הסר את הרכיבים הקיימים לפני ביצוע הליך ההתקנה.

#### אודות משימה זו

התמונות הבאות מציינות את מיקום כיסוי הבסיס ומספקות ייצוג חזותי של הליך ההתקנה.

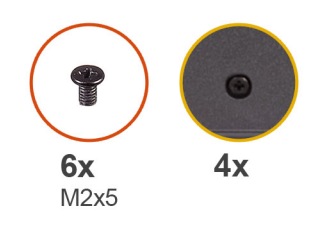

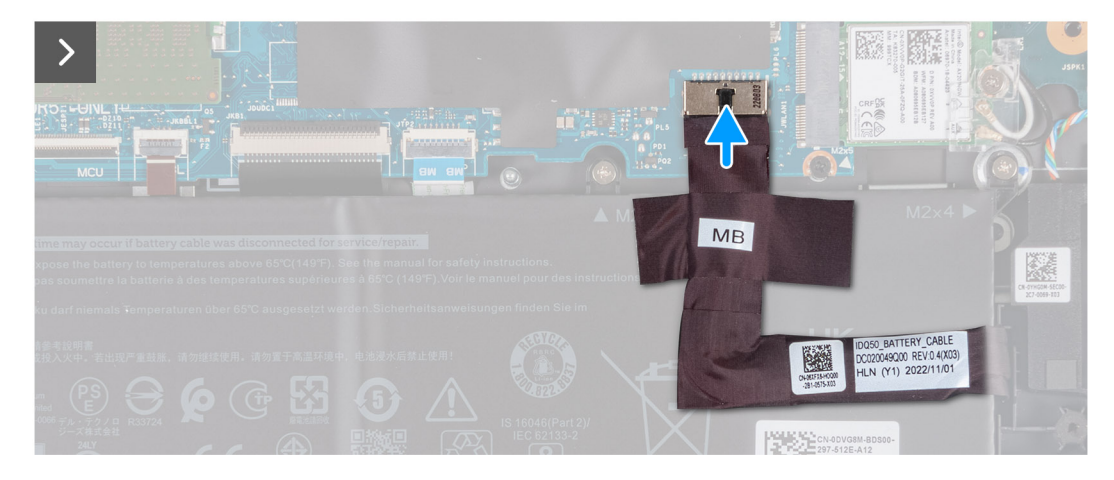

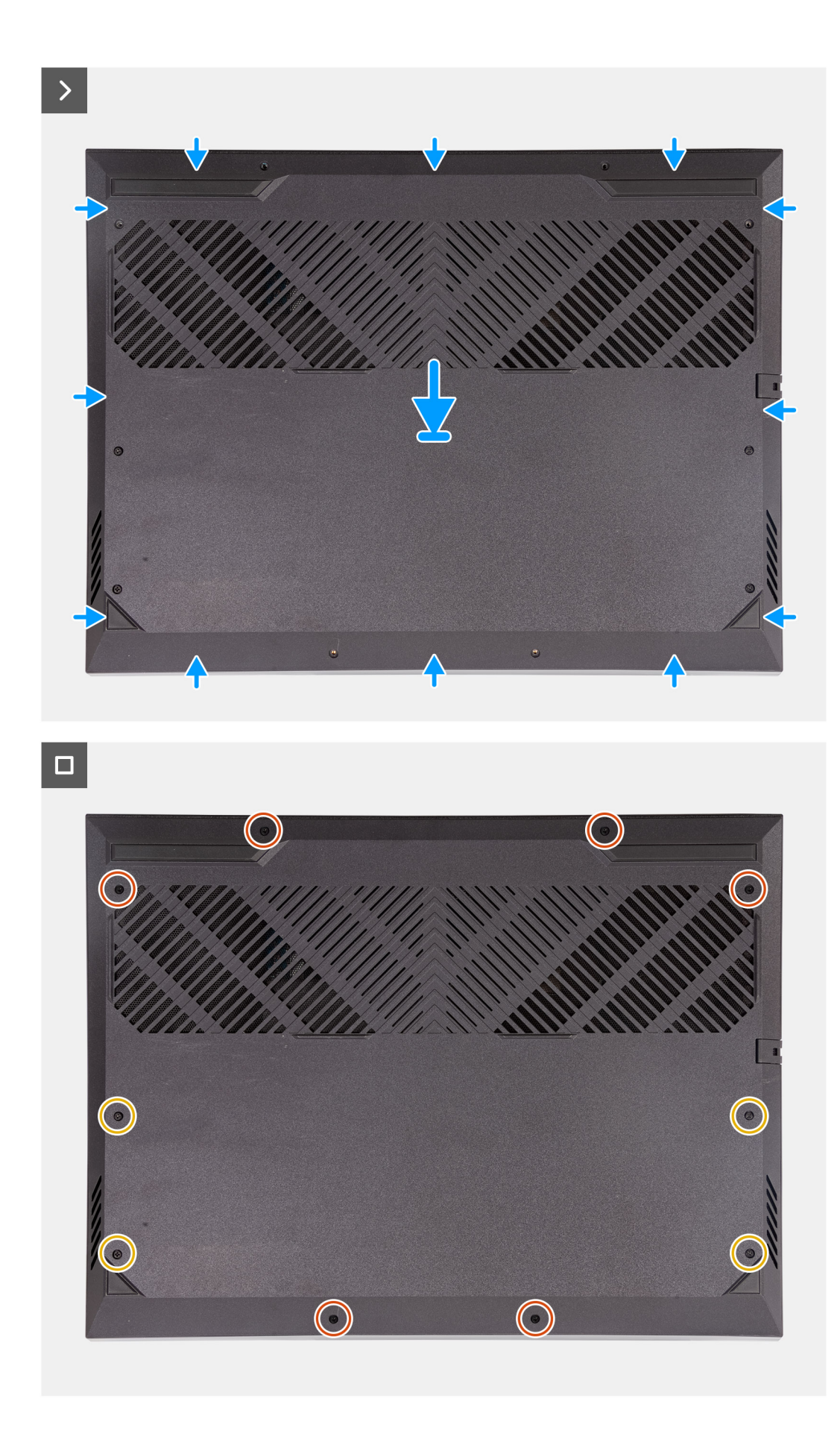
- 1. חבר את כבל הסוללה ללוח המערכת, אם כבל הסוללה נותק קודם לכן.
- 2. ישר את חורי הברגים שבכיסוי הבסיס עם חורי הברגים שבמכלול משענת כף היד והמקלדת, ולאחר מכן לחץ את כיסוי הבסיס למקומו בנקישה.
  - **3**. הברג בחזרה את ששת הברגים (M2x5) שמהדקים את כיסוי הבסיס למכלול משענת כף היד והמקלדת.
    - חזק את ארבעת בורגי החיזוק שמהדקים את כיסוי הבסיס למכלול משענת כף היד והמקלדת.

### השלבים הבאים

.1 בצע את הפעולות המפורטות בסעיף לאחר העבודה על חלקיו הפנימיים של המחשב.

### כונן מצב מוצק

### הסרת כונן המצב המוצק

### תנאים מוקדמים

- 1. יש לבצע את ההליך המפורט בסעיף לפני העבודה על חלקיו הפנימיים של המחשב.
  - .2 הסר את כיסוי הבסיס.

### אודות משימה זו

- הערה המחשב שברשותך כולל שני חריצי כונן solid-state מסוג M.2, שניהם נמצאים בלוח המערכת סמוך למאוורר השמאלי. ההליך להסרת כונן j solid-state מחריץ 1 וחריץ 2 זהה לחלוטין.
  - הערה בהתאם לתצורה שהוזמנה, ייתכן שכונן solid-state מסוג 2230 או 2280 יותקן במחשב שלך. 🚺

התמונות הבאות מציינות את מיקום כונן ה-Solid State מסוג 10.2 2230 או כונן ה-M.2 2280 מסוג 2280 M.2, ומספקות ייצוג חזותי של הליך ההסרה.

### הסרת כונן Solid State מסוג M.2 2230

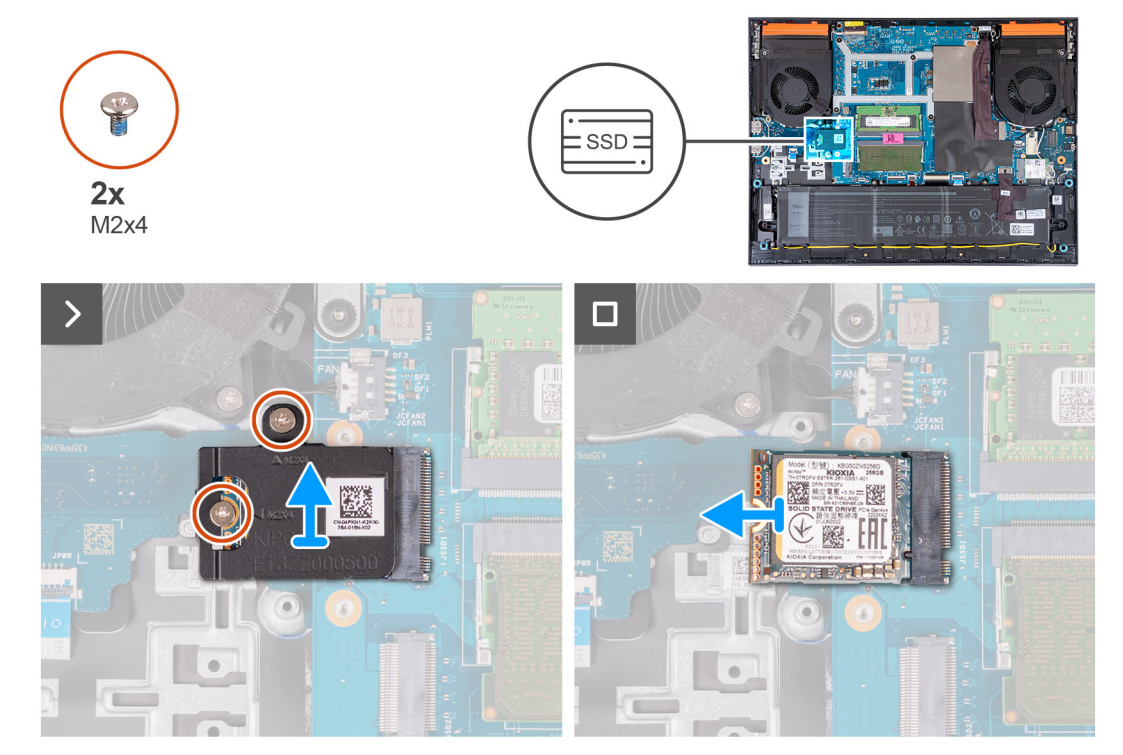

הסרת כונן Solid State מסוג M.2 2280

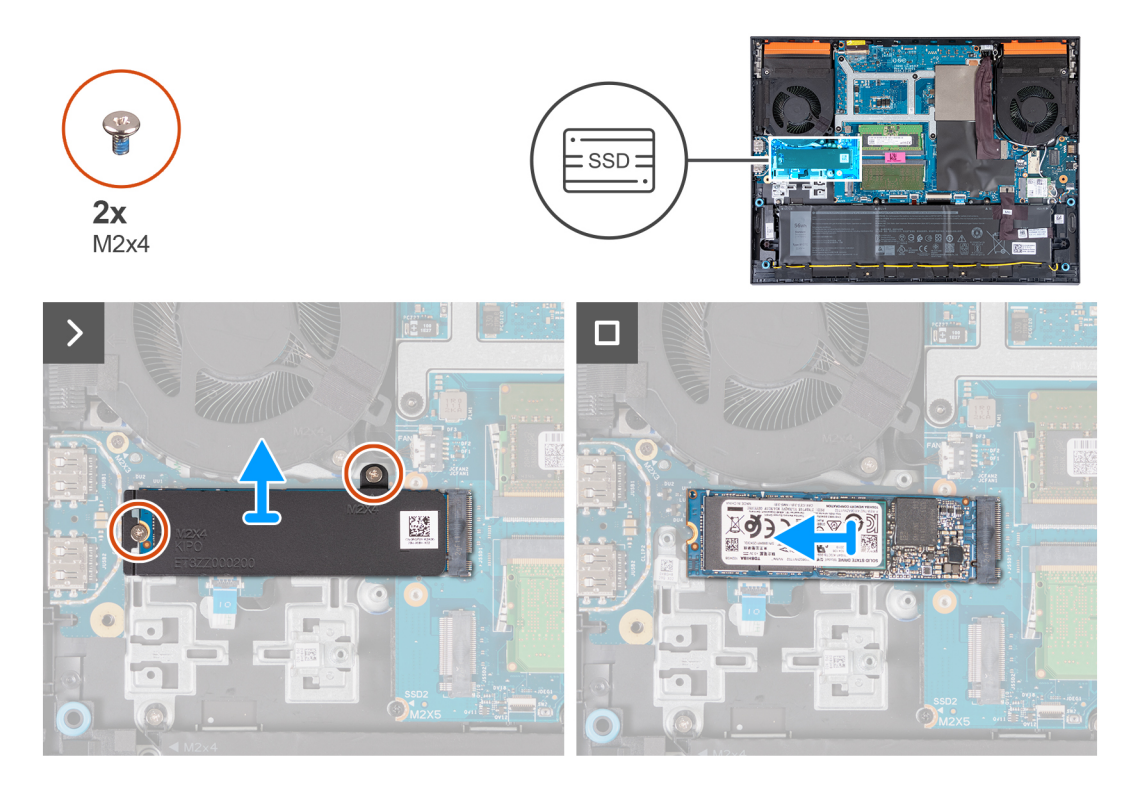

- . הסר את שני הברגים (M2x4) שמהדקים את המגן התרמי לכונן ה-Solid State וללוח המערכת.
  - . הרם את המגן התרמי והוצא אותו ממכלול משענת כף היד והמקלדת.
    - . החלק והוצא את כונן ה-Solid-State מחריץ M.2 בלוח המערכת. 3

### Solid-State-התקנת כונן ה

#### תנאים מוקדמים

אם אתה מבצע החלפת רכיב, הסר את הרכיבים הקיימים לפני ביצוע הליך ההתקנה.

### אודות משימה זו

הערה המחשב שברשותך כולל שני חריצי כונן solid-state מסוג M.2, שניהם נמצאים בלוח המערכת סמוך למאוורר השמאלי. ההליך להסרת כונן solid-state מחריק 1 וחריץ 2 זהה לחלוטין.

בחריץ 1 ובחריץ 2. אם אתה מתקין כונן solid-state הערה בהתאם לתצורה שהוזמנה, ניתן להתקין כונן solid-state מסוג 2230 M.2 בחריץ 1 ובחריץ 2. אם אתה מתקין כונן solid-state בחריץ 2 בהריץ 1 בהעריק (j 2 לבדך, מומלץ להשתמש בכונן SSD מסוג M.2 2280 בלבד, יחד עם מגן תרמי של Dell.

התמונות הבאות מציינות את מיקום כונן ה-Solid State מסוג M.2 2280 מסוג M.2 2280, ומספקות ייצוג חזותי של הליך ההתקנה. התקנת כונן solid state מסוג M.2 2230

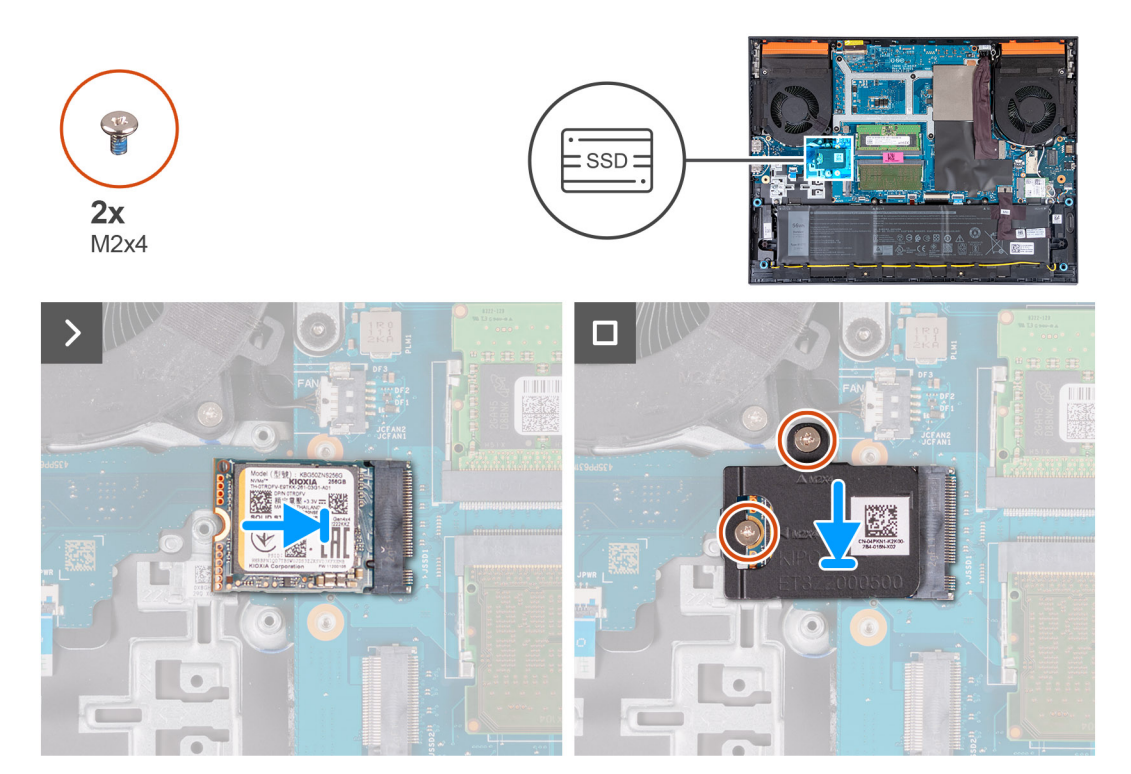

התקנת כונן ה-solid state מסוג M.2 2280

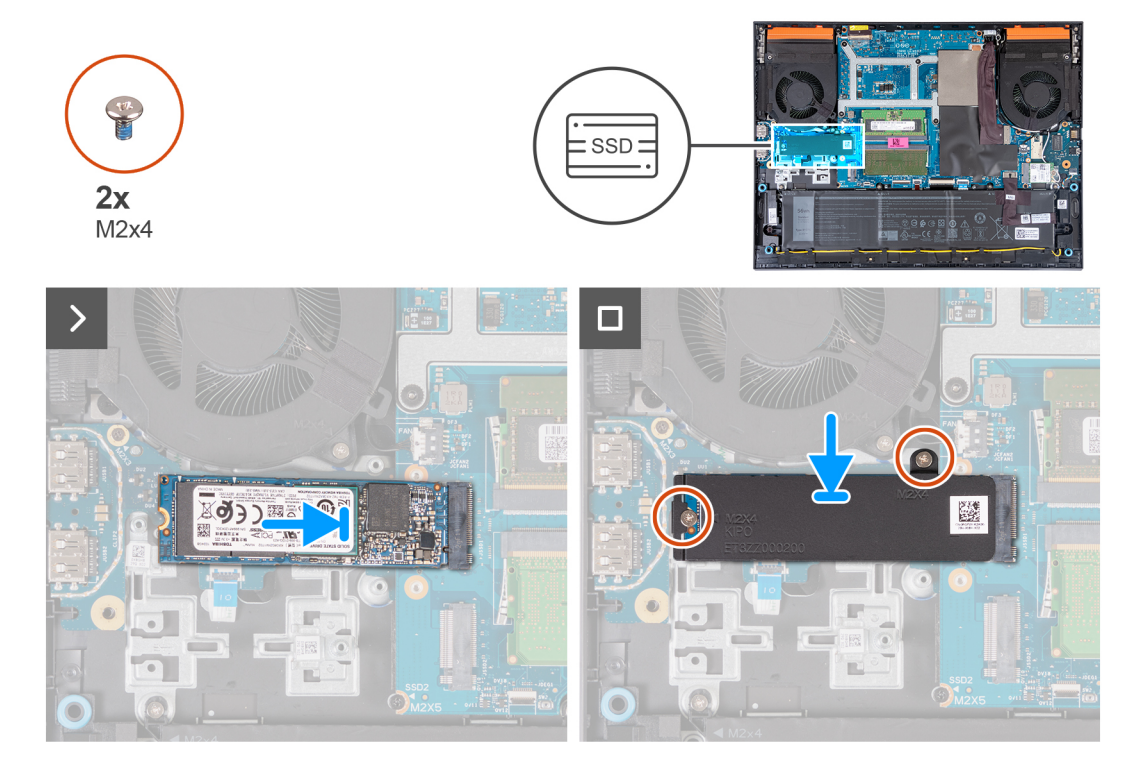

- .M.2- ישר את החריץ בכונן ה-solid-state עם הלשונית בחריץ כרטיס ה-M.2.
  - .M.2- החלק את כונן ה-solid-state לתוך חריץ כרטיס ה-M.2.
    - .Solid-State הנח את המגן התרמי על כונן ה-Solid-State.
- 4. יישר את חורי הברגים שבמגן התרמי עם חורי הברגים שבכונן ה-solid-state ולוח המערכת.
- 5. הברג בחזרה את שני הברגים (M2x4) שמהדקים את המגן התרמי לכונן ה-Solid State וללוח המערכת.

### השלבים הבאים

- התקן את כיסוי הבסיס.
- 2. בצע את הפעולות המפורטות בסעיף לאחר העבודה על חלקיו הפנימיים של המחשב.

## כרטיס אלחוט

### הסרת כרטיס האלחוט

### תנאים מוקדמים

- 1. יש לבצע את ההליך המפורט בסעיף לפני העבודה על חלקיו הפנימיים של המחשב.
  - .2 הסר את כיסוי הבסיס.

#### אודות משימה זו

התמונה הבאה מציינת את מיקום כרטיס האלחוט ומספקת ייצוג חזותי של הליך ההסרה.

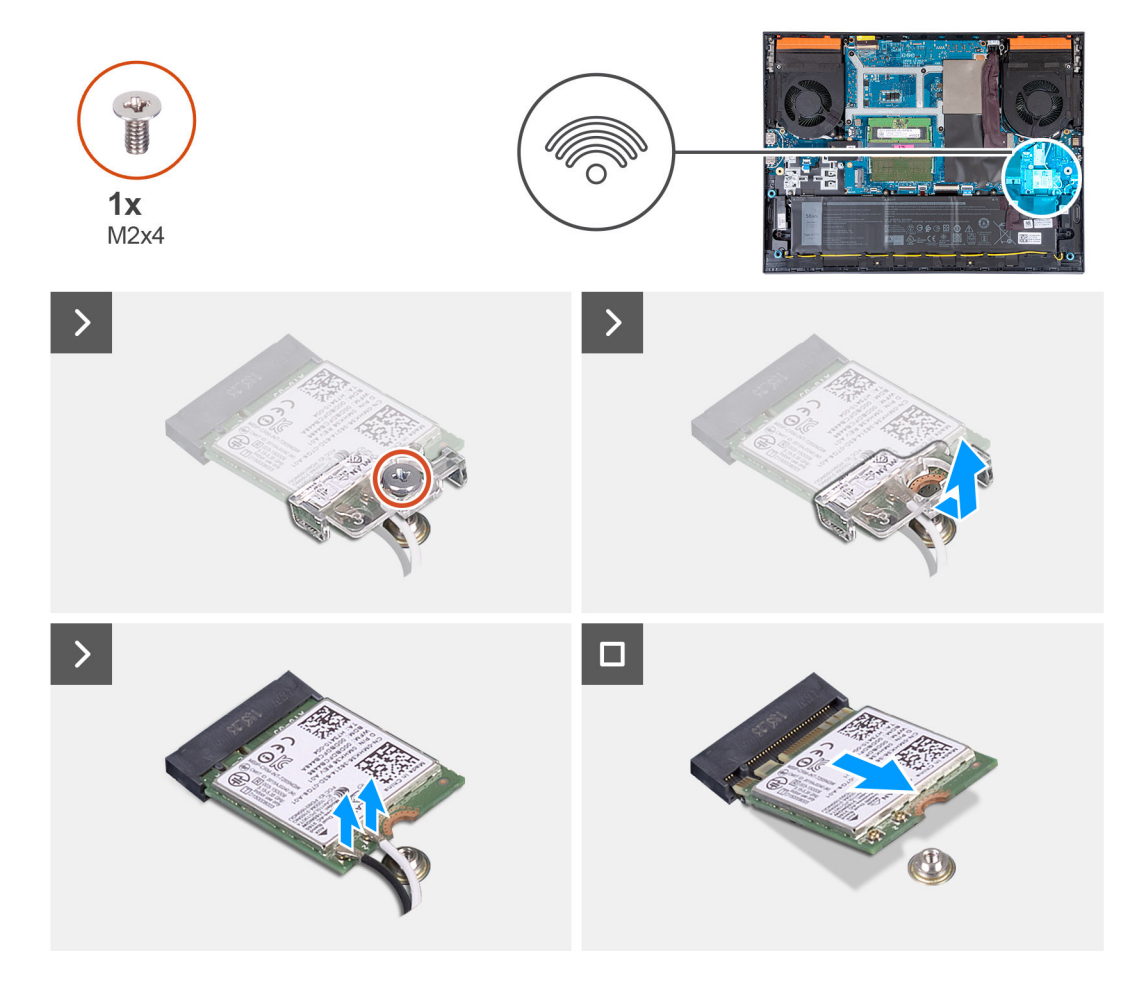

- . הסר את הבורג (M2x4) שמהדק את כרטיס האלחוט ללוח המערכת.
  - . הרם את התושבת מכרטיס האלחוט.
  - .3 נתק את כבלי האנטנה מכרטיס האלחוט.
- . M.2 החלק את כרטיס האלחוט והוצא אותו מחריץ כרטיס האלחוט מסוג

### התקנת כרטיס האלחוט

### תנאים מוקדמים

אם אתה מבצע החלפת רכיב, הסר את הרכיבים הקיימים לפני ביצוע הליך ההתקנה.

### אודות משימה זו

התמונה הבאה מציינת את מיקום כרטיס האלחוט ומספקת ייצוג חזותי של הליך ההתקנה.

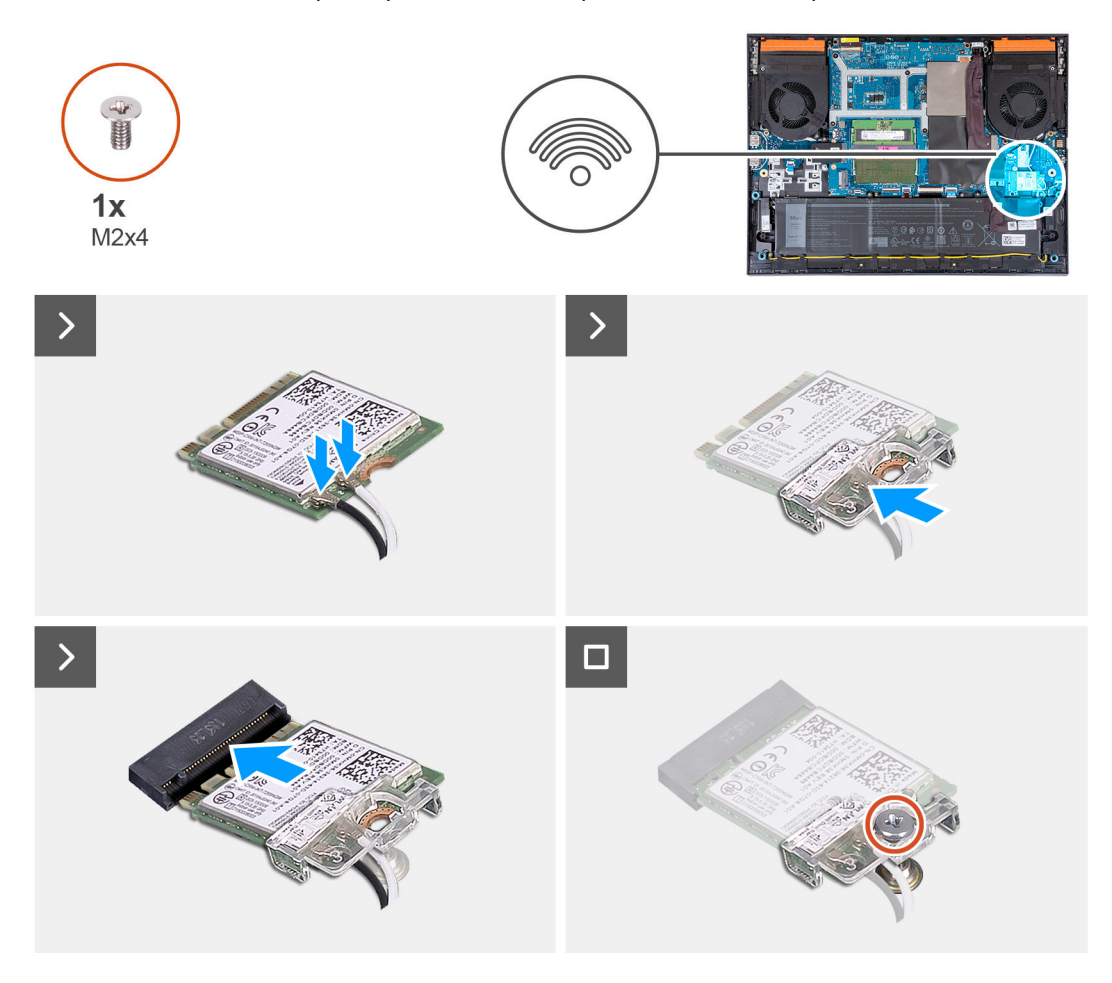

### שלבים

. יש לחבר את כבלי האנטנה לכרטיס האלחוט.

הטבלה הבאה מספקת את סכמת הצבעים של כבלי האנטנה עבור כרטיס האלחוט שנתמך על-ידי המחשב.

### טבלה 25. סכמת הצבעים של כבלי האנטנה

| מחברים בכרטיס האלחוט | צבע כבל האנטנה |
|----------------------|----------------|
| ראשי (משולש לבן)     | לבן            |
| עזר (משולש שחור)     | שחור           |

- . ישר את החריץ שעל כרטיס האלחוט ביחס ללשונית שעל חריץ כרטיס האלחוט מסוג M.2, והכנס בזווית את כרטיס האלחוט לתוך חריץ כרטיס ה-M.2.
  - . מקם וישר את תושבת הכרטיס האלחוט על כרטיס האלחוט.
  - **4**. הברג בחזרה את הבורג (M2x4) שמהדק את כרטיס האלחוט ללוח המערכת.

#### השלבים הבאים

**1.** התקן את כיסוי הבסיס.

2. בצע את הפעולות המפורטות בסעיף לאחר העבודה על חלקיו הפנימיים של המחשב.

## זיכרון

### הסרת מודול הזיכרון

### תנאים מוקדמים

- . יש לבצע את ההליך המפורט בסעיף לפני העבודה על חלקיו הפנימיים של המחשב.
  - **.2** הסר את כיסוי הבסיס.

### אודות משימה זו

התמונה הבאה מציינת את מיקום מודולי הזיכרון ומספקת ייצוג חזותי של הליך ההסרה.

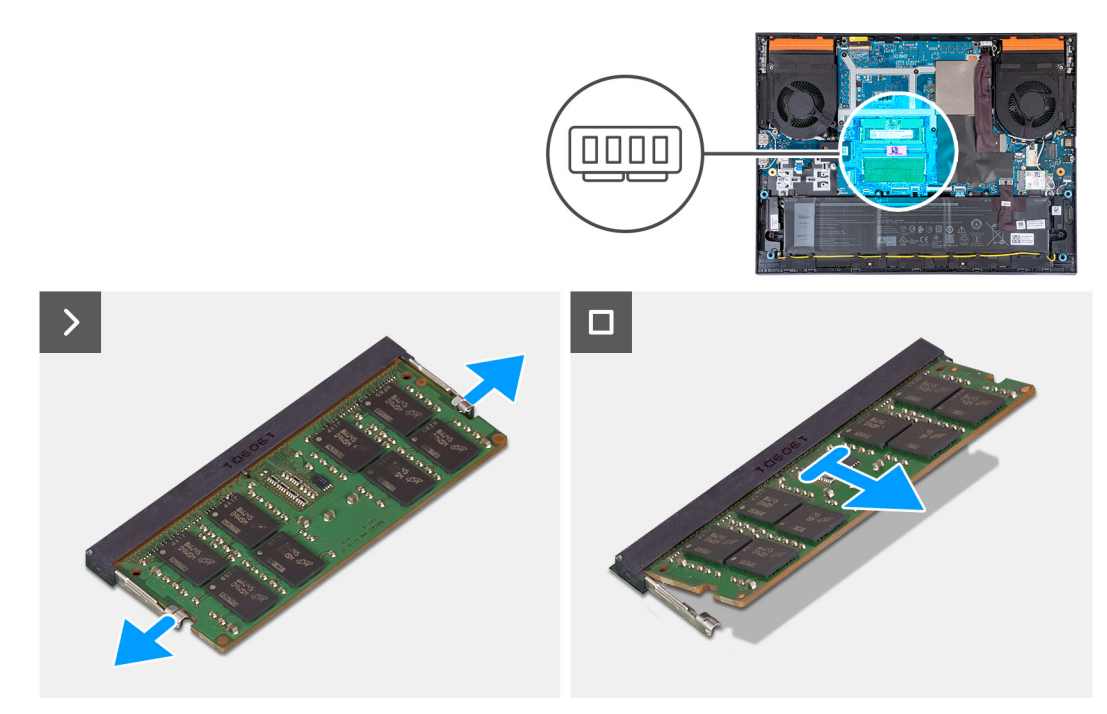

### שלבים

- 1. היעזר בקצות האצבעות כדי להזיז בזהירות הצידה את תפסי ההידוק שבשני קצות החריץ של מודול הזיכרון, עד שמודול הזיכרון ישתחרר ממקומו.
  - . הסר את מודול הזיכרון מחריץ מודול הזיכרון.
  - הערה חזור על שלב 1 ושלב 2 אם מותקן מודול זיכרון נוסף במחשב. 🚺

### התקנת מודול הזיכרון

#### תנאים מוקדמים

אם אתה מבצע החלפת רכיב, הסר את הרכיבים הקיימים לפני ביצוע הליך ההתקנה.

#### אודות משימה זו

התמונה הבאה מציינת את מיקום כיסוי הבסיס ומספקת ייצוג חזותי של הליך ההתקנה.

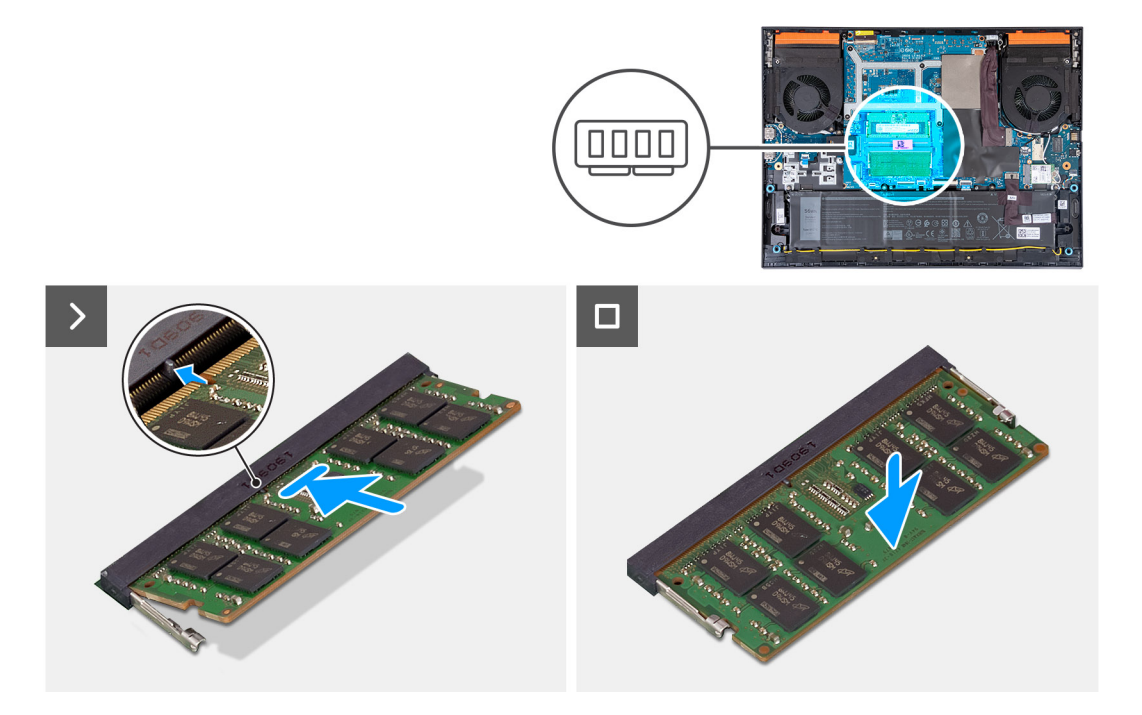

- 1. ישר את החריץ שבמודול הזיכרון עם הלשונית שבחריץ מודול הזיכרון.
  - . החלק את מודול הזיכרון לתוך חריץ מודול הזיכרון.
  - . לחץ על מודול הזיכרון כלפי מטה עד שיינעל במקומו בנקישה.

. הערה אם אינך שומע את הנקישה, הסר את מודול הזיכרון והתקן אותו חזרה.

. הערה חזור על שלב 1 עד שלב 3 כדי להתקין מודול זיכרון נוסף במחשב, אם רלוונטי i

### השלבים הבאים

- התקן את כיסוי הבסיס.
- . בצע את הפעולות המפורטות בסעיף לאחר העבודה על חלקיו הפנימיים של המחשב.

## רמקולים

### הסרת הרמקולים

### תנאים מוקדמים

- . יש לבצע את ההליך המפורט בסעיף לפני העבודה על חלקיו הפנימיים של המחשב.
  - **.** הסר את כיסוי הבסיס.

#### אודות משימה זו

התמונה הבאה מציינת את מיקום הרמקולים ומספקת ייצוג חזותי של הליך ההסרה.

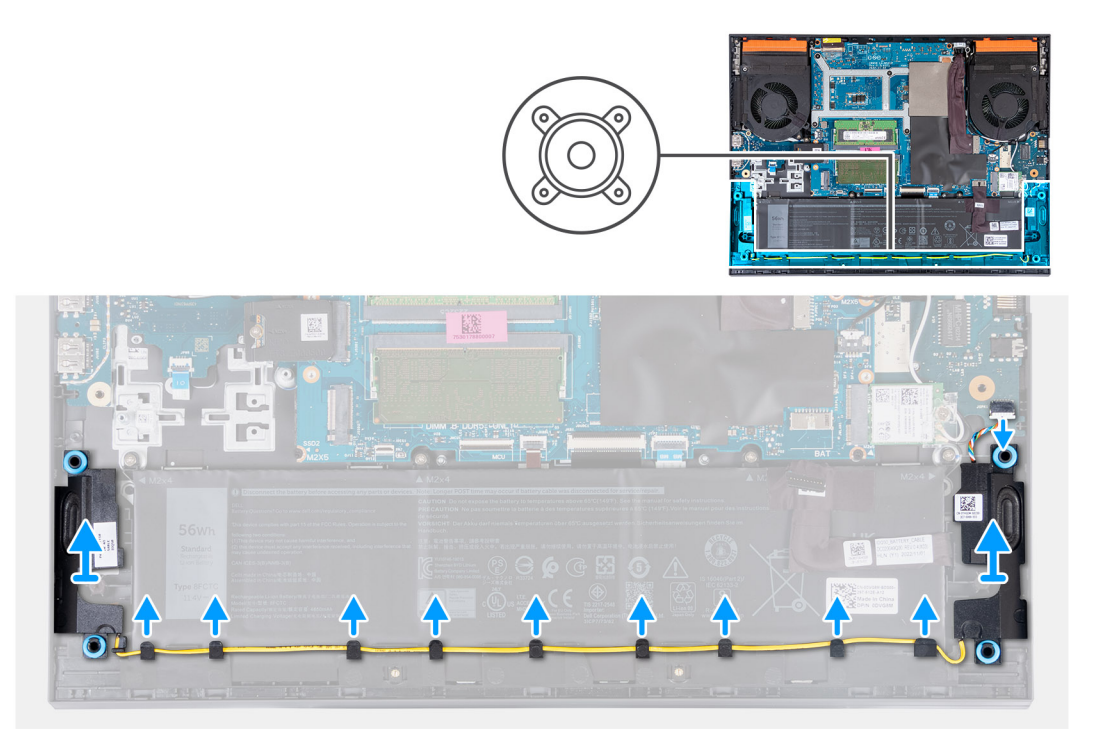

- .Ethernet- נתק את כבל הרמקולים מלוח השמע וה
- . הסר את כבל הרמקולים ממכווני הניתוב שלאורך הקצה התחתון של משענת כף היד והמקלדת.
  - .3 הרם את הרמקולים יחד עם הכבל שלהם, והוצא אותם ממכלול משענת כף היד והמקלדת.

### התקנת הרמקולים

### תנאים מוקדמים

אם אתה מבצע החלפת רכיב, הסר את הרכיבים הקיימים לפני ביצוע הליך ההתקנה.

### אודות משימה זו

התמונה הבאה מציינת את מיקום הרמקולים ומספקת ייצוג חזותי של הליך ההתקנה.

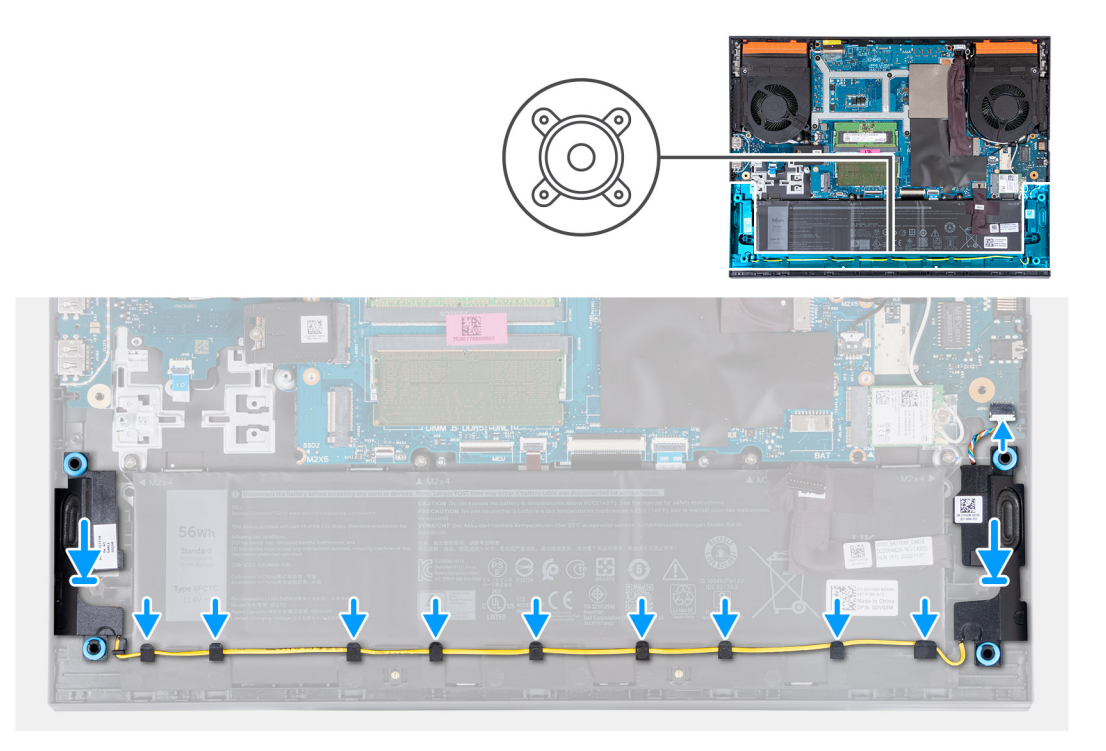

1. באמצעות בליטות היישור ולולאות הגומי, הנח את הרמקולים בחריצים שבמכלול משענת כף היד והמקלדת.

הערה אם לולאות הגומי בולטות החוצה מהרמקולים בעת הסרת הרמקולים, הכנס אותן פנימה לפני החזרת הרמקולים למקומם. 🚺

- 2. חבר את כבל הרמקולים ללוח השמע וה-Ethernet.
- . נתב את כבל הרמקול דרך מכווני הניתוב שבמכלול משענת כף היד והמקלדת.

### השלבים הבאים

- התקן את כיסוי הבסיס.
- .2 בצע את הפעולות המפורטות בסעיף לאחר העבודה על חלקיו הפנימיים של המחשב.

### כיסוי אחורי

### הסרת הכיסוי האחורי

### תנאים מוקדמים

- . יש לבצע את ההליך המפורט בסעיף לפני העבודה על חלקיו הפנימיים של המחשב.
  - **.** הסר את כיסוי הבסיס.

### אודות משימה זו

התמונה הבאה מציינת את מיקום הכיסוי האחורי ומספקת ייצוג חזותי של הליך ההסרה.

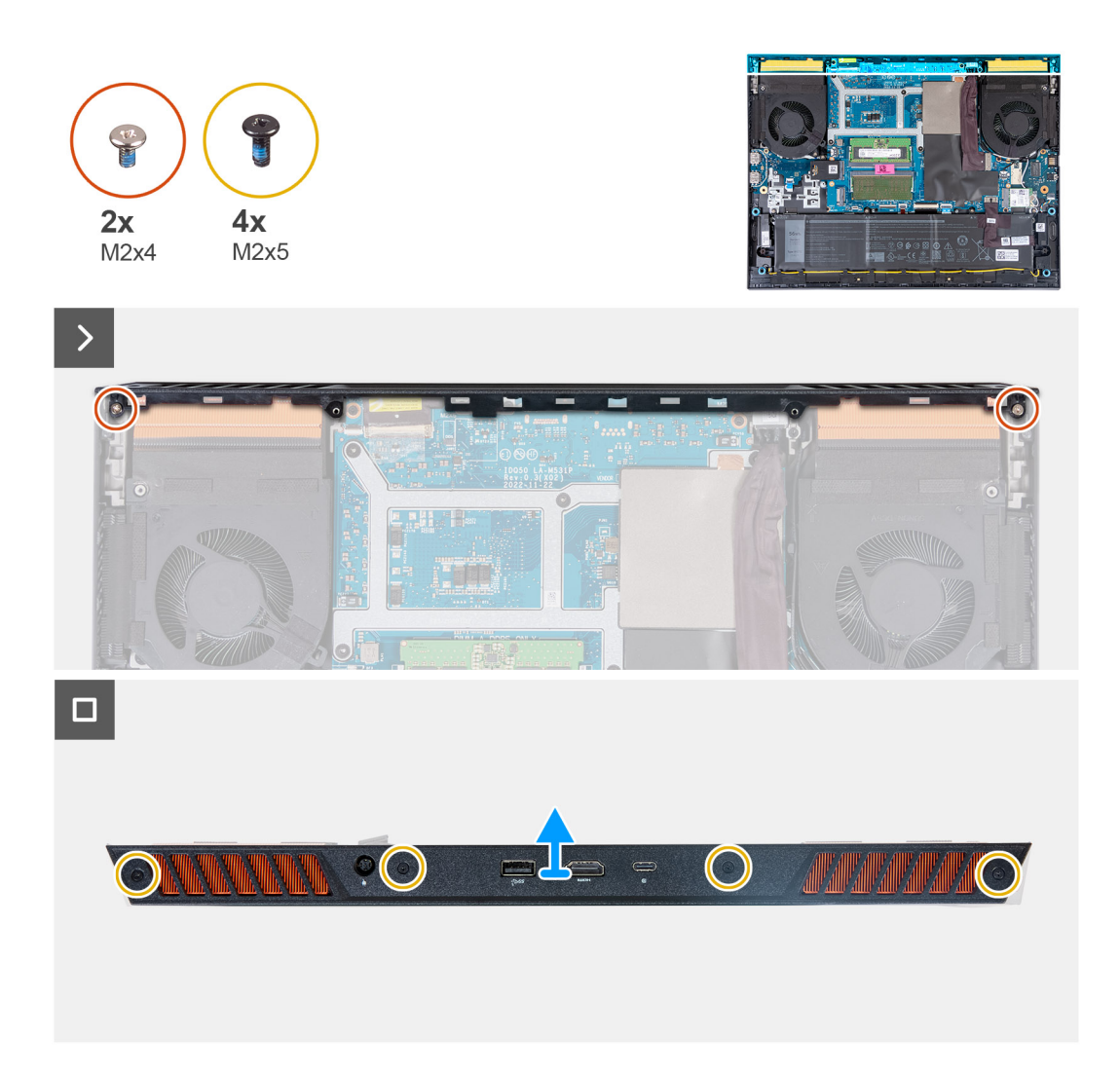

- 1. הסר את שני הברגים (M2x4) שמהדקים את הכיסוי האחורי ללוח המערכת.
- **2.** הסר את ארבעת הברגים (M2x5) שמהדקים את הכיסוי האחורי למכלול משענת כף היד והמקלדת.
- . דחף את הכיסוי האחורי כדי להרחיק אותו מלוח המערכת והרם אותו אל מחוץ למכלול משענת כף היד והמקלדת.

### התקנת הכיסוי האחורי

### תנאים מוקדמים

אם אתה מבצע החלפת רכיב, הסר את הרכיבים הקיימים לפני ביצוע הליך ההתקנה.

#### אודות משימה זו

התמונה הבאה מציינת את מיקום הכיסוי האחורי ומספקת ייצוג חזותי של הליך ההתקנה.

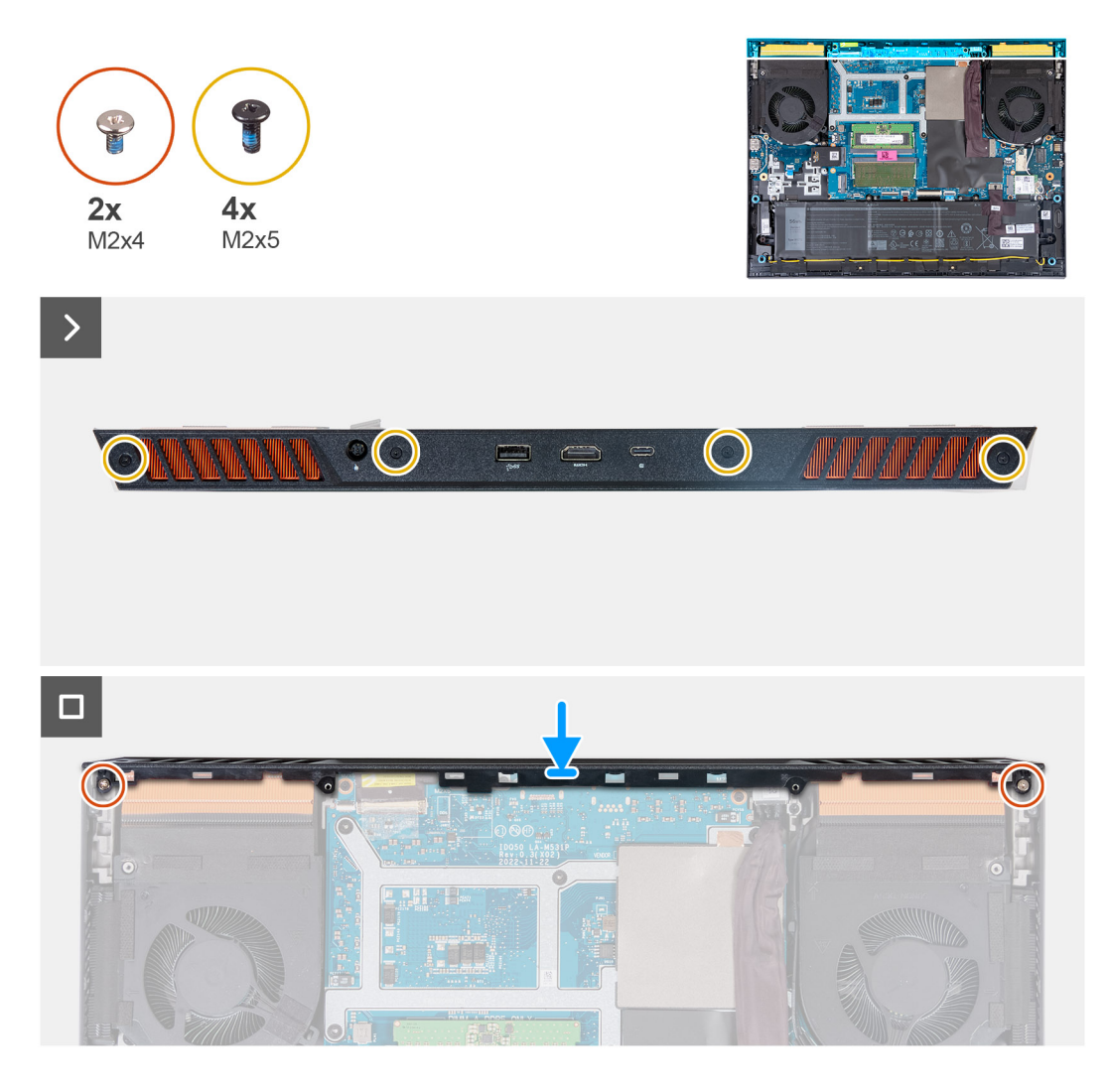

- . החלק את הכיסוי האחורי לעבר לוח המערכת עד שייכנס למקומו בנקישה.
- 2. ישר את חורי הברגים שבכיסוי האחורי עם חורי הברגים שבמכלול משענת כף היד והמקלדת.
  - . הברג בחזרה את ארבעת הברגים (M2x5) שמהדקים את הכיסוי האחורי ללוח המערכת.
- **4**. הברג בחזרה את שני הברגים (M2x4) שמהדקים את הכיסוי האחורי למכלול משענת כף היד והמקלדת.

### השלבים הבאים

- התקן את כיסוי הבסיס.
- . בצע את הפעולות המפורטות בסעיף לאחר העבודה על חלקיו הפנימיים של המחשב.

6

# הסרה והתקנה של יחידות הניתנות להחלפה בשטח (יחידות FRU)

הרכיבים הניתנים להחלפה בפרק זה הם יחידות הניתנות להחלפה בשטח (FRU).

התראה המידע בסעיף זה מיועד לטכנאי שירות מורשים בלבד. 🛆

התראה כדי למנוע נזק אפשרי לרכיב או אובדן נתונים, ודא שטכנאי שירות מורשה מחליף את היחידות הניתנות להחלפה בשטח (FRU).

. ממליצה שמערך תיקונים זה יבוצע, במקרה הצורך, על-ידי מומחי תיקונים טכניים מיומנים. 🖊

. Dell Technologies התראה להזכירך, האחריות שלך אינה מכסה נזקים שעלולים להתרחש במהלך תיקוני FRU שלא אושרו על-ידי 🧄

הערה ייתכן שהתמונות במסמך זה לא יהיו זהות למחשב שלך, בהתאם לתצורה שהזמנת. 🚺

## (סוללה) Battery

### אמצעי זהירות לסוללת ליתיום-יון נטענת

התראה

- נקוט משנה זהירות בעת טיפול בסוללות ליתיום-יון נטענות.
- פרוק את הסוללה לגמרי לפני הסרתה. נתק את מתאם זרם החילופין מהמערכת והפעל את המחשב באמצעות הסוללה בלבד הסוללה התרוקנה לגמרי כאשר המחשב אינו מופעל עוד כאשר לוחצים על לחצן ההפעלה.
  - אין למעוך, להפיל, להשחית או לנקב את הסוללה באמצעות חפצים זרים.
  - אין לחשוף את הסוללה לטמפרטורות גבוהות או לפרק את מארז הסוללה והתאים שלה.
    - אין להפעיל לחץ על פני השטח של הסוללה.
      - אין לכופף את הסוללה.
    - אין להשתמש בכלים מכל סוג כדי לשחרר את הסוללה או להפעיל עליה לחץ.
  - במהלך הטיפול במוצר זה, היזהר שלא לאבד אחד מהברגים או להניח אותם במקום הלא נכון כדי למנוע ניקוב או נזק בשוגג לסוללה ולרכיבי מערכת אחרים.
- אם הסוללה נתקעת בתוך המחשב כתוצאה מהתנפחות, אין לנסות לחלץ אותה מכיוון שפעולות כגון ניקוב, כיפוף או מעיכת סוללה נטענת מסוג ליתיום-יון עלולות להיות מסוכנות. במקרה כזה, פנה לתמיכה הטכנית של Dell לקבלת סיוע. בקר בכתובת /www.dell.com contactdell.
  - הקפד תמיד לרכוש סוללות מקוריות מ-www.dell.com או משותפים ומשווקים מורשים של Dell.
- אין להשתמש בסוללות נפוחות, אלא להחליף אותן ולהשליך אותן כפסולת בהתאם להוראות. לקבלת הנחיות לטיפול ולהחלפה של סוללות ליתיום-יון נטענות שהתנפחו, ראה טיפול בסוללות ליתיום-יון נטענות שהתנפחו.

### הסרת הסוללה

#### תנאים מוקדמים

- 1. יש לבצע את ההליך המפורט בסעיף לפני העבודה על חלקיו הפנימיים של המחשב.
  - .2 הסר את כיסוי הבסיס.

#### אודות משימה זו

התמונה הבאה מציינת את מיקום הסוללה ומספקת ייצוג חזותי של הליך ההסרה.

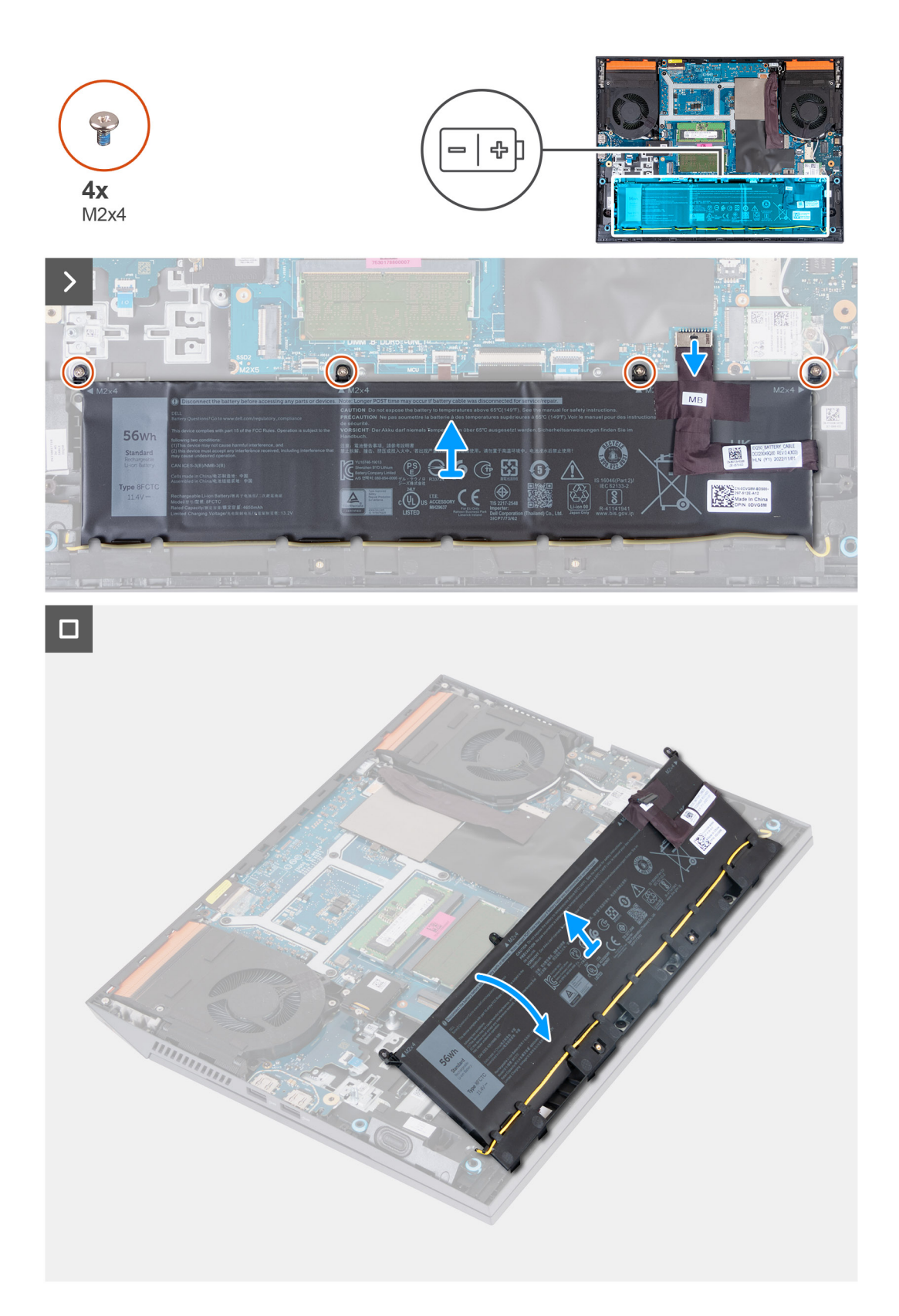

- . באמצעות לשונית המשיכה, נתק את כבל הסוללה מלוח המערכת, אם לא נותק כבר.
- . הסר את ארבעת הברגים (M2x4) שמהדקים את הסוללה אל מכלול משענת כף היד והמקלדת.
  - . הרם את הסוללה בזווית של 45 מעלות, והסר אותה ממכלול משענת כף היד והמקלדת.  ${\bf .3}$

## התקנת הסוללה

### תנאים מוקדמים

אם אתה מבצע החלפת רכיב, הסר את הרכיבים הקיימים לפני ביצוע הליך ההתקנה.

### אודות משימה זו

התמונה הבאה מציינת את מיקום הסוללה ומספקת ייצוג חזותי של הליך ההתקנה.

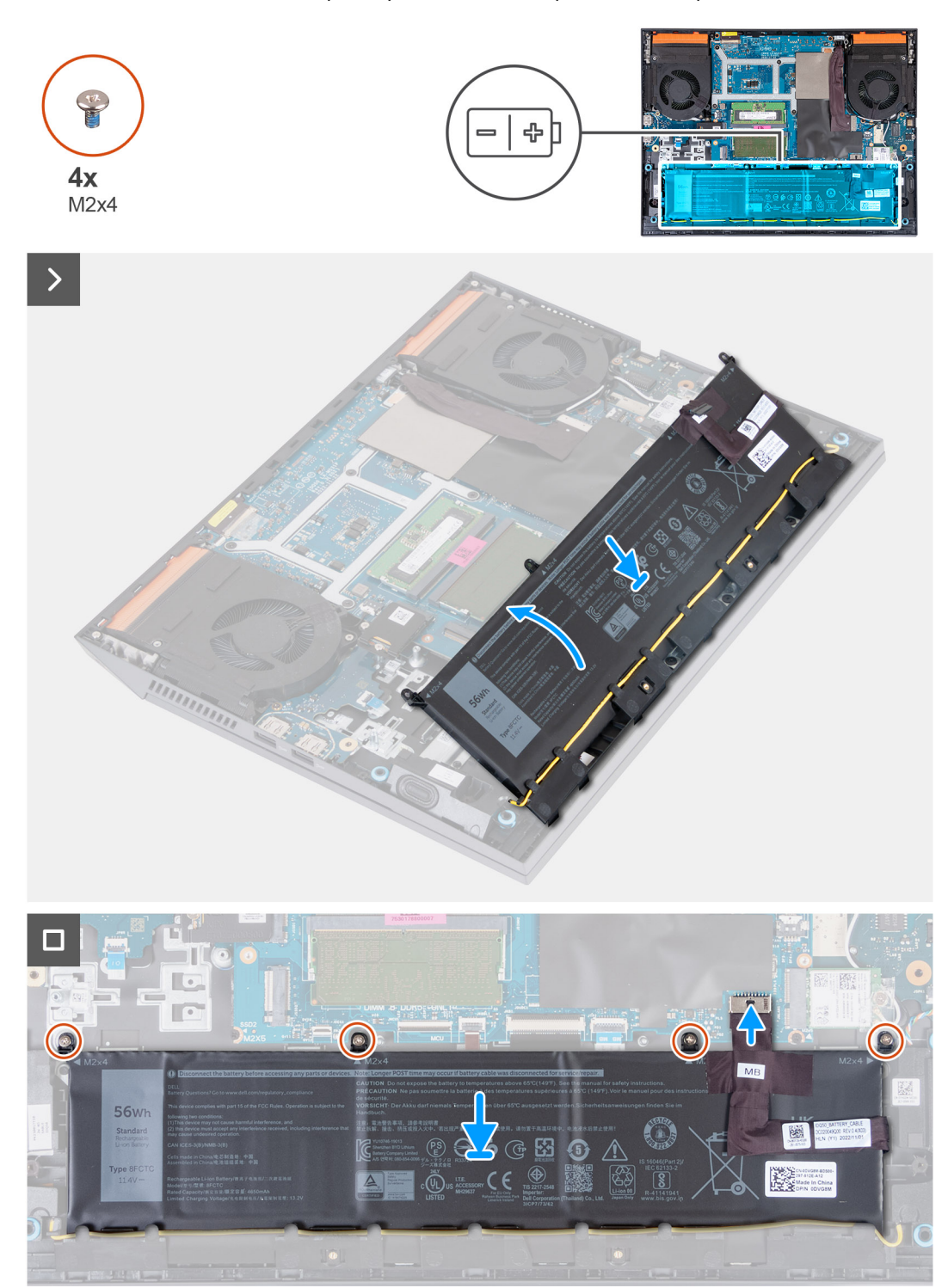

- **1**. החלק את הסוללה בזווית של 45 מעלות לתוך החריץ שבמכלול משענת כף היד והמקלדת.
  - 2. ישר את חורי הברגים שבסוללה עם חורי הברגים שבמכלול משענת כף היד והמקלדת.
- . הברג בחזרה את ארבעת הברגים (M2x4) שמהדקים את הסוללה למכלול משענת כף היד והמקלדת.
  - 4. יש לחבר את כבל הסוללה ללוח המערכת.
  - 5. הצמד את סרט ההדבקה כדי להדק את כבל הסוללה ללוח המערכת.

### השלבים הבאים

- התקן את כיסוי הבסיס.
- 2. בצע את הפעולות המפורטות בסעיף לאחר העבודה על חלקיו הפנימיים של המחשב.

### משטח מגע

### הסרת משטח המגע

### תנאים מוקדמים

- 1. יש לבצע את ההליך המפורט בסעיף לפני העבודה על חלקיו הפנימיים של המחשב.
  - הסר את כיסוי הבסיס.
    - **..** הסר את הסוללה.

### אודות משימה זו

התמונה הבאה מציינת את מיקום משטח המגע ומספקת ייצוג חזותי של הליך ההסרה.

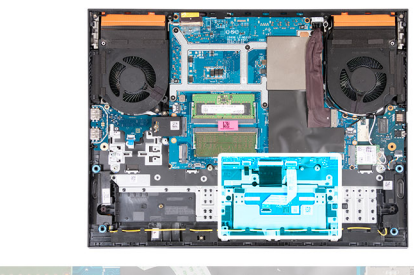

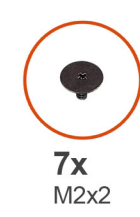

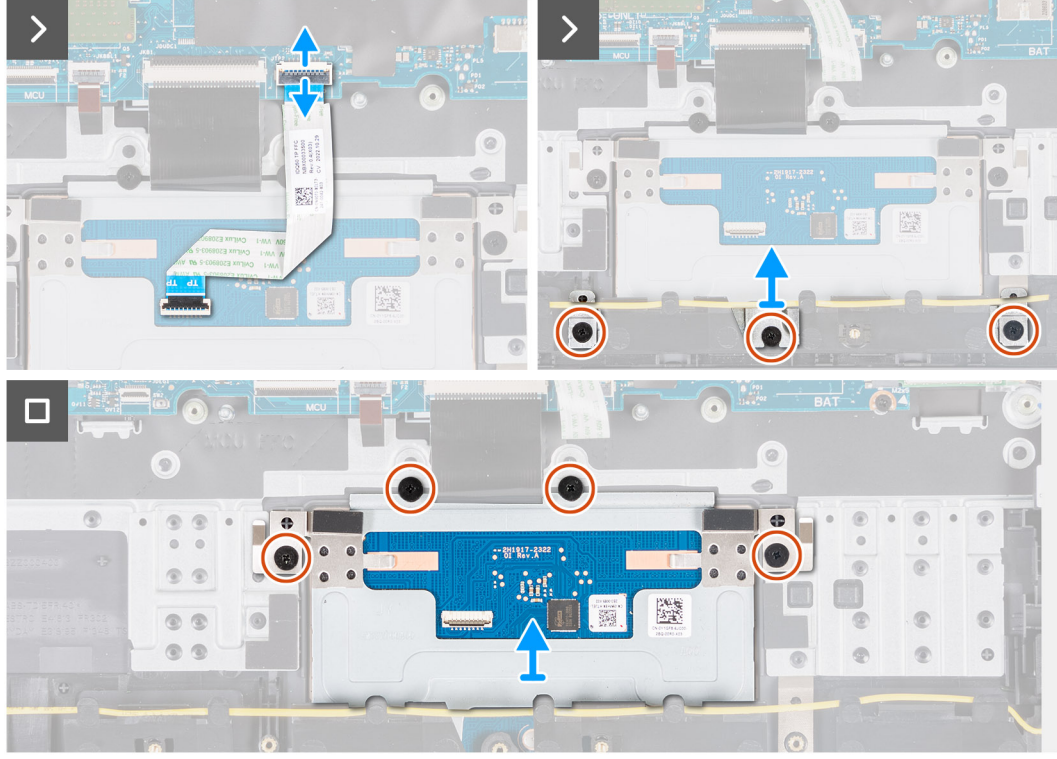

- פתח את התפס ונתק את כבל משטח המגע מלוח המערכת.
- **2.** הסר את שלושת הברגים (M2x2) שמהדקים את תושבת משטח המגע למכלול משענת כף היד והמקלדת.
  - . הרם את תושבת משטח המגע והסר אותה ממשטח המגע.
  - .4. הסר את ארבעת הברגים (M2x2) שמהדקים את משטח המגע למכלול משענת כף היד והמקלדת.
    - .5 הרם את משטח המגע והסר אותו ממכלול משענת כף היד והמקלדת.

### התקנת משטח המגע

### תנאים מוקדמים

אם אתה מבצע החלפת רכיב, הסר את הרכיבים הקיימים לפני ביצוע הליך ההתקנה.

### אודות משימה זו

התמונה הבאה מציינת את מיקום משטח המגע ומספקת ייצוג חזותי של הליך ההתקנה.

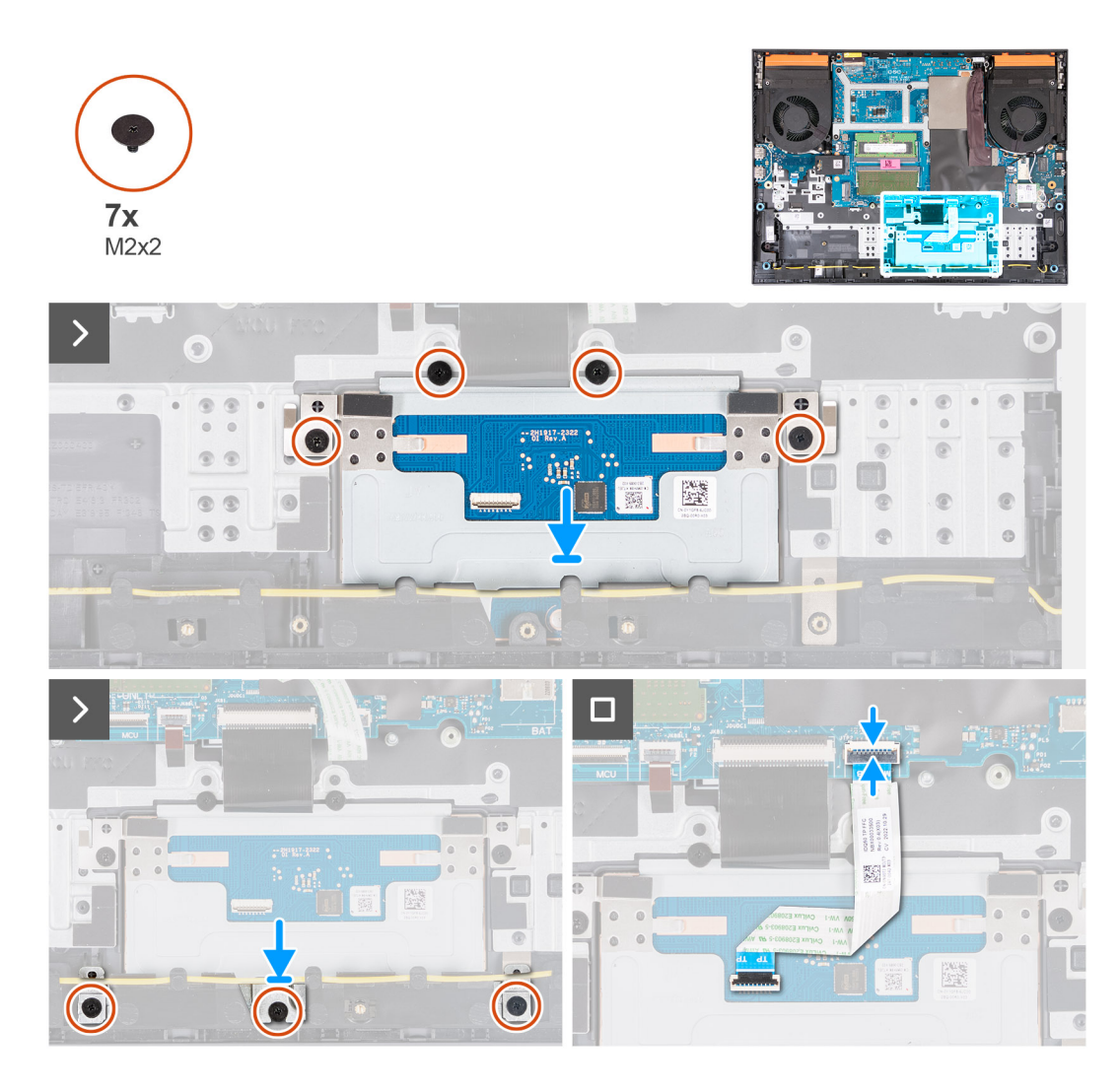

- 1. ישר את משטח המגע ומקם אותו בתוך החריץ שבמכלול משענת כף היד והמקלדת.
- **2.** הברג בחזרה את ארבעת הברגים (M2x2) שמהדקים את משטח המגע למכלול משענת כף היד והמקלדת.
  - 3. ישר את תושבת משטח המגע ומקם אותה בתוך החריץ שבמכלול משענת כף היד והמקלדת.
- 4. הברג בחזרה את שלושת הברגים (M2x2) שמהדקים את תושבת משטח המגע למכלול משענת כף היד והמקלדת.
  - .5 חבר את כבל משטח המגע ללוח המערכת וסגור את התפס.

### השלבים הבאים

- **1**. התקן את הסוללה.
- 2. התקן את כיסוי הבסיס.
- . בצע את הפעולות המפורטות בסעיף לאחר העבודה על חלקיו הפנימיים של המחשב.

## מכלול הצג

### הסרת מכלול הצג

### תנאים מוקדמים

- . יש לבצע את ההליך המפורט בסעיף לפני העבודה על חלקיו הפנימיים של המחשב.
  - **2.** הסר את כיסוי הבסיס.
  - . הסר את הכיסוי האחורי.

#### אודות משימה זו

התמונה הבאה מציינת את מיקום מכלול הצג ומספקת ייצוג חזותי של הליך ההסרה.

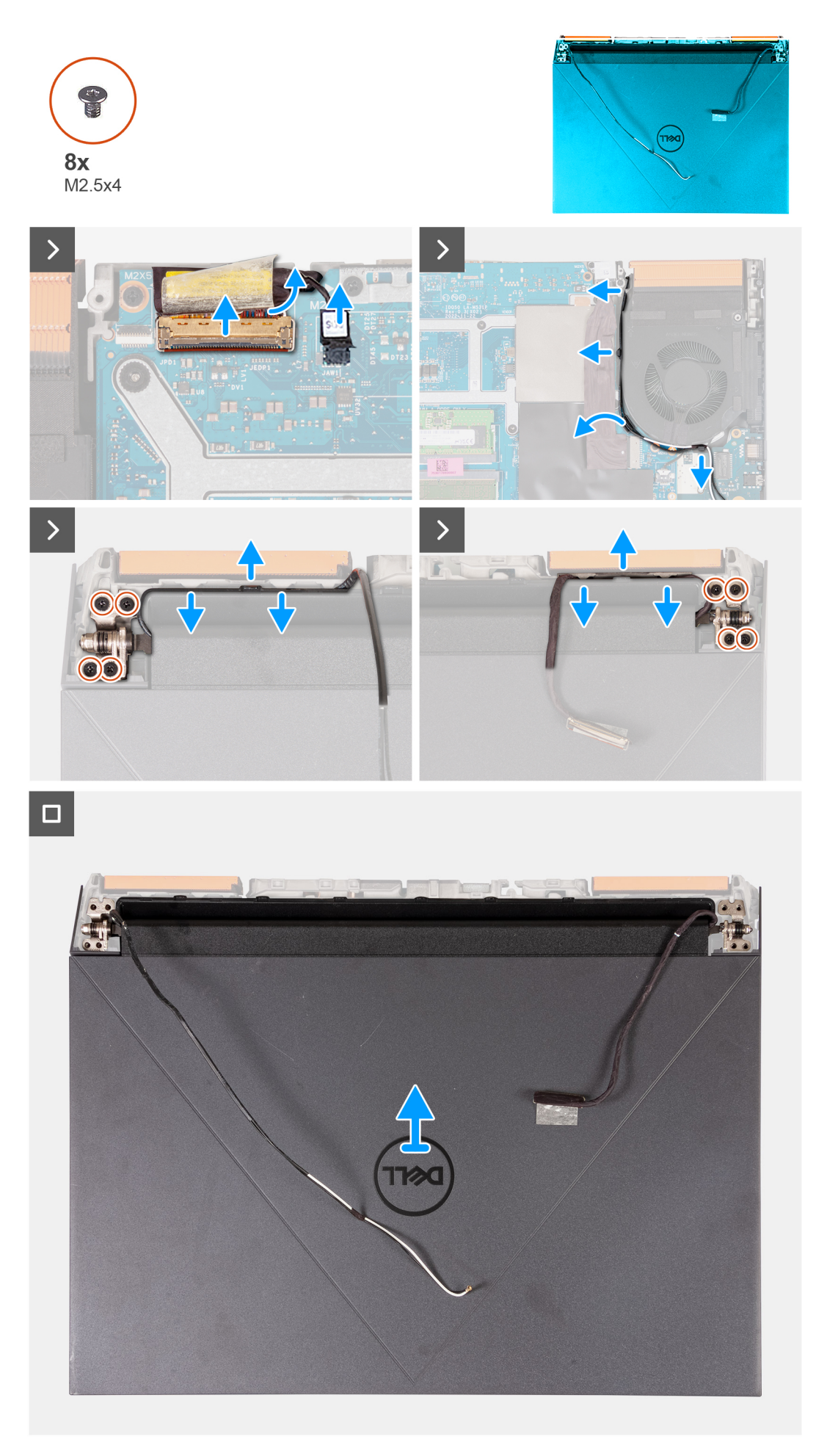

- . קלף את הסרט הדביק שמהדק את תפס כבל הצג ללוח המערכת.
  - פתח את התפס ונתק את כבל הצג מלוח המערכת.
  - . נתק את כבל החלפת התצוגה הדינמית (DDS) מלוח המערכת.

.240Hz או 165Hz או בזה רלוונטי רק למחשבים שסופקו עם צג של 165Hz.

- הוצא את כבלי האנטנה ממכווני הניתוב שבמאוורר הימני.
  - 5. הפוך את המחשב והנח אותו על משטח נקי ושטוח.
- 6. הסר את ארבעת הברגים (M2.5x4) שמהדקים את ציר מכלול הצג השמאלי למכלול משענת כף היד והמקלדת.
- הסר את כבלי האנטנה ממכווני הניתוב שבמכלול משענת כף היד והמקלדת, לאורך הצד העליון של המחשב.
- 8. הסר את ארבעת הברגים (M2.5x4) שמהדקים את ציר מכלול הצג הימני למכלול משענת כף היד והמקלדת.
  - הסר את כבל הצג ממכווני הניתוב במכלול משענת כף היד והמקלדת, לאורך הצד העליון של המחשב.
    - 10. הרם בעדינות את מכלול הצג ממכלול משענת כף היד והמקלדת.

### התקנת מכלול הצג

### תנאים מוקדמים

אם אתה מבצע החלפת רכיב, הסר את הרכיבים הקיימים לפני ביצוע הליך ההתקנה.

#### אודות משימה זו

התמונה הבאה מציינת את מיקום מכלול הצג ומספקת ייצוג חזותי של הליך ההתקנה.

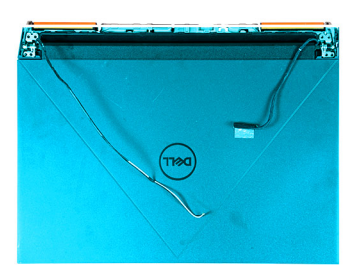

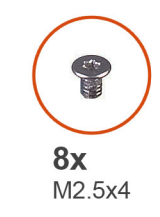

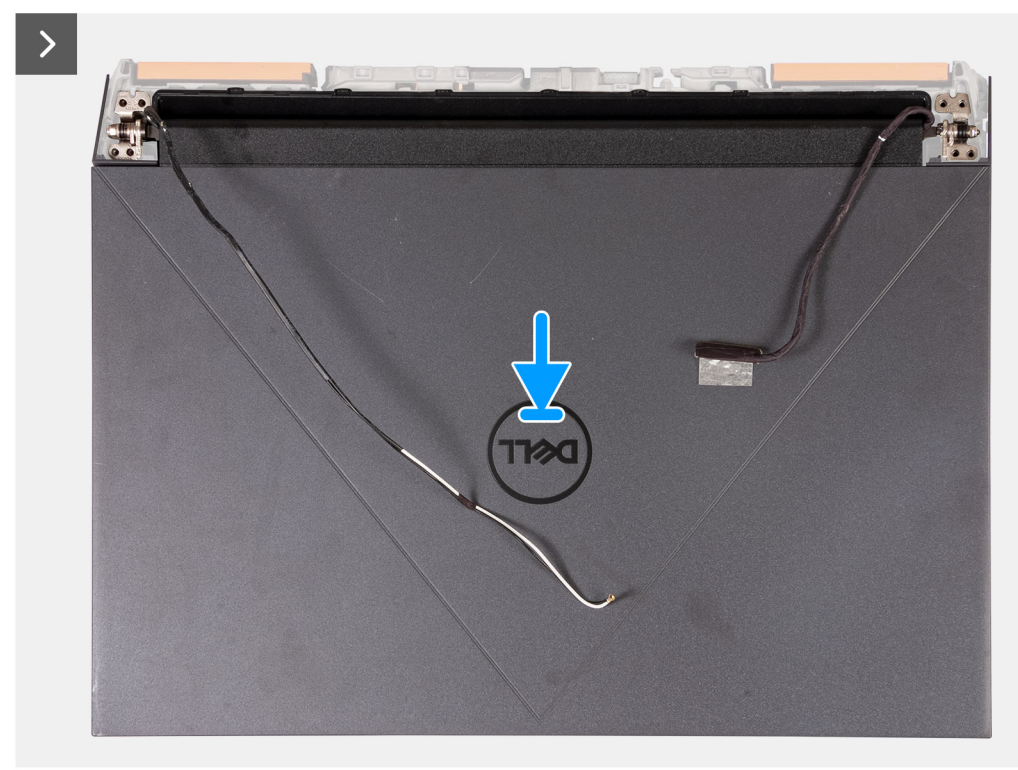

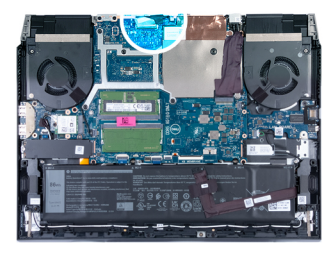

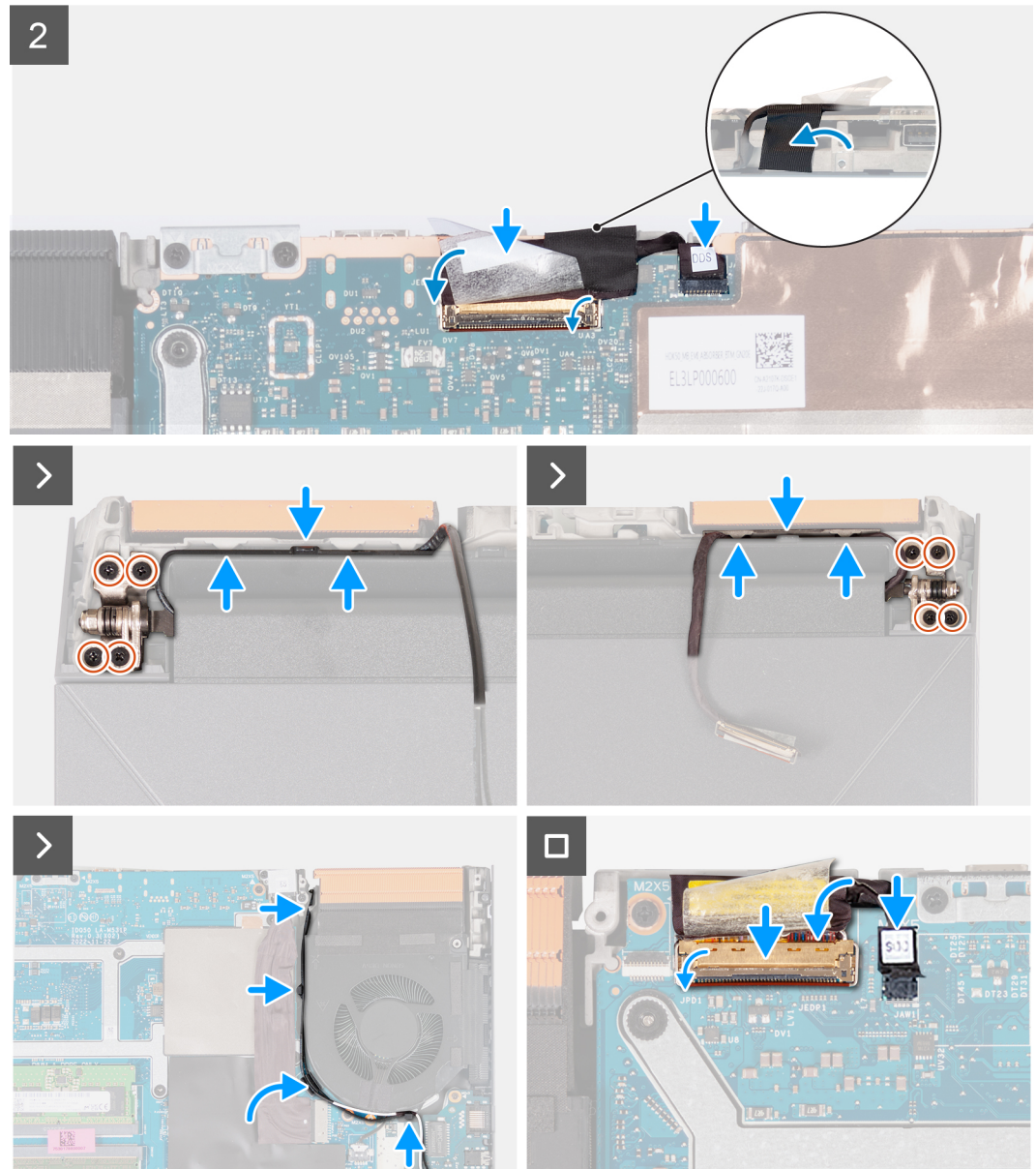

- הנח את מכלול הצג על גבי מכלול משענת כף היד והמקלדת.
- 2. ישר את חורי הברגים שבצירי הצג עם חורי הברגים שבמכלול משענת כף היד והמקלדת.
- **5.** הברג בחזרה את ארבעת הברגים (M2.5x4) שמהדקים את ציר מכלול הצג השמאלי למכלול משענת כף היד והמקלדת.
- 4. נתב את כבלי האנטנה דרך מכווני הניתוב במכלול משענת כף היד והמקלדת, לאורך הצד העליון של המחשב ולתוך הפתח שמימין ליציאת מתאם החשמל.
  - 5. הברג בחזרה את ארבעת הברגים (M2.5x4) שמהדקים את ציר מכלול הצג הימני למכלול משענת כף היד והמקלדת.
- USB 3.2. נתב את כבל הצג דרך מכווני הניתוב במכלול משענת כף היד והמקלדת, לאורך הצד העליון של המחשב ולתוך הפתח שמשאל ליציאת ה-USB 3.2 (Type-C) מדור שני.

- .7. הפוך את המחשב והנח אותו על משטח נקי ושטוח.
- . נתב את כבלי האנטנה דרך מכווני הניתוב שבמאוורר.
- .9 חבר את כבל הצג למחבר שבלוח המערכת וסגור את התפס.
- 10. הצמד את סרט ההדבקה שמהדק את התפס של מחבר כבל הצג ללוח המערכת.
  - 11. חבר את כבל החלפת התצוגה הדינמית (DDS) ללוח המערכת.

.240Hz הערה שלב זה רלוונטי רק למחשבים שסופקו עם צג של 165Hz או (i)

### השלבים הבאים

- . התקן את הכיסוי האחורי.
  - .2 התקן את כיסוי הבסיס.
- . בצע את הפעולות המפורטות בסעיף לאחר העבודה על חלקיו הפנימיים של המחשב.

## לוח בקר המקלדת

### הסרת לוח בקר המקלדת

### תנאים מוקדמים

- . יש לבצע את ההליך המפורט בסעיף לפני העבודה על חלקיו הפנימיים של המחשב.
  - . הסר את כיסוי הבסיס.
    - . הסר את הסוללה.

### אודות משימה זו

הערה לוח בקר המקלדת דרוש רק עבור מחשבים הכוללים מקלדת בעלת ארבעה אזורים. 🚺

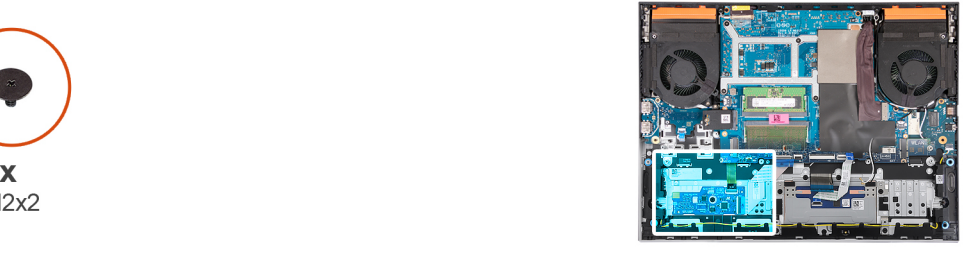

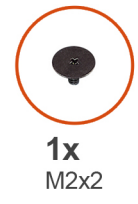

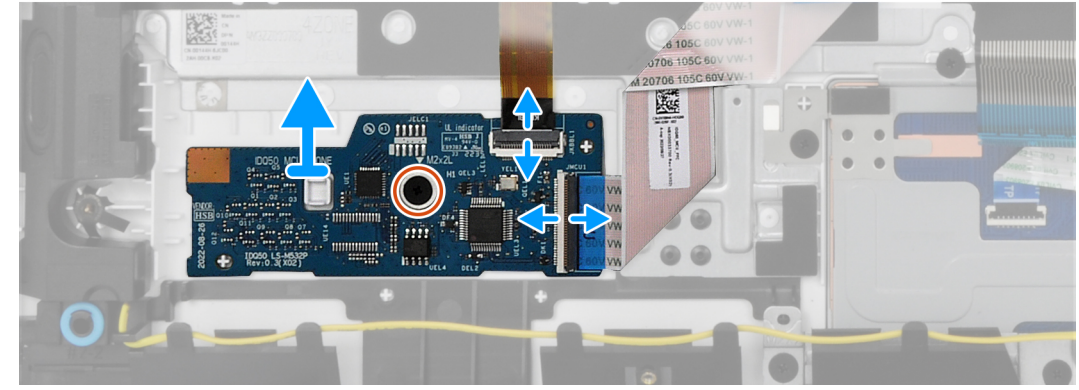

- 1. פתח את התפס ונתק את כבל התאורה האחורית של המקלדת מלוח בקר המקלדת.
  - 2. הרם את התפס ונתק את כבל לוח פקדי המקלדת מלוח בקר המקלדת.
- **5.** הסר את הבורג (M2x2) שמהדק את לוח בקר המקלדת למכלול משענת כף היד והמקלדת.
  - . הרם את לוח בקר המקלדת והוצא אותו ממכלול משענת כף היד והמקלדת.

### התקנת לוח בקר המקלדת

### תנאים מוקדמים

אם אתה מבצע החלפת רכיב, הסר את הרכיבים הקיימים לפני ביצוע הליך ההתקנה.

### אודות משימה זו

הערה לוח בקר המקלדת דרוש רק עבור מחשבים הכוללים מקלדת בעלת ארבעה אזורים. 🚺

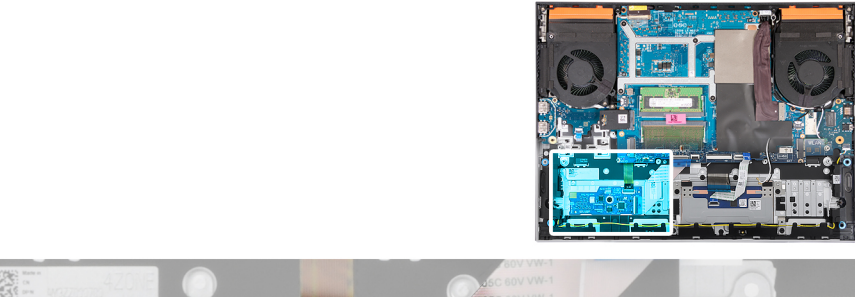

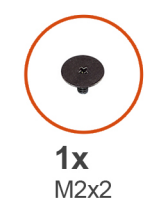

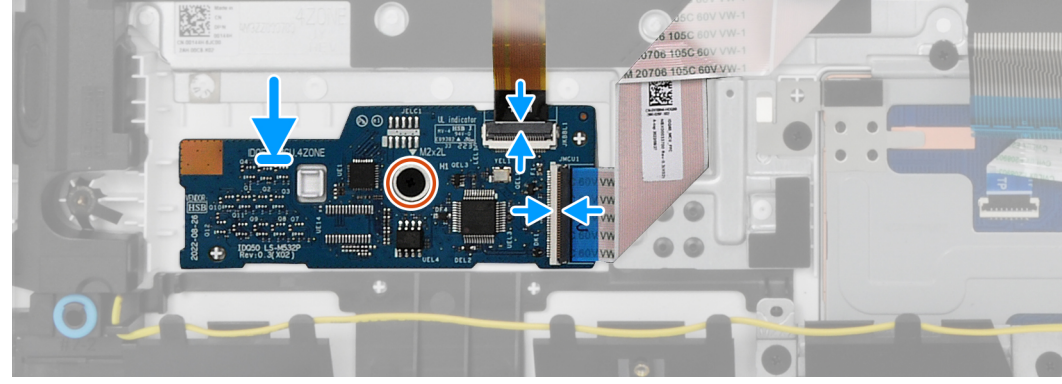

#### שלבים

- 1. באמצעות בליטות היישור, הנח את לוח בקר המקלדת בתוך החריץ שבמכלול משענת כף היד והמקלדת.
  - **2**. הברג בחזרה את הבורג (M2x2) שמהדק את לוח בקר המקלדת למכלול משענת כף היד והמקלדת.
    - . חבר את כבל לוח בקר המקלדת ללוח בקר המקלדת, וסגור את התפס.
    - . חבר את כבל התאורה האחורית של המקלדת ללוח בקר המקלדת וסגור את התפס.

#### השלבים הבאים

- התקן את הסוללה.
- 2. התקן את כיסוי הבסיס.
- . בצע את הפעולות המפורטות בסעיף לאחר העבודה על חלקיו הפנימיים של המחשב.

### יציאת מתאם חשמל

### הסרת יציאת מתאם החשמל

#### תנאים מוקדמים

- 1. יש לבצע את ההליך המפורט בסעיף לפני העבודה על חלקיו הפנימיים של המחשב.
  - .2 הסר את כיסוי הבסיס.
  - . הסר את הכיסוי האחורי.

#### אודות משימה זו

התמונה הבאה מציינת את מיקום יציאת מתאם החשמל ומספקת ייצוג חזותי של הליך ההסרה.

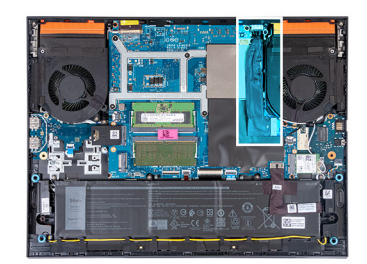

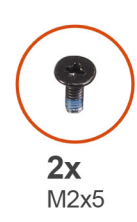

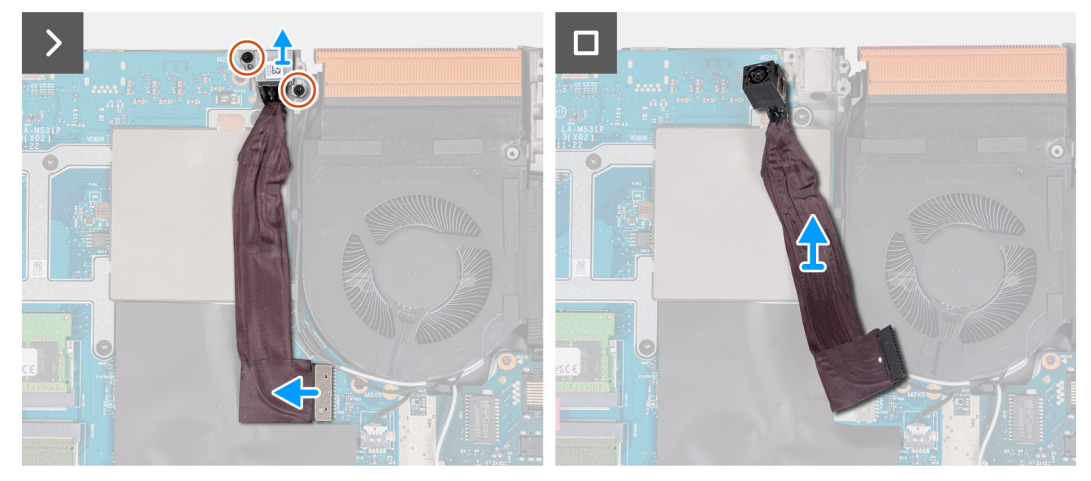

- 1. הסר את שני הברגים (M2x5) שמהדקים את התושבת של יציאת מתאם החשמל למכלול משענת כף היד והמקלדת.
  - . הרם את התושבת של יציאת מתאם החשמל והוצא אותה מיציאת מתאם החשמל.
    - . קלף את הכבל של יציאת מתאם החשמל מלוח המערכת.
      - .4. נתק את כבל יציאת מתאם החשמל מלוח המערכת.
  - 5. הרם את יציאת מתאם החשמל ואת הכבל שלה והוצא אותם ממכלול משענת כף היד והמקלדת.

### התקנת יציאת מתאם החשמל

### תנאים מוקדמים

אם אתה מבצע החלפת רכיב, הסר את הרכיבים הקיימים לפני ביצוע הליך ההתקנה.

#### אודות משימה זו

התמונה הבאה מציינת את מיקום יציאת מתאם החשמל ומספקת ייצוג חזותי של הליך ההתקנה.

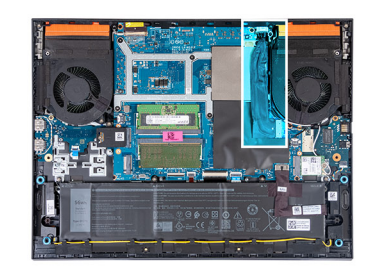

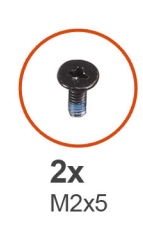

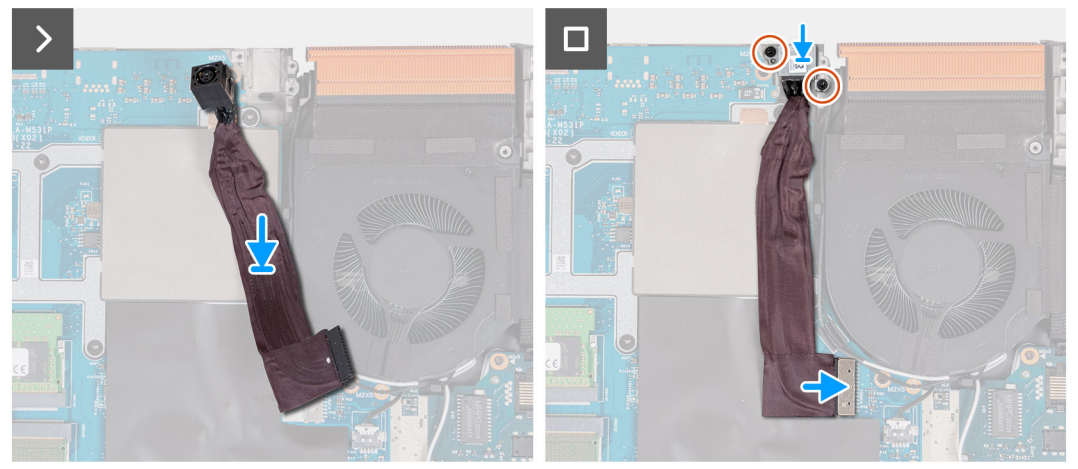

- 1. הנח את יציאת מתאם החשמל בתוך החריץ והצמד את הכבל של יציאת מתאם החשמל ללוח המערכת.
  - . חבר את כבל היציאה של מתאם החשמל ללוח המערכת.
- 3. הנח את התושבת של יציאת מתאם החשמל על יציאת מתאם החשמל, וישר את חורי הברגים שבתושבת של יציאת מתאם החשמל עם חורי הברגים שבמכלול משענת כף היד והמקלדת.
  - 4. הברג בחזרה את שני הברגים (M2x5) שמהדקים את התושבת של יציאת מתאם החשמל למכלול משענת כף היד והמקלדת.

### השלבים הבאים

- 1. התקן את הכיסוי האחורי.
- התקן את כיסוי הבסיס.
- . בצע את הפעולות המפורטות בסעיף לאחר העבודה על חלקיו הפנימיים של המחשב.

## לוח המערכת

### הסרת לוח המערכת (מקלדת בעלת צבע יחיד)

הערה הליך זה רלוונטי רק למחשבים שמסופקים עם מקלדת בעלת צבע יחיד. 🚺

### תנאים מוקדמים

- . יש לבצע את ההליך המפורט בסעיף לפני העבודה על חלקיו הפנימיים של המחשב.
  - .2 הסר את כיסוי הבסיס.
  - . הסר את הכיסוי האחורי.
  - 5. הסר את כונן המצב המוצק.
    - .6 הסר את כרטיס האלחוט.
      - .7 הסר את מודול הזיכרון.

### אודות משימה זו

התראה לפני הסרת לוח המערכת, אפשר לגוף הקירור להתקרר כדי להימנע מפציעה. 🔼

הערה החזרת לוח המערכת למקומו תבטל את השינויים שביצעת ב-BIOS באמצעות תוכנית התקנת ה-BIOS. בצע את השינויים המתאימים שוב לאחר החזרת לוח המערכת.

התמונה הבאה מציגה את המחברים במכלול לוח המערכת.

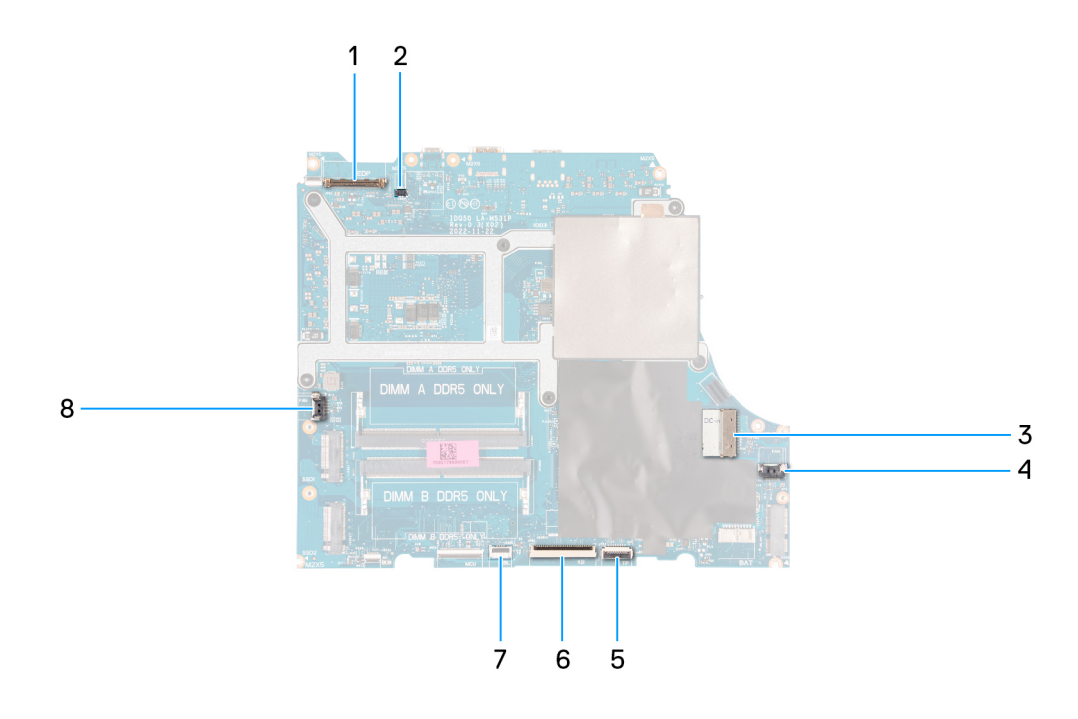

- 1. כבל צג
- 2. כבל של החלפת תצוגה דינמית (DDS) (רלוונטי למחשבים עם צג של 165Hz או 240Hz).
  - 3. כבל יציאת מתאם החשמל
    - 4. כבל המאוורר הימני
      - 5. כבל משטח המגע
        - 6. כבל המקלדת
  - 7. כבל התאורה האחורית של המקלדת
    - 8. כבל המאוורר השמאלי

התמונה הבאה מציינת את מיקום לוח המערכת ומספקת ייצוג חזותי של הליך ההסרה.

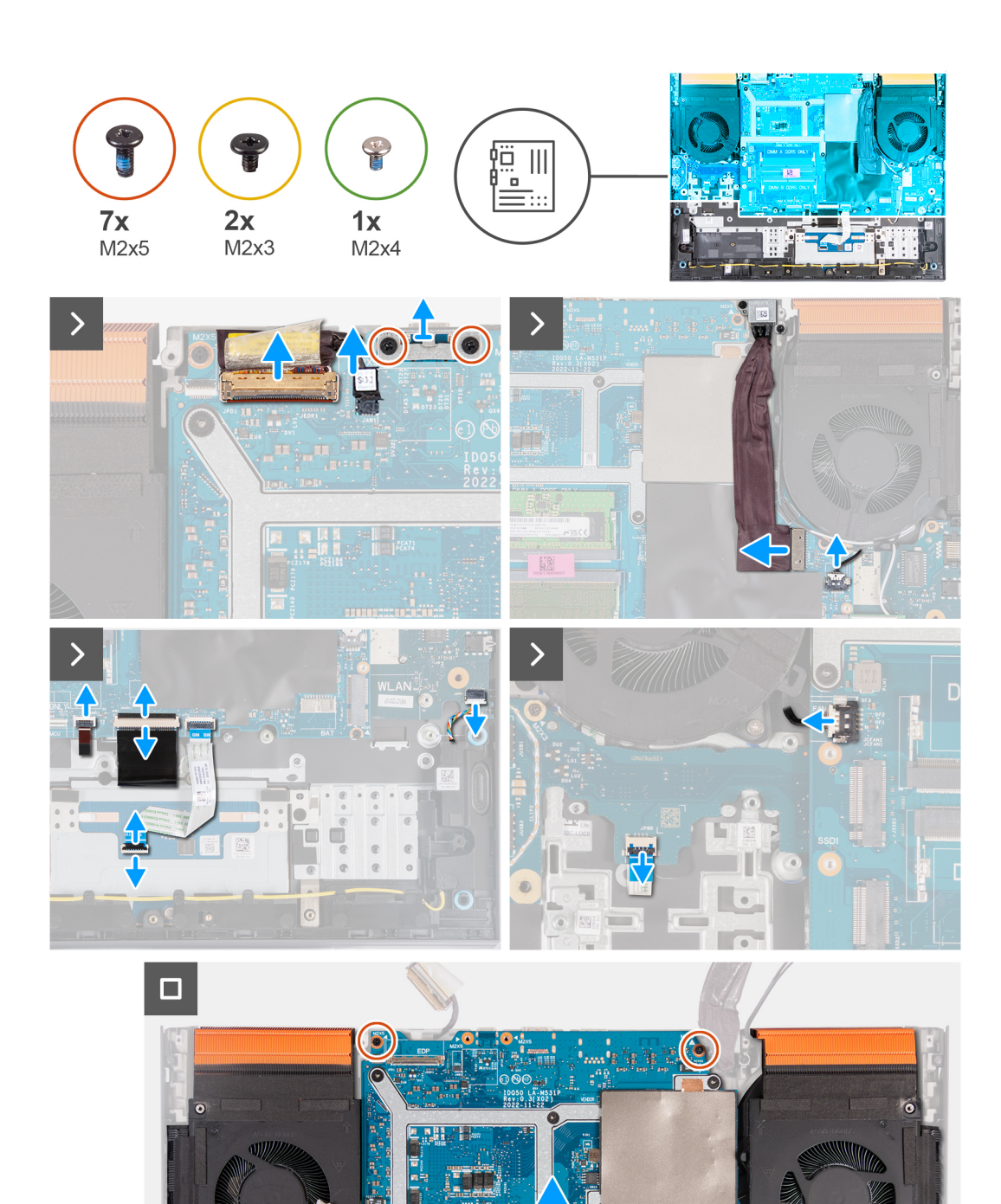

DIMM A DDR5 OF

- . קלף את הסרט הדביק שמהדק את תפס מחבר כבל הצג ללוח המערכת.
  - .2 פתח את התפס ונתק את כבל הצג מלוח המערכת.
  - . נתק את כבל החלפת התצוגה הדינמית (DDS) מלוח המערכת.

.240Hz או 165Hz הערה שלב זה רלוונטי רק למחשבים שסופקו עם צג של 165Hz או

- **4**. הסר את שני הברגים (M2x5) שמהדקים את תושבת ה-Type-C ללוח המערכת, והרם את התושבת כדי להוציא אותה מלוח המערכת.
  - 5. נתק את כבל יציאת מתאם החשמל מלוח המערכת.
  - . קלף את הכבל של יציאת מתאם החשמל מלוח המערכת.
    - 7. נתק את כבל מאוורר הימני מלוח המערכת.
      - .8 נתק את כבל הרמקולים מלוח המערכת.
  - פתח את התפס ונתק את כבל משטח המגע מלוח המערכת.
    - .10 הרם את התפס ונתק את כבל המקלדת מלוח המערכת.
  - . פתח את התפס ונתק את כבל התאורה האחורית של המקלדת מלוח המערכת.
    - .12 נתק את כבל מאוורר השמאלי מלוח המערכת.
  - **13**. שחרר את חמשת הברגים (M2x5) שמהדקים את לוח המערכת למכלול משענת כף היד והמקלדת.
    - **14**. הסר את הבורג (M2x3) שמהדק את לוח ה-USB למכלול משענת כף היד והמקלדת.
    - **15**. הסר את הבורג (M2x3) שמהדק את לוח השמע וה-Ethernet למכלול משענת כף היד והמקלדת.
      - . הסר את הבורג (M2x4) שמהדק את המאוורר השמאלי למכלול משענת כף היד והמקלדת. 16
        - 17. הרם את מכלול לוח המערכת והוצא אותו ממכלול משענת כף היד והמקלדת.
  - הערה הקפד להרים את לוח המערכת מהצד השמאלי העליון ומהצד הימני העליון של גוף הקירור. 🚺
    - . הנח את מכלול לוח המערכת על משטח ישר ונקי.
  - 19. הפוך את מכלול לוח המערכת והסר את לוח השמע וה-Ethernet, לוח ה-USB ומכלול המאוורר וגוף הקירור.

## התקנת לוח המערכת (מקלדת בעלת צבע יחיד)

. הערה הליך זה רלוונטי רק למחשבים שמסופקים עם מקלדת בעלת צבע יחיד.

### תנאים מוקדמים

אם אתה מבצע החלפת רכיב, הסר את הרכיבים הקיימים לפני ביצוע הליך ההתקנה.

הערה החזרת לוח המערכת למקומו תבטל את השינויים שביצעת ב-BIOS באמצעות תוכנית התקנת ה-BIOS. בצע את השינויים המתאימים שוב לאחר החזרת לוח המערכת.

### אודות משימה זו

התמונה הבאה מציגה את המחברים בלוח המערכת.

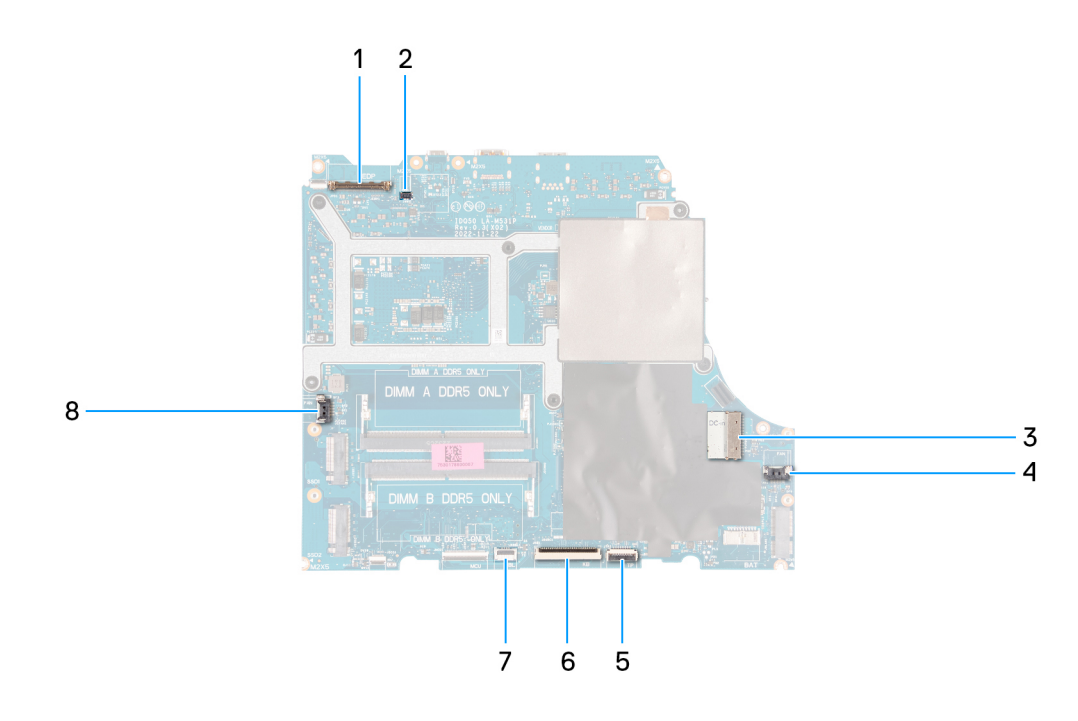

- 1. כבל צג
- (DDS) כבל של החלפת תצוגה דינמית (DDS)
  - 3. כבל יציאת מתאם החשמל
    - 4. כבל המאוורר הימני
      - 5. כבל משטח המגע
        - 6. כבל המקלדת
  - 7. כבל התאורה האחורית של המקלדת
    - 8. כבל המאוורר השמאלי

התמונה הבאה מציינת את מיקום לוח המערכת ומספקת ייצוג חזותי של הליך ההתקנה.

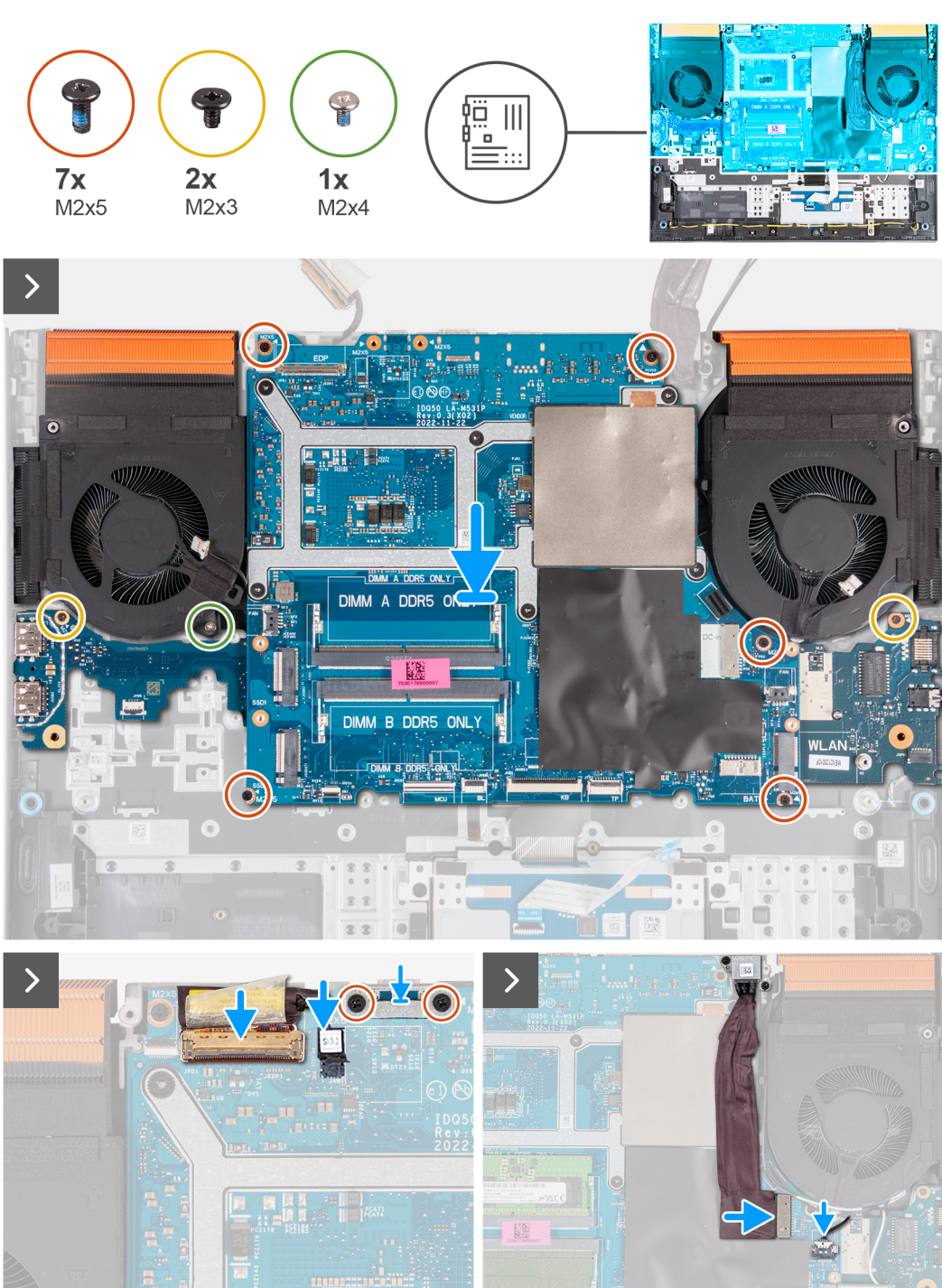

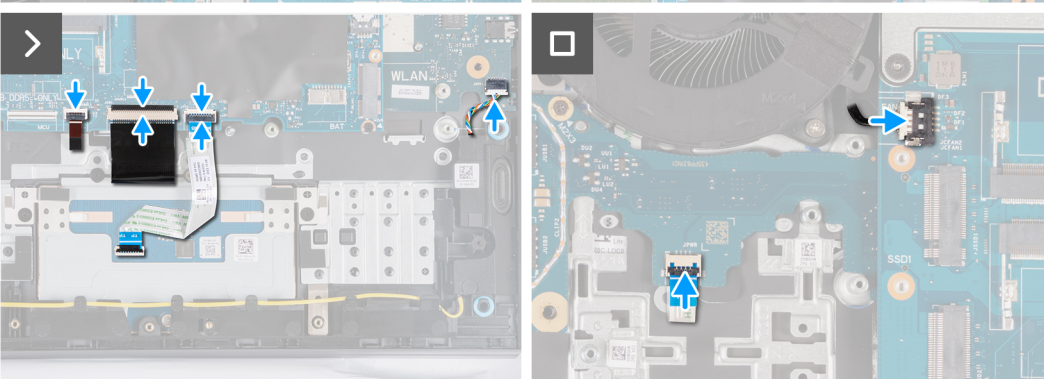

- הפוך את לוח המערכת והנח אותו על משטח שטוח ונקי.
- 2. התקן את לוח השמע וה-Ethernet, לוח ה-USB ומכלול המאוורר וגוף הקירור.
  - .3 הפוך את לוח המערכת.
- א. באמצעות מוטות היישור, הנח את לוח המערכת על מכלול משענת כף היד והמקלדת, ובדוק שגוף הקירור מיושר מול הקצה העליון של מכלול משענת כף היד והמקלדת.
  - 5. ישר את חורי הברגים שבלוח המערכת עם חורי הברגים שבמכלול משענת כף היד והמקלדת.
  - 6. הברג בחזרה את חמשת הברגים (M2x5) שמהדקים את לוח המערכת למכלול משענת כף היד והמקלדת.
    - **7**. הברג חזרה את הבורג (M2x3) שמהדק את לוח ה-USB למכלול משענת כף היד והמקלדת.
  - 8. הברג בחזרה את הבורג (M2x3) שמהדק את לוח השמע וה-Ethernet למכלול משענת כף היד והמקלדת.
    - 9. הברג בחזרה את הבורג (M2x4) שמהדק את המאוורר השמאלי למכלול משענת כף היד והמקלדת.
      - 10. ישר את חורי הברגים שבתושבת יציאת ה-Type-C ביחס לחורי הברגים שבלוח המערכת.
      - **11.** הברג בחזרה את שני הברגים (M2x5) שמהדקים את תושבת ה-Type-C ללוח המערכת.
        - 12. חבר את כבל ה-DDS (החלפת תצוגה דינמית) ללוח המערכת.

.240Hz הערה שלב זה רלוונטי רק למחשבים שסופקו עם צג של 165Hz או (i

- .13 חבר את כבל הצג ללוח המערכת וסגור את התפס.
- .14 הצמד את סרט ההדבקה שמהדק את התפס של מחבר כבל הצג ללוח המערכת.
  - .15 חבר את כבל היציאה של מתאם החשמל ללוח המערכת.
    - . הצמד את כבל יציאת מתאם החשמל ללוח המערכת.
      - .17 חבר את כבל מאוורר הימני ללוח המערכת
        - .18 חבר את כבל הרמקול ללוח המערכת.
  - .19 חבר את כבל משטח המגע ללוח המערכת וסגור את התפס.
    - .20 חבר את כבל המקלדת ללוח המערכת וסגור את התפס.
- .21 חבר את כבל התאורה האחורית של המקלדת ללוח המערכת, וסגור את התפס.
  - .22 חבר את כבל מאוורר השמאלי ללוח המערכת.

### השלבים הבאים

- 1. התקן את מודול הזיכרון.
- . התקן את הכרטיס האלחוטי.
- .Solid State- התקן את כונן ה-3
  - .4 התקן את הכיסוי האחורי.
    - **5**. התקן את <mark>הסוללה</mark>.
    - התקן את כיסוי הבסיס.
- . בצע את הפעולות המפורטות בסעיף לאחר העבודה על חלקיו הפנימיים של המחשב.

### הסרת לוח המערכת (מקלדת בעלת ארבעה אזורים)

הערה הליך זה רלוונטי רק למחשבים שמסופקים עם מקלדת בעלת ארבעה אזורים. 🚺

#### תנאים מוקדמים

- . יש לבצע את ההליך המפורט בסעיף לפני העבודה על חלקיו הפנימיים של המחשב.
  - 2. הסר את כיסוי הבסיס.
    - **.**. הסר את הסוללה.
  - . הסר את הכיסוי האחורי.
  - 5. הסר את כונן המצב המוצק.
    - 6. הסר את כרטיס האלחוט.
      - .7 הסר את מודול הזיכרון.

### אודות משימה זו

התראה לפני הסרת לוח המערכת, אפשר לגוף הקירור להתקרר כדי להימנע מפציעה. 🔼

הערה החזרת לוח המערכת למקומו תבטל את השינויים שביצעת ב-BIOS באמצעות תוכנית התקנת ה-BIOS. בצע את השינויים המתאימים שוב לאחר החזרת לוח המערכת.

התמונה הבאה מציגה את המחברים במכלול לוח המערכת.

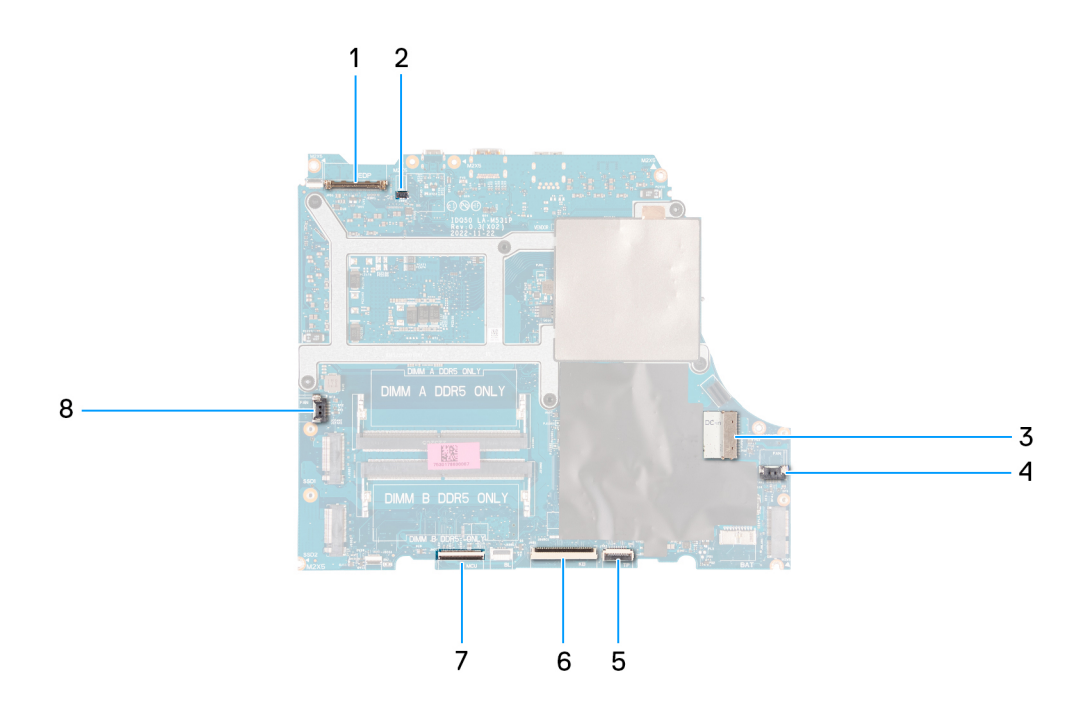

- 1. כבל צג
- (DDS) כבל של החלפת תצוגה דינמית (DDS).
  - 3. כבל יציאת מתאם החשמל
    - 4. כבל המאוורר הימני
      - 5. כבל משטח המגע
        - 6. כבל המקלדת
    - 7. כבל לוח בקר המקלדת
    - 8. כבל המאוורר השמאלי

התמונה הבאה מציינת את מיקום לוח המערכת ומספקת ייצוג חזותי של הליך ההסרה.

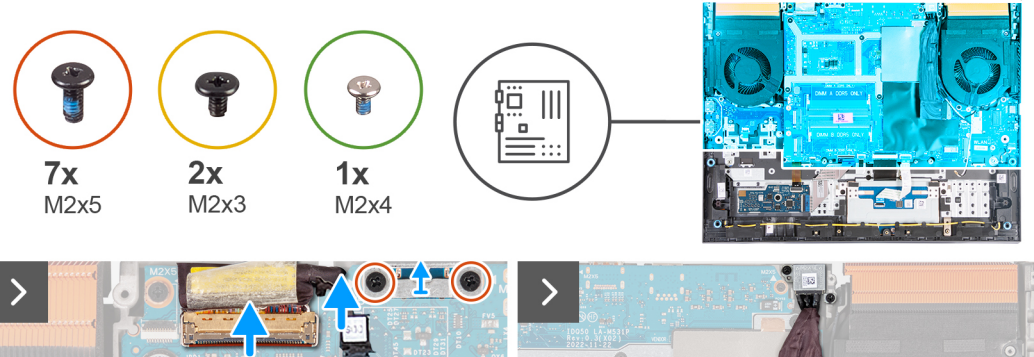

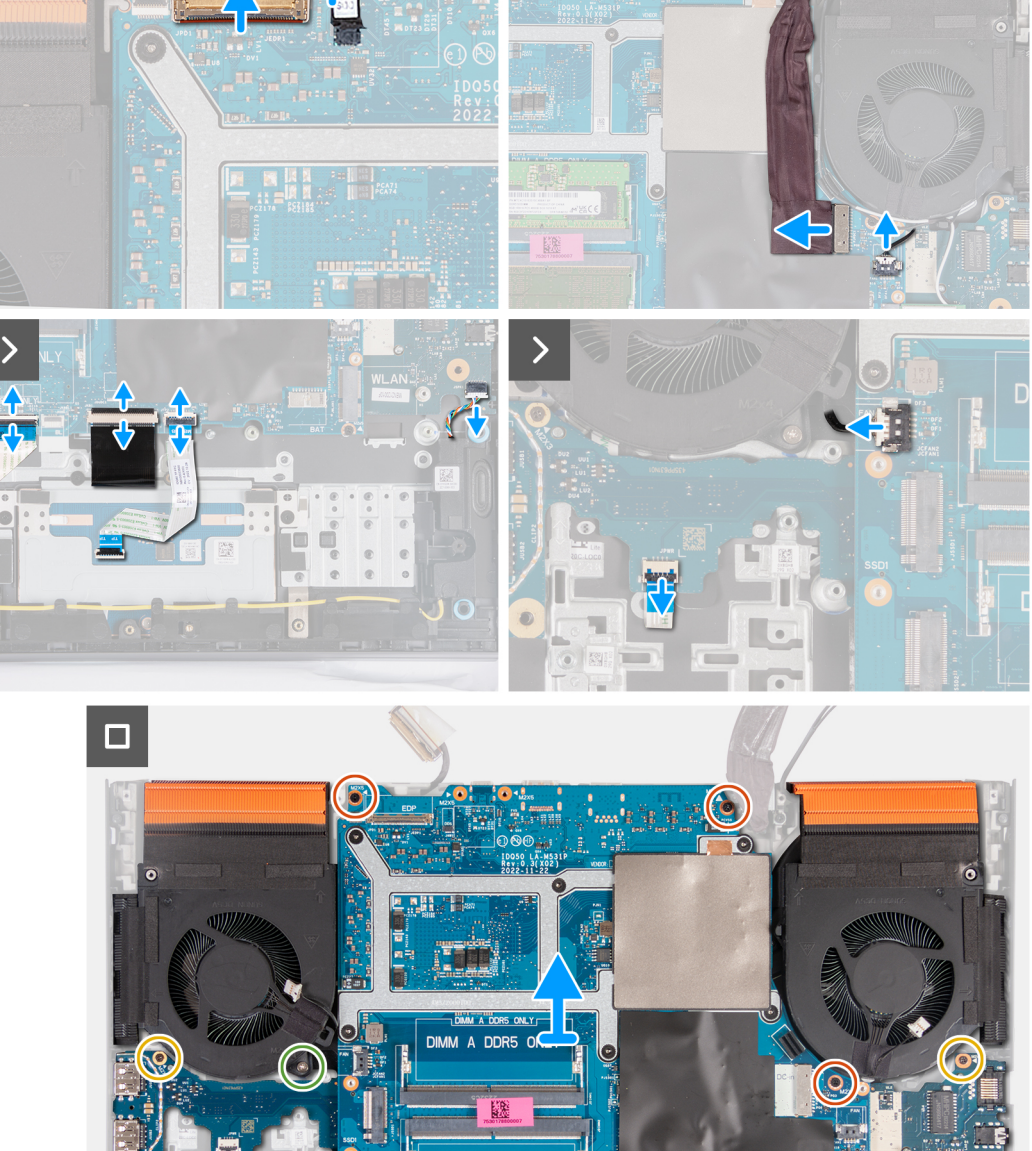

- . קלף את הסרט הדביק שמהדק את תפס מחבר כבל הצג ללוח המערכת.
  - .2 פתח את התפס ונתק את כבל הצג מלוח המערכת.
  - . נתק את כבל החלפת התצוגה הדינמית (DDS) מלוח המערכת.

.240Hz הערה שלב זה רלוונטי רק למחשבים שסופקו עם צג של 165Hz או (i)

- **4**. הסר את שני הברגים (M2x5) שמהדקים את תושבת ה-Type-C ללוח המערכת, והרם את התושבת כדי להוציא אותה מלוח המערכת.
  - .5. נתק את כבל יציאת מתאם החשמל מלוח המערכת.
  - . קלף את הכבל של יציאת מתאם החשמל מלוח המערכת.
    - נתק את כבל מאוורר הימני מלוח המערכת.
      - .8 נתק את כבל הרמקולים מלוח המערכת.
  - 9. פתח את התפס ונתק את כבל משטח המגע מלוח המערכת.
    - .10 הרם את התפס ונתק את כבל המקלדת מלוח המערכת.
  - הרם את התפס ונתק את כבל לוח פקדי המקלדת מלוח המערכת.
    - .12 נתק את כבל מאוורר השמאלי מלוח המערכת.
    - .USB. הרם את התפס ונתק את כבל לחצן ההפעלה מלוח ה-USB.
  - **.14** שחרר את חמשת הברגים (M2x5) שמהדקים את לוח המערכת למכלול משענת כף היד והמקלדת.
    - **15**. הסר את הבורג (M2x3) שמהדק את לוח ה-USB למכלול משענת כף היד והמקלדת.
    - **16**. הסר את הבורג (M2x3) שמהדק את לוח השמע וה-Ethernet למכלול משענת כף היד והמקלדת.
    - **17.** הסר את הבורג (M2x4) שמהדק את המאוורר השמאלי למכלול משענת כף היד והמקלדת.
      - 18. הרם את מכלול לוח המערכת והוצא אותו ממכלול משענת כף היד והמקלדת.

הערה הקפד להרים את לוח המערכת מהצד השמאלי העליון ומהצד הימני העליון של גוף הקירור. i

. הנח את מכלול לוח המערכת על משטח ישר ונקי.

20. הפוך את מכלול לוח המערכת והסר את לוח השמע וה-Ethernet, לוח ה-USB ומכלול המאוורר וגוף הקירור.

## התקנת לוח המערכת (מקלדת בעלת ארבעה אזורים)

הערה הליך זה רלוונטי רק למחשבים שמסופקים עם מקלדת בעלת ארבעה אזורים. 🚺

### תנאים מוקדמים

אם אתה מבצע החלפת רכיב, הסר את הרכיבים הקיימים לפני ביצוע הליך ההתקנה.

הערה החזרת לוח המערכת למקומו תבטל את השינויים שביצעת ב-BIOS באמצעות תוכנית התקנת ה-BIOS. בצע את השינויים המתאימים שוב לאחר החזרת לוח המערכת.

### אודות משימה זו

התמונה הבאה מציגה את המחברים בלוח המערכת.

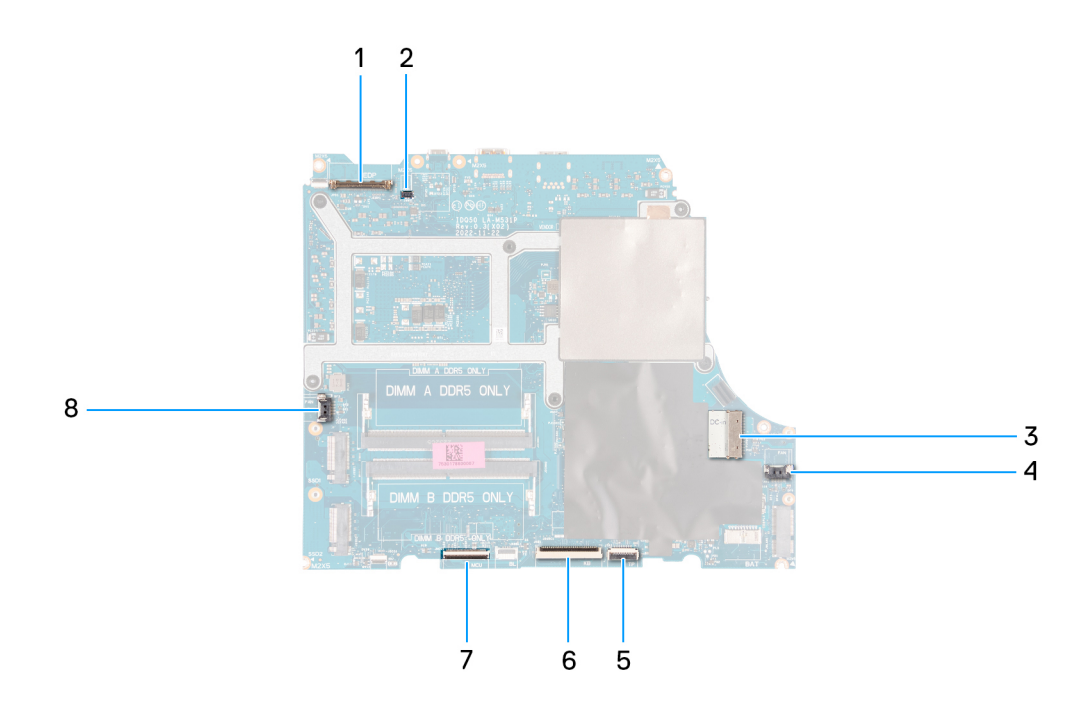

- 1. כבל צג
- (DDS) כבל של החלפת תצוגה דינמית (DDS).
  - 3. כבל יציאת מתאם החשמל
    - 4. כבל המאוורר הימני
    - 5. כבל משטח המגע
      - 6. כבל המקלדת
    - 7. כבל לוח בקר המקלדת
      - 8. כבל לחצן ההפעלה
    - 9. כבל המאוורר השמאלי

התמונה הבאה מציינת את מיקום לוח המערכת ומספקת ייצוג חזותי של הליך ההתקנה.

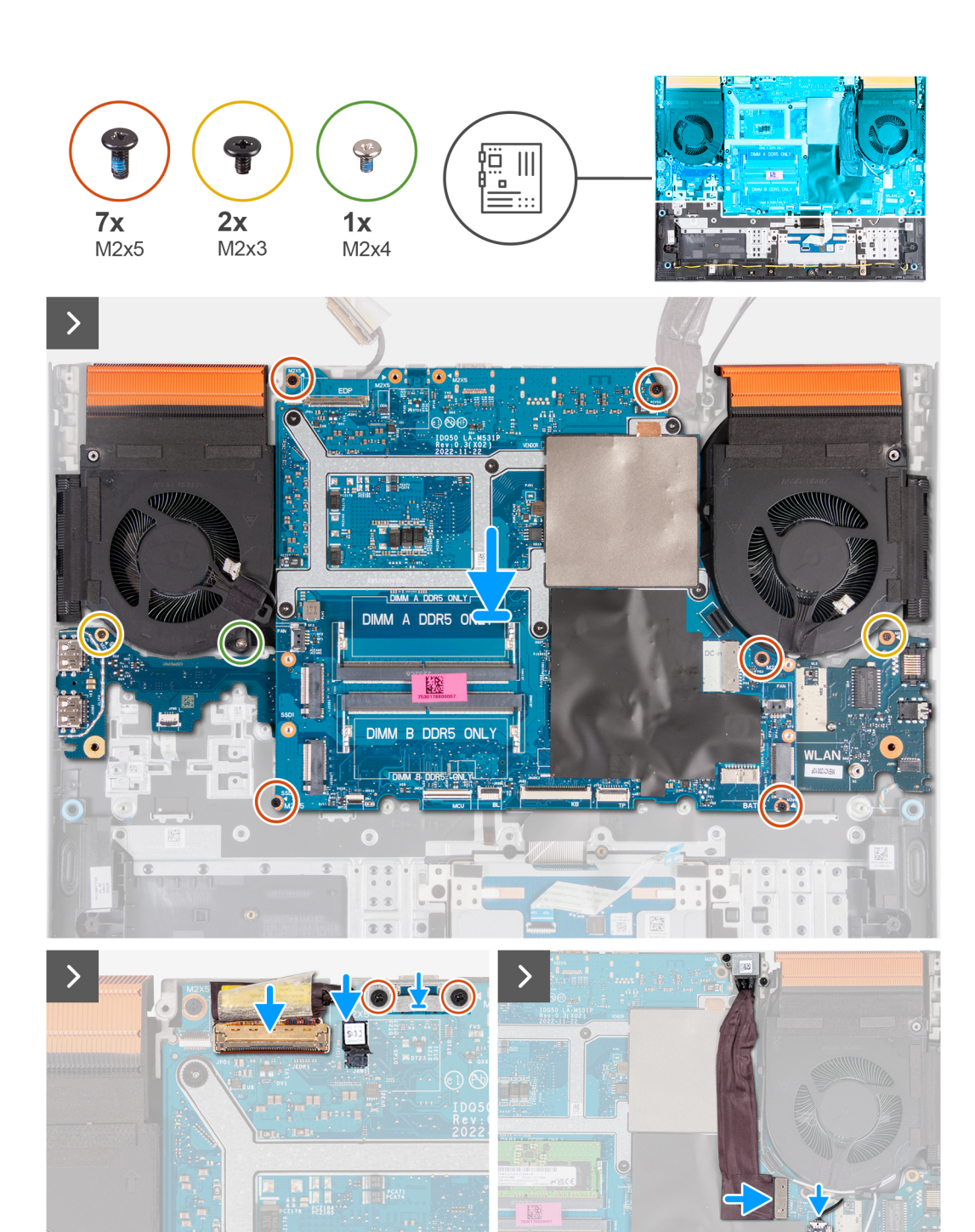

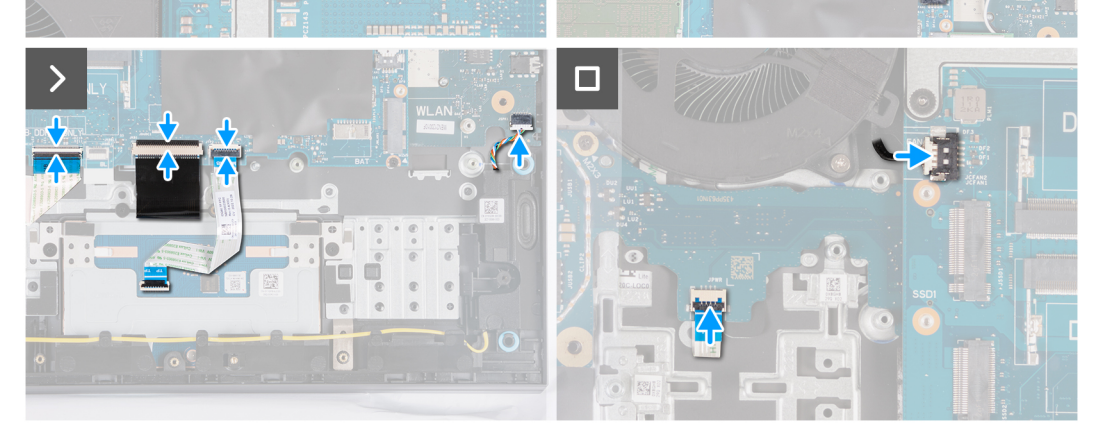
### שלבים

- הפוך את לוח המערכת והנח אותו על משטח שטוח ונקי.
- 2. התקן את לוח השמע וה-Ethernet, לוח ה-USB ומכלול המאוורר וגוף הקירור.
  - .3 הפוך את לוח המערכת.
- . באמצעות מוטות היישור, הנח את לוח המערכת על מכלול משענת כף היד והמקלדת, ובדוק שגוף הקירור מיושר מול הקצה העליון של מכלול משענת כף היד והמקלדת.
  - 5. ישר את חורי הברגים שבלוח המערכת עם חורי הברגים שבמכלול משענת כף היד והמקלדת.
  - 6. הברג בחזרה את חמשת הברגים (M2x5) שמהדקים את לוח המערכת למכלול משענת כף היד והמקלדת.
    - **.7** הברג חזרה את הבורג (M2x3) שמהדק את לוח ה-USB למכלול משענת כף היד והמקלדת.
  - 8. הברג בחזרה את הבורג (M2x3) שמהדק את לוח השמע וה-Ethernet למכלול משענת כף היד והמקלדת.
    - 9. הברג בחזרה את הבורג (M2x4) שמהדק את המאוורר השמאלי למכלול משענת כף היד והמקלדת.
      - **10.** ישר את חורי הברגים שבתושבת יציאת ה-Type-C ביחס לחורי הברגים שבלוח המערכת.
      - **.** הברג בחזרה את שני הברגים (M2x5) שמהדקים את תושבת ה-Type-C ללוח המערכת.
        - 12. חבר את כבל ה-DDS (החלפת תצוגה דינמית) ללוח המערכת.

.240Hz או 165Hz או בזה רלוונטי רק למחשבים שסופקו עם צג של 165Hz.

- .13 חבר את כבל הצג ללוח המערכת וסגור את התפס.
- .14 הצמד את סרט ההדבקה שמהדק את התפס של מחבר כבל הצג ללוח המערכת.
  - .15 חבר את כבל היציאה של מתאם החשמל ללוח המערכת.
    - . הצמד את כבל יציאת מתאם החשמל ללוח המערכת.
      - **17.** חבר את כבל מאוורר הימני ללוח המערכת.
        - 18. חבר את כבל הרמקול ללוח המערכת.
  - .19 חבר את כבל משטח המגע ללוח המערכת וסגור את התפס.
    - 20. חבר את כבל המקלדת ללוח המערכת וסגור את התפס.
  - .21 חבר את כבל לוח בקר המקלדת ללוח המערכת וסגור את התפס.
    - **.22** חבר את כבל לחצן ההפעלה ללוח ה-USB, וסגור את התפס.
      - 23. חבר את כבל מאוורר השמאלי ללוח המערכת.

### השלבים הבאים

- התקן את מודול הזיכרון.
- . התקן את הכרטיס האלחוטי.
- .Solid State- התקן את כונן ה-3
  - .4 התקן את הכיסוי האחורי.
    - **5.** התקן את <mark>הסוללה</mark>.
    - התקן את כיסוי הבסיס.
- . בצע את הפעולות המפורטות בסעיף לאחר העבודה על חלקיו הפנימיים של המחשב.

# לוח USB

# הסרת לוח ה-USB

### תנאים מוקדמים

- 1. יש לבצע את ההליך המפורט בסעיף לפני העבודה על חלקיו הפנימיים של המחשב.
  - **2.** הסר את כיסוי הבסיס.
    - .3 הסר את הסוללה.
  - . הסר את הכיסוי האחורי.
  - הסר את כונן המצב המוצק.
    - הסר את כרטיס האלחוט.
      - 7. הסר את מודול הזיכרון.
      - 8. הסר את לוח המערכת.

. הערה אפשר להסיר את לוח המערכת כמכלול כאשר מכלול המאוורר וגוף הקירור, לוח השמע וה-USB ולוח ה-USB מחוברים.

## אודות משימה זו

התמונה הבאה מציינת את מיקום לוח ה-USB ומספקת ייצוג חזותי של הליך ההסרה.

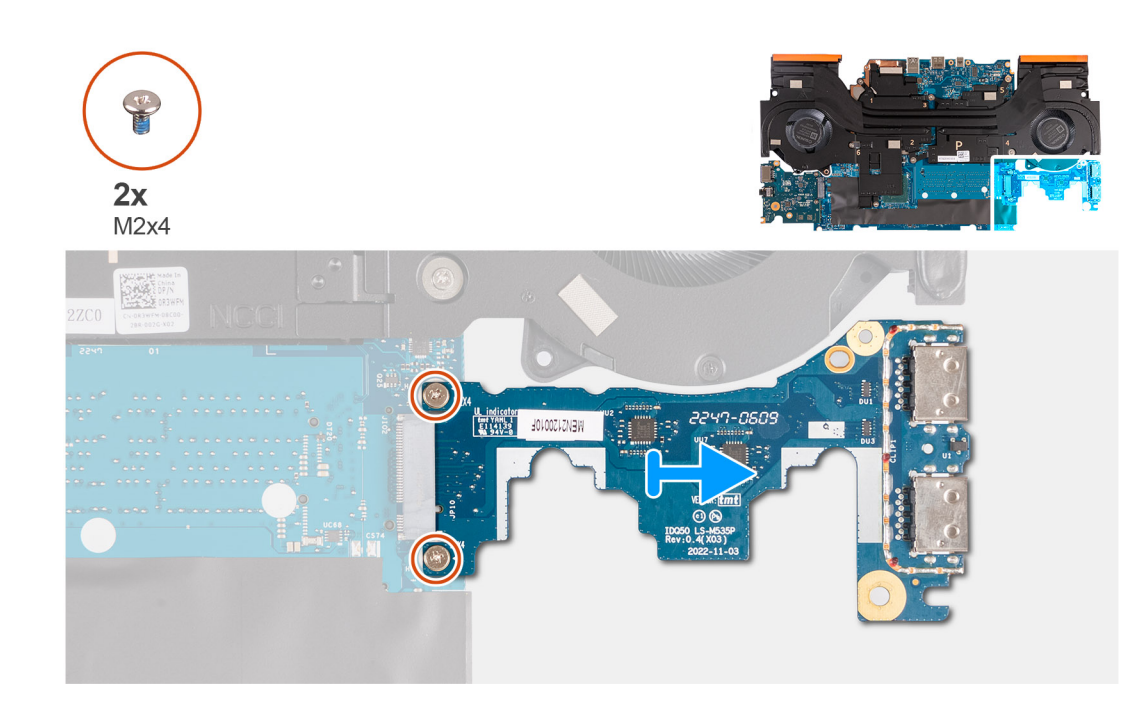

### שלבים

- הפוך את מכלול לוח המערכת.
- **.** הסר את שני הברגים (M2x4) שמהדקים את לוח ה-USB אל מכלול לוח המערכת.
  - . נתק את לוח ה-USB והוצא אותו ממכלול לוח המערכת.

# התקנת לוח ה-USB

#### תנאים מוקדמים

אם אתה מבצע החלפת רכיב, הסר את הרכיבים הקיימים לפני ביצוע הליך ההתקנה.

#### אודות משימה זו

התמונה הבאה מציינת את מיקום לוח ה-USB ומספקת ייצוג חזותי של הליך ההתקנה.

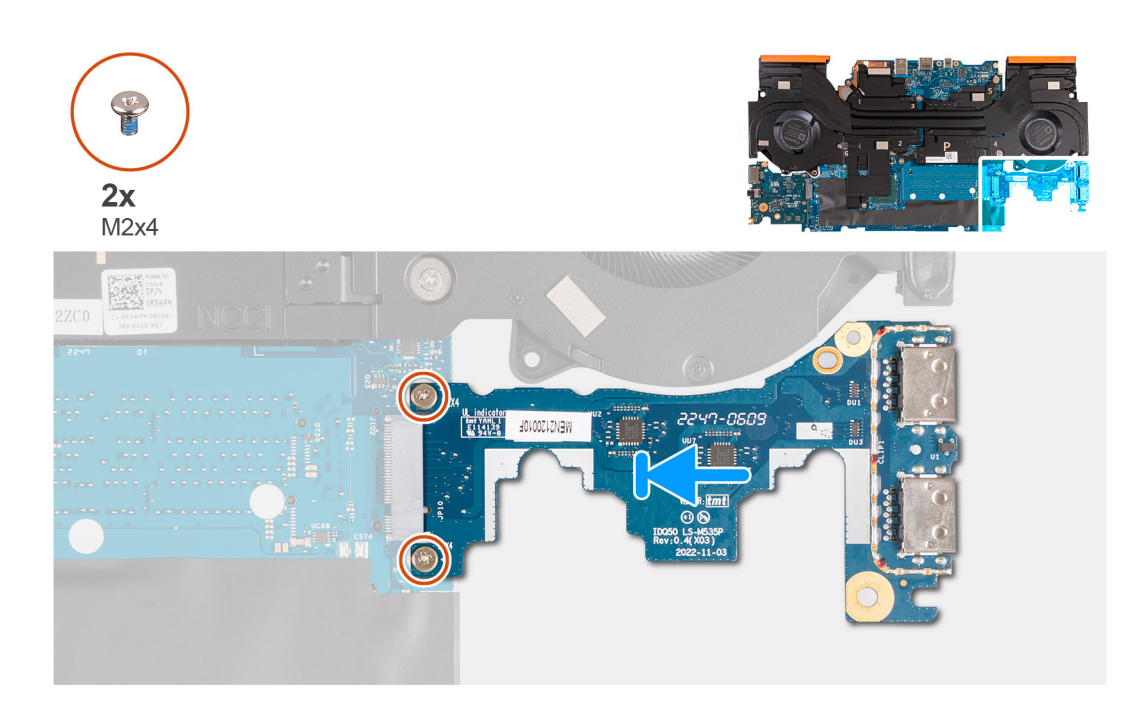

### שלבים

- **1**. החלק את לוח ה-USB לתוך חריץ כרטיס ה-M.2 שבלוח המערכת, וישר את חורי הברגים שבלוח ה-USB עם חורי הברגים שבלוח המערכת.
  - **2**. הברג בחזרה את שני הברגים (M2x4) שמהדקים את לוח ה-USB ללוח המערכת.
    - .3 הפוך את מכלול לוח המערכת.

### השלבים הבאים

- התקן את לוח המערכת.
- 2. התקן את מודול הזיכרון.
- . התקן את הכרטיס האלחוטי. 3
- .Solid State התקן את כונן ה-A
  - .5 התקן את הכיסוי האחורי.
    - **6.** התקן את הסוללה.
    - **7.** התקן את כיסוי הבסיס.
- . בצע את הפעולות המפורטות בסעיף לאחר העבודה על חלקיו הפנימיים של המחשב.

# לוח שמע ו-Ethernet

# הסרת לוח השמע וה-Ethernet

### תנאים מוקדמים

#### אודות משימה זו

התמונה הבאה מציינת את מיקום לוח השמע וה-Ethernet, ומספקות ייצוג חזותי של הליך ההסרה.

- . יש לבצע את ההליך המפורט בסעיף לפני העבודה על חלקיו הפנימיים של המחשב.
  - .2 הסר את כיסוי הבסיס.
    - **3**. הסר את <mark>הסוללה</mark>.
  - . הסר את הכיסוי האחורי.
  - 5. הסר את כונן המצב המוצק.
    - . הסר את כרטיס האלחוט.

## .7. הסר את מודו<mark>ל הזיכרו</mark>ן.

### . הסר את לוח המערכת.

. הערה אפשר להסיר את לוח המערכת כמכלול כאשר מכלול המאוורר וגוף הקירור, לוח השמע וה-Ethernet ולוח ה-USB מחוברים

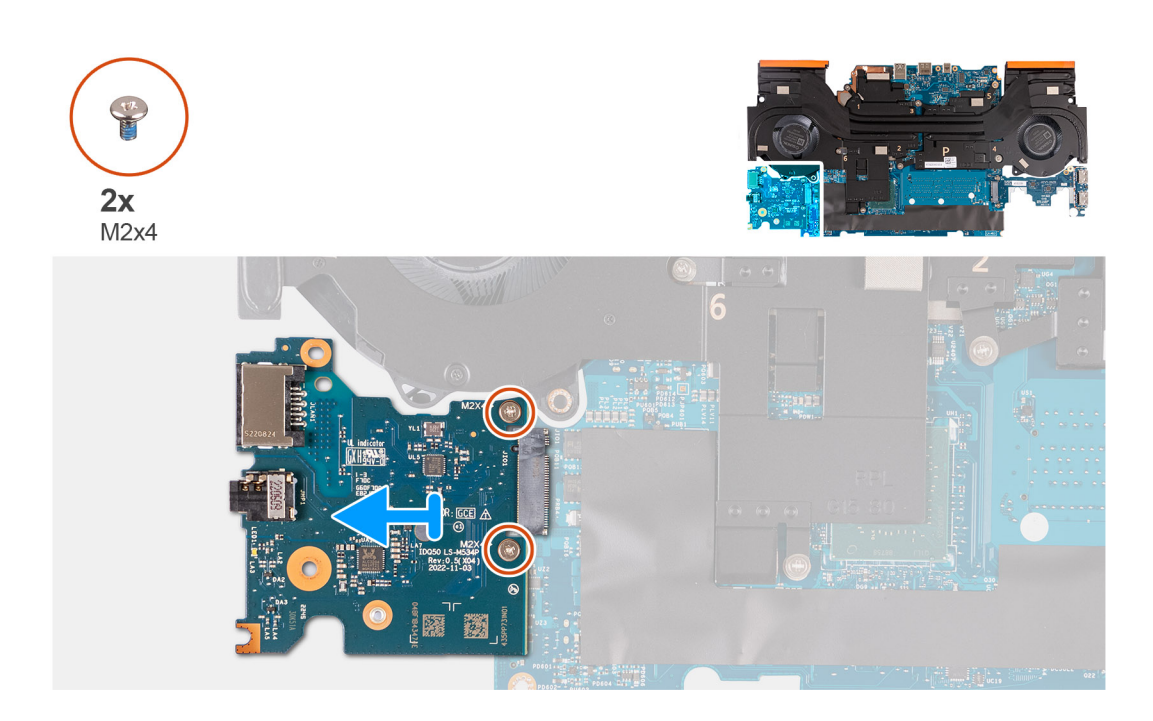

### שלבים

- הפוך את מכלול לוח המערכת.
- **.2** הסר את שני הברגים (M2x4) שמהדקים את לוח השמע וה-Ethernet אל לוח המערכת.
  - .5. נתק את לוח השמע וה-Ethernet והסר אותו מלוח המערכת.

# Ethernet-התקנת לוח השמע וה

### תנאים מוקדמים

אם אתה מבצע החלפת רכיב, הסר את הרכיבים הקיימים לפני ביצוע הליך ההתקנה.

## אודות משימה זו

התמונה הבאה מציינת את מיקום לוח השמע וה-Ethernet, ומספקת ייצוג חזותי של הליך ההתקנה.

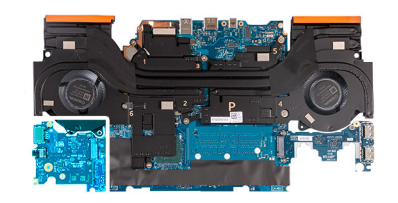

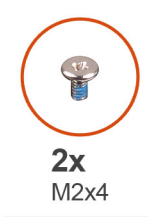

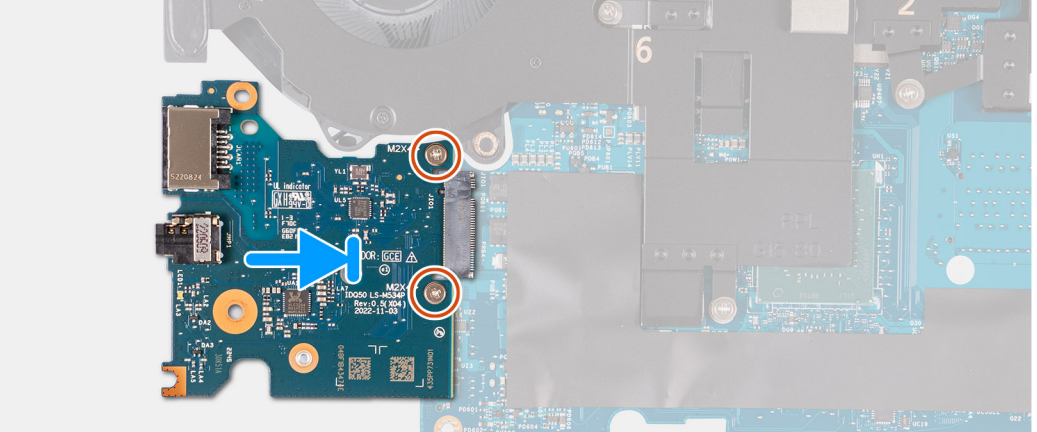

### שלבים

- 1. החלק את לוח השמע וה-Ethernet לתוך חריץ כרטיס ה-M.2 שבלוח המערכת.
- . ישר את חורי הברגים שבלוח השמע וה-Ethernet למול חורי הברגים שבלוח המערכת.
- **3**. הברג בחזרה את שני הברגים (M2x4) שמהדקים את לוח השמע וה-Ethernet ללוח המערכת.
  - 4. הפוך את מכלול לוח המערכת.

### השלבים הבאים

- התקן את לוח המערכת.
- התקן את מודול הזיכרון.
- . התקן את הכרטיס האלחוטי. 3
- .Solid State- התקן את כונן ה-4
  - 5. התקן את הכיסוי האחורי.
    - 6. התקן את <mark>הסוללה</mark>.
    - .7 התקן את כיסוי הבסיס.
- 8. בצע את הפעולות המפורטות בסעיף לאחר העבודה על חלקיו הפנימיים של המחשב.

# מכלול המאוורר וגוף הקירור

# הסרת מכלול המאוורר וגוף הקירור

#### תנאים מוקדמים

- . יש לבצע את ההליך המפורט בסעיף לפני העבודה על חלקיו הפנימיים של המחשב.
- התראה לקירור מרבי של המעבד, אין לגעת באזורים מעבירי החום בגוף הקירור. השמן שנמצא על העור עלול להפחית את יכולת העברת החום של המשחה התרמית.

הערה גוף הקירור עשוי להתחמם מאוד במהלך פעילות רגילה. המתן מספיק זמן עד שגוף הקירור יתקרר לפני שתיגע בו. 🛈

- 2. הסר את כיסוי הבסיס.
  - **3**. הסר את הסוללה.
- . הסר את הכיסוי האחורי.
- 5. הסר את כונן המצב המוצק.

- 6. הסר את כרטיס האלחוט.
  - .7. הסר את מודול הזיכרון.
  - . הסר את לוח המערכת.

. הערה אפשר להסיר את לוח המערכת כמכלול כאשר מכלול המאוורר וגוף הקירור, לוח השמע וה-Ethernet ולוח ה-USB מחוברים 🚺

### אודות משימה זו

התמונה הבאה מציינת את מיקום מכלול המאוורר וגוף הקירור, ומספקות ייצוג חזותי של הליך ההסרה.

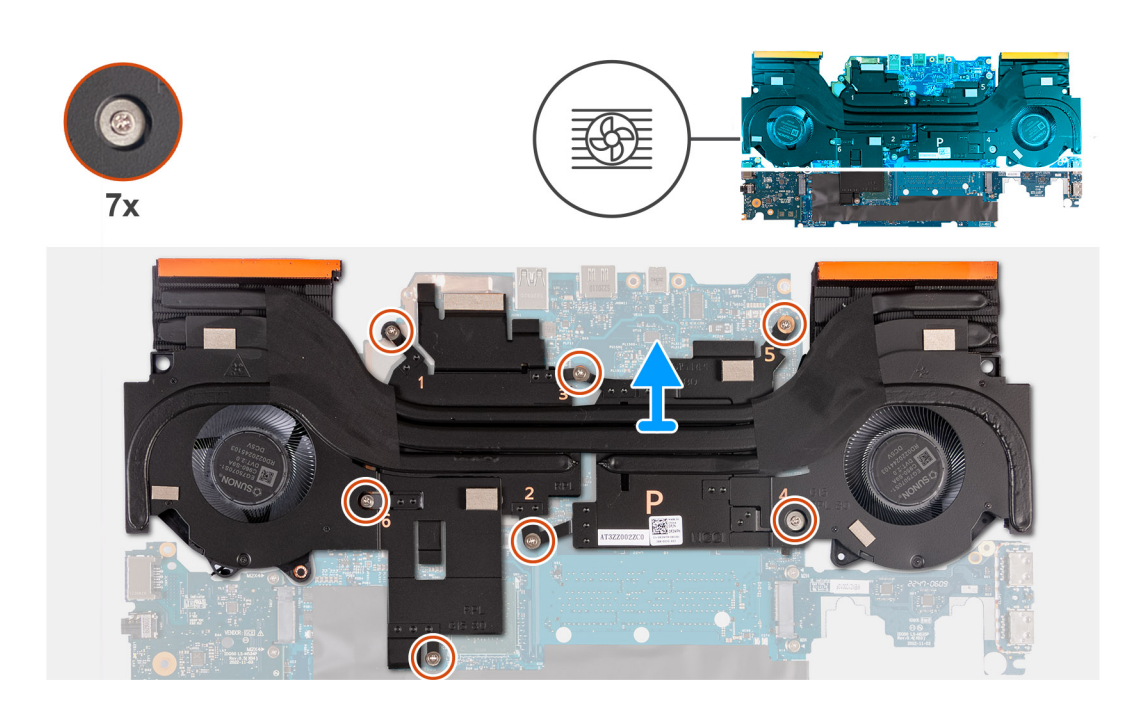

#### שלבים

- הפוך את מכלול לוח המערכת.
- 2. בסדר עוקב (2<1>5<4<3<2), הסר את שבעת הברגים שמהדקים את מכלול המאוורר וגוף הקירור למכלול לוח המערכת.
  - . הרם את מכלול המאוורר וגוף הקירור והוצא אותו ממכלול לוח המערכת.

# התקנת מכלול המאוורר וגוף הקירור

### תנאים מוקדמים

אם אתה מבצע החלפת רכיב, הסר את הרכיבים הקיימים לפני ביצוע הליך ההתקנה.

#### אודות משימה זו

התמונה הבאה מציינת את מיקום מכלול המאוורר וגוף הקירור ומספקת ייצוג חזותי של הליך ההתקנה.

הערה אם לוח המערכת או גוף הקירור הוחלפו, השתמש במשטח התרמי המצורף לערכה כדי להבטיח מוליכות תרמית. 🚺

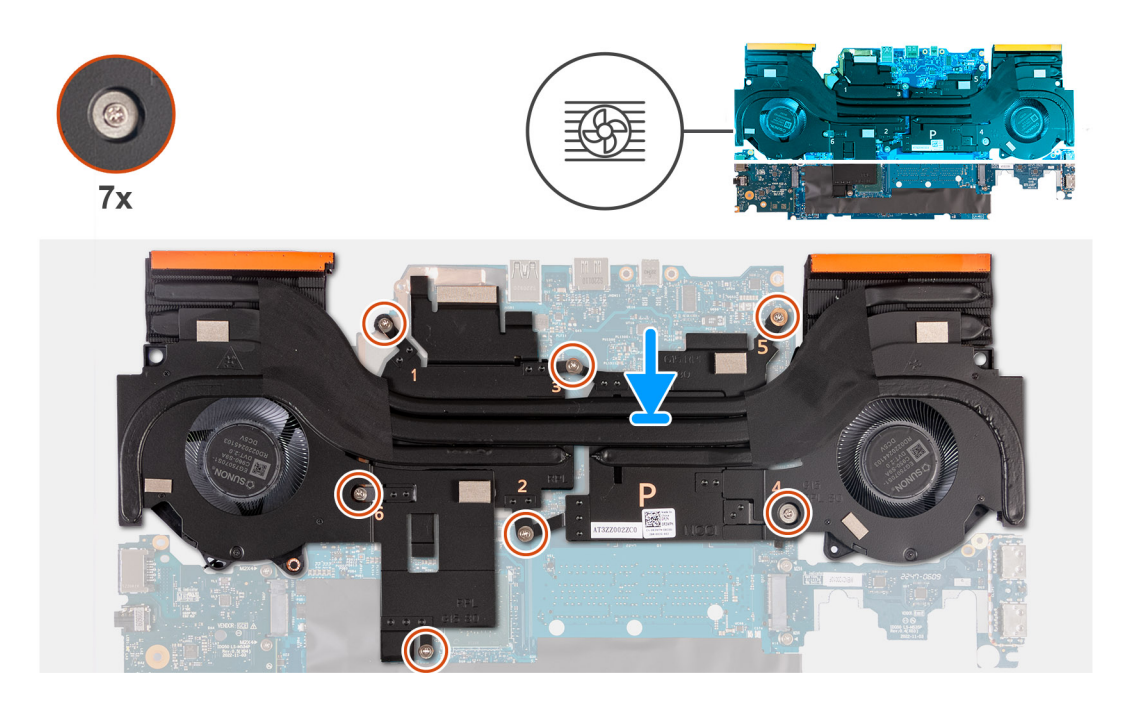

### שלבים

- 1. הנח את מכלול המאוורר וגוף הקירור על לוח המערכת, וישר את חורי הברגים במכלול המאוורר וגוף הקירור עם חורי הברגים בלוח המערכת.
  - **2**. בסדר רציף הפוך (7>6>5<4>2/2), הברג בחזרה את שבעת הברגים שמהדקים את מכלול המאוורר וגוף הקירור ללוח המערכת.
    - .3 הפוך את מכלול לוח המערכת.

### השלבים הבאים

- התקן את לוח המערכת.
- 2. התקן את מודול הזיכרון.
- . התקן את הכרטיס האלחוטי.
- .Solid State התקן את כונן ה-A
  - 5. התקן את הכיסוי האחורי.
    - 6. התקן את הסוללה.
    - **7.** התקן את כיסוי הבסיס.
- 8. בצע את הפעולות המפורטות בסעיף לאחר העבודה על חלקיו הפנימיים של המחשב.

# מכלול לחצן ההפעלה

# הסרת לחצן ההפעלה

### תנאים מוקדמים

- . יש לבצע את ההליך המפורט בסעיף לפני העבודה על חלקיו הפנימיים של המחשב.
  - **2.** הסר את כיסוי הבסיס.
    - . הסר את הסוללה.
  - . הסר את הכיסוי האחורי.
  - 5. הסר את כונן המצב המוצק.
    - . הסר את כרטיס האלחוט.
      - .7 הסר את מודול הזיכרון.
      - 8. הסר את לוח המערכת.

. הערה אפשר להסיר את לוח המערכת כמכלול כאשר מכלול המאוורר וגוף הקירור, לוח השמע וה-Ethernet ולוח ה-USB מחוברים 🚺

### אודות משימה זו

התמונות הבאות מציינות את מיקום לחצן ההפעלה ומספקות ייצוג חזותי של הליך ההסרה.

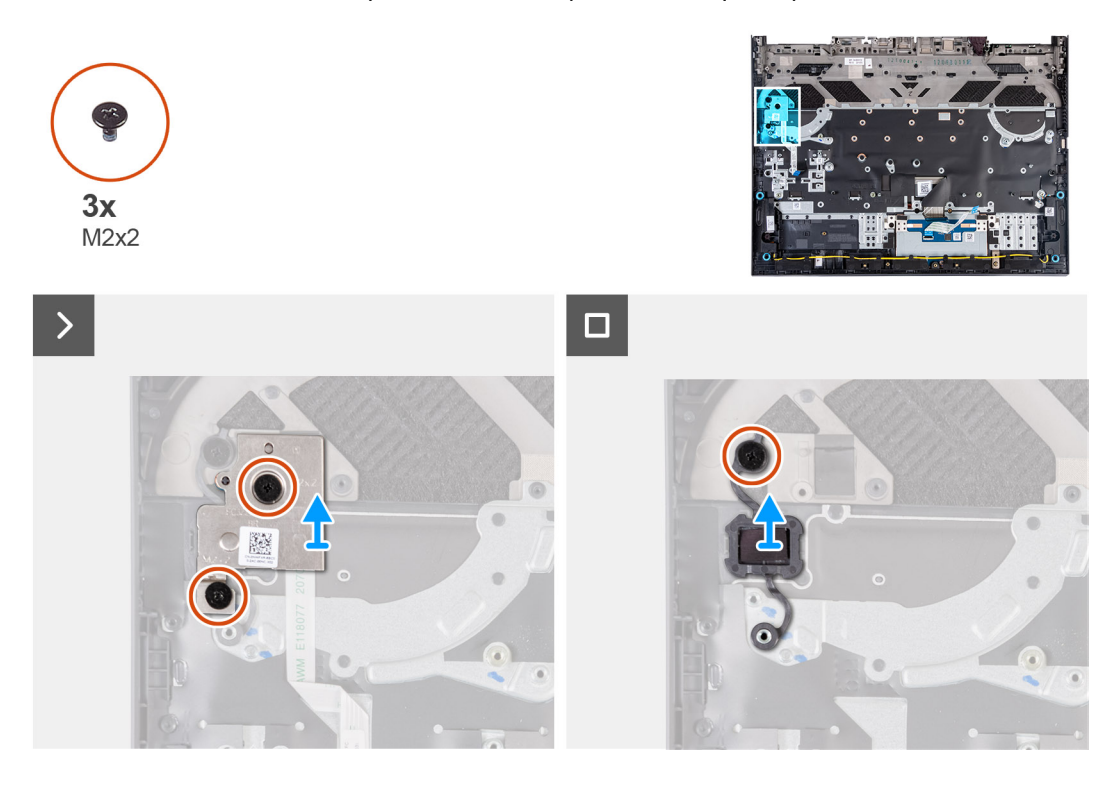

### שלבים

- 1. הסר את שני הברגים (M2x2) שמהדקים את המכלול של לוח לחצן ההפעלה אל מכלול משענת כף היד והמקלדת.
  - 2. הרם את המכלול של לוח לחצן ההפעלה והוצא אותו ממכלול משענת כף היד והמקלדת.
  - . הסר את הבורג (M2x2) שמהדק את לחצן ההפעלה למכלול משענת כף היד והמקלדת.
    - . הרם את לחצן ההפעלה והוצא אותו ממכלול משענת כף היד והמקלדת.

# התקנת לחצן ההפעלה

#### תנאים מוקדמים

אם אתה מבצע החלפת רכיב, הסר את הרכיבים הקיימים לפני ביצוע הליך ההתקנה.

#### אודות משימה זו

התמונה הבאה מציינת את מיקום לחצן ההפעלה ומספקת ייצוג חזותי של הליך ההתקנה.

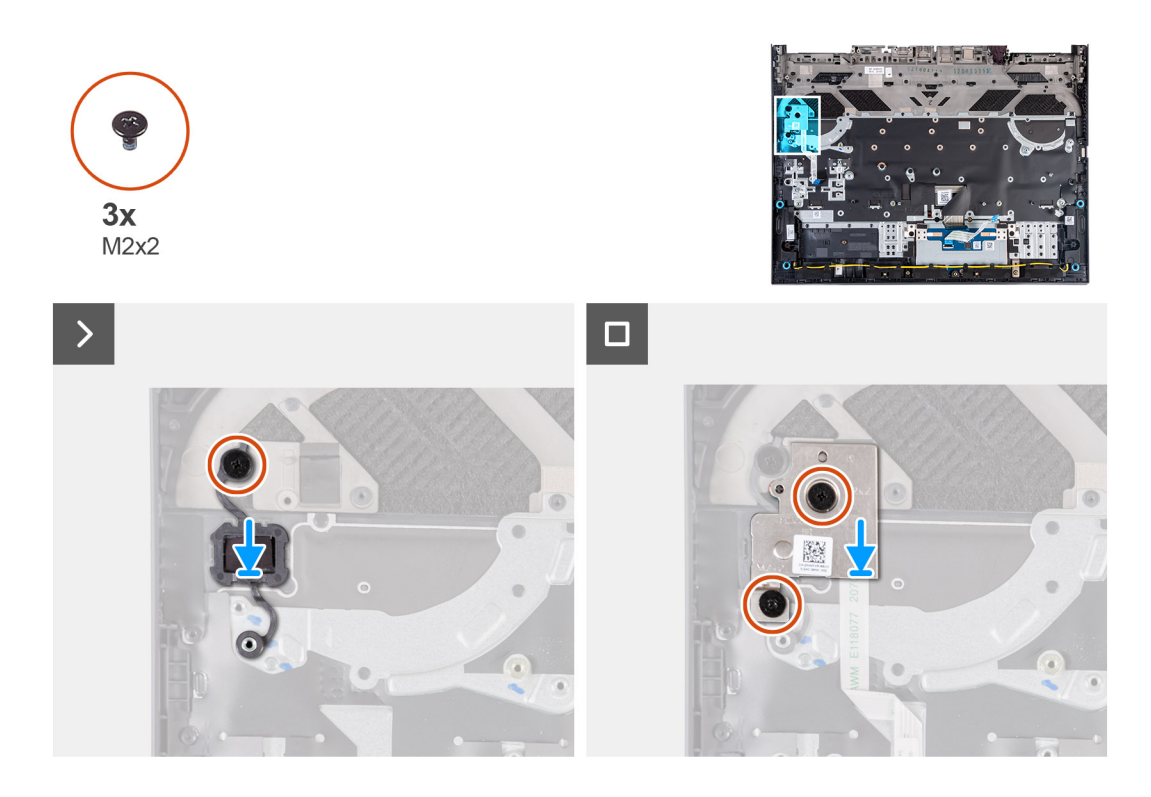

#### שלבים

- . הנח את לחצן ההפעלה בתוך החריץ שבמכלול משענת כף היד והמקלדת.
- **2**. הברג בחזרה את שני הברגים (M2x2) שמהדקים את לחצן ההפעלה למכלול משענת כף היד והמקלדת.
- 5. ישר את חורי הברגים שבמכלול של לוח לחצן ההפעלה עם חורי הברגים שבמכלול משענת כף היד והמקלדת.
- 4. הברג בחזרה את שני הברגים (M2x2) שמהדקים את המכלול של לוח לחצן ההפעלה אל מכלול משענת כף היד והמקלדת.

#### השלבים הבאים

- התקן את לוח המערכת.
- .2. התקן את מודול הזיכרון.
- . התקן את הכרטיס האלחוטי.
- .Solid State- התקן את כונן ה-א
  - .5 התקן את הכיסוי האחורי.
    - התקן את הסוללה.
    - .7 התקן את כיסוי הבסיס.
- 8. בצע את הפעולות המפורטות בסעיף לאחר העבודה על חלקיו הפנימיים של המחשב.

# מכלול משענת כף היד והמקלדת

# הסרת מכלול משענת כף היד והמקלדת

### תנאים מוקדמים

- 1. יש לבצע את ההליך המפורט בסעיף לפני העבודה על חלקיו הפנימיים של המחשב.
  - הסר את כיסוי הבסיס.
    - .3 הסר את הסוללה.
    - . הסר את הכיסוי האחורי.
    - הסר את משטח המגע.
  - 6. יש להסיר את מכלול הצג.
  - .7 הסר את כונן המצב המוצק.
    - . הסר את כרטיס האלחוט.

- 9. הסר את מודול הזיכרון.
- **10.** הסר את הרמקולים.
- . הסר את יציאת מתאם המתח.
  - 12. הסר את לוח המערכת.
- . הערה אפשר להסיר את לוח המערכת כמכלול כאשר מכלול המאוורר וגוף הקירור, לוח השמע וה-Ethernet ולוח ה-USB מחוברים 🚺
  - . הסר את לוח בקר המקלדת, אם רלוונטי.
    - 14. הסר את מכלול לחצן ההפעלה.

#### אודות משימה זו

לאחר ביצוע השלבים שבתנאים המוקדמים, נותר בידינו מכלול משענת כף היד והמקלדת.

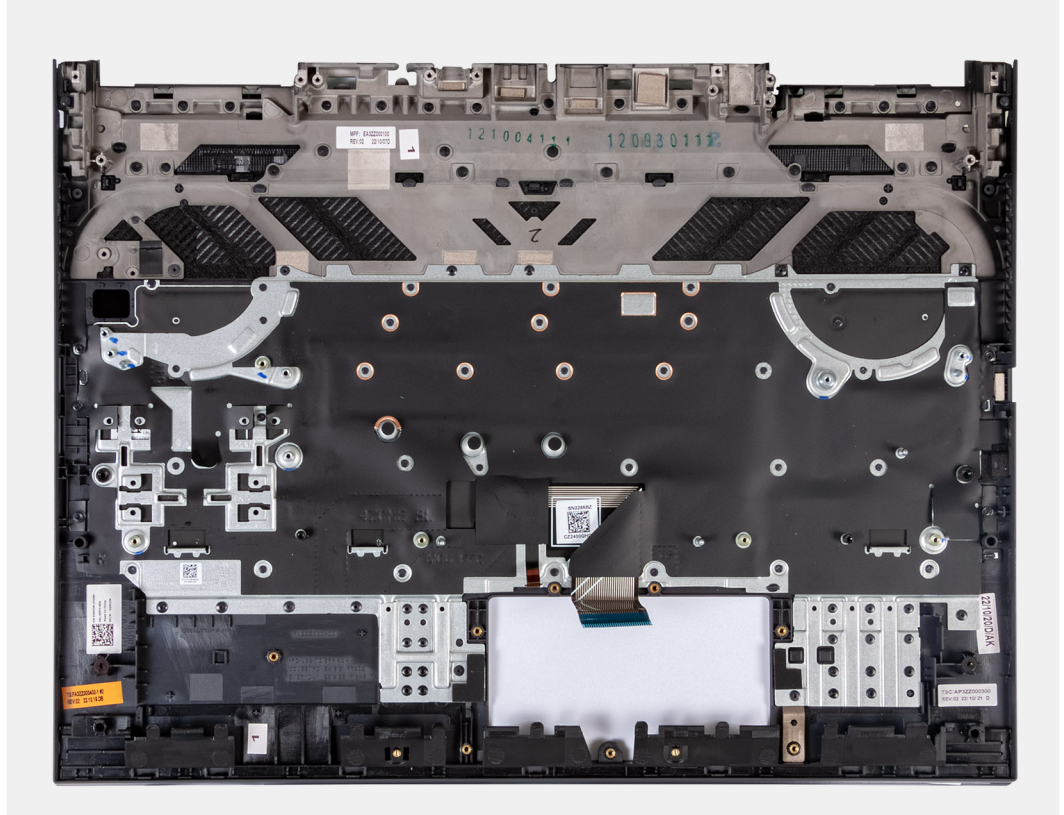

ממכלול משענת כף היד והמקלדת הנוכחי, solid-state בעת החלפת מכלול משענת כף היד והמקלדת הנוכחי, inter בעת החלפת מכלול משענת כף היד והמקלדת הנוכחי, ולהעביר אותן למכלול משענת כף היד והמקלדת החלופי.

# התקנת מכלול משענת כף היד והמקלדת

#### תנאים מוקדמים

אם אתה מבצע החלפת רכיב, הסר את הרכיבים הקיימים לפני ביצוע הליך ההתקנה.

#### אודות משימה זו

הנח את מכלול משענת כף היד והמקלדת על משטח ישר.

ממכלול משענת כף היד והמקלדת הישן solid-state הערה בעת החלפת מכלול משענת כף היד והמקלדת הישן למכלול משענת כף היד והמקלדת החלופי.

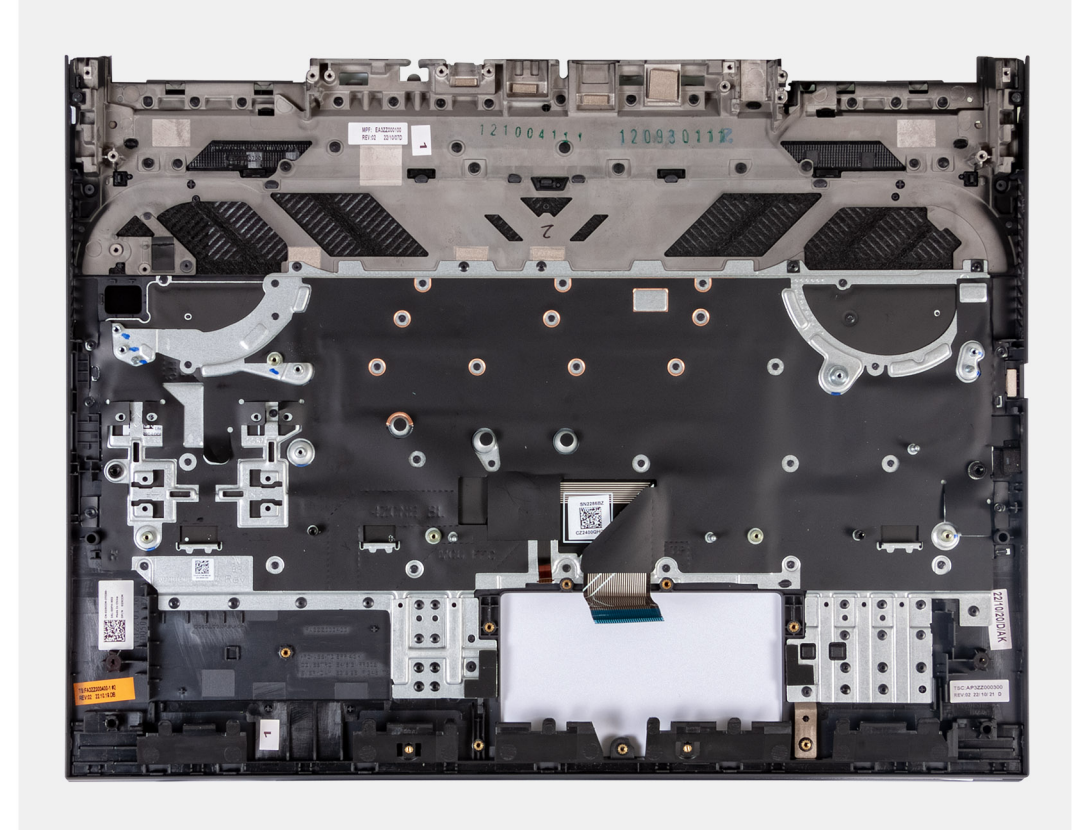

## השלבים הבאים

- התקן את מכלול לחצן ההפעלה.
  - 2. התקן את לוח המערכת.

. הערה אפשר להתקין את לוח המערכת כמכלול כאשר מכלול המאוורר וגוף הקירור, לוח השמע וה-USB ולוח ה-USB מחוברים.

- . התקן את לוח בקר המקלדת, אם רלוונטי.
  - התקן את יציאת מתאם החשמל.
    - 5. התקן את הרמקולים.
    - 6. התקן את מודול הזיכרון.
    - .7 התקן את הכרטיס האלחוטי.
    - .Solid State- התקן את כונן ה-8
      - 9. התקן את מכלול הצג.
      - 10. התקן את משטח המגע.
      - . התקן את הכיסוי האחורי.
        - 12. התקן את הסוללה.
        - .13 התקן את כיסוי הבסיס
- . בצע את הפעולות המפורטות בסעיף לאחר העבודה על חלקיו הפנימיים של המחשב.

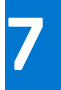

# תוכנה

בפרק זה נמצא פירוט של מערכות ההפעלה הנתמכות, יחד עם הוראות על אופן ההתקנה של מנהלי ההתקנים.

# מערכת הפעלה

:תומך במערכות ההפעלה הבאות Dell G15 5530

- שיביות 64 ,Windows 11 Professional
  - Windows 11 Home, Windows 10 Ore
- שיביות 64 סיביות, Ubuntu 20.04 LTS •

# מנהלי התקנים והורדות

בעת פתרון בעיות, הורדה או התקנה של מנהלי התקנים מומלץ לקרוא את מאמר ה-Knowledge Base של Dell: שאלות נפוצות על מנהלי התקנים והורדות 000123347.

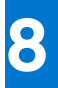

# טכנולוגיה ורכיבים

. הערה ההוראות המפורטות בסעיף זה רלוונטיות למחשבים שסופקו עם מערכת ההפעלה Windows. Windows הותקנה על ידי היצרן במחשב זה.

# הגדרת ה-BIOS

התראה אל תבצע שינויים בהגדרות תוכנית ההגדרה של BIOS, אלא אם אתה משתמש מחשב מומחה. שינויים מסוימים עלולים לגרום לתקלות בפעולת המחשב.

הערה בהתאם למחשב ולהתקנים שהותקנו בו, ייתכן שחלק מהפריטים הרשומים בסעיף זה לא יופיעו. i

, הערה לפני ביצוע שינויים בתוכנית ההגדרה של BIOS, מומלץ לרשום את המידע המוצג במסך של תוכנית ההגדרה לעיון בעתיד 🚺

השתמש בתוכנית ההגדרה של BIOS למטרות הבאות:

- לקבל מידע על החומרה המותקנת במחשב, כגון נפח זיכרון ה-RAM וגודל הכונן הקשיח.
  - שלשנות את מידע תצורת המערכת.
- להגדיר או לשנות אפשרות שנתונה לבחירת המשתמש כגון הסיסמה, סוג הכונן הקשיח המותקן והפעלה או השבתה של התקני בסיס.

# כניסה לתוכנית ההגדרה של ה-BIOS

#### אודות משימה זו

. הפעל (או הפעל מחדש) את המחשב ולחץ על F2 באופן מיידי.

# מקשי ניווט

הערה לגבי מרבית אפשרויות הגדרת המערכת, השינויים שאתה מבצע מתועדים אך לא ייכנסו לתוקף לפני שתפעיל מחדש את המערכת. 🚺

### טבלה 26. מקשי ניווט

| מקשים    | ניווט                                                                                                    |
|----------|----------------------------------------------------------------------------------------------------|
| חץ למעלה | מעבר לשדה הקודם.                                                                                                    |
| חץ למטה  | מעבר לשדה הבא.                                                                                                    |
| Enter    | בחירת ערך בשדה שנבחר (אם רלוונטי) או מעבר לקישור בשדה.                                                                                            |
| מקש רווח | הרחבה או כיווץ של רשימה נפתחת, אם רלוונטי.                                                                                                    |
| כרטיסייה | מעבר לאזור המיקוד הבא.<br>הערה עבור הדפדפן עם הגרפיקה הרגילה בלבד.                                                                                |
| Esc      | מעבר לדף הקודם עד להצגת המסך הראשי. לחיצה על מקש Esc במסך<br>הראשי תציג הודעה שתנחה אותך לשמור את כל השינויים שלא נשמרו<br>ותפעיל את המערכת מחדש. |

# תפריט אתחול חד-פעמי

כדי להיכנס אל **תפריט אתחול חד-פעמי**, הפעל את המחשב, ולאחר מכן הקש על F12 באופן מיידי.

הערה מומלץ לכבות את המחשב אם הוא מופעל. 🚺

תפריט האתחול החד-פעמי מציג את ההתקנים שבאפשרותך לאתחל, לרבות אפשרות האבחון. אפשרויות תפריט האתחול הן:

- כונן נשלף (אם זמין)
- (אם זמין) STXXXX •

.SATA הערה XXX הוא מספר כונן ה-SATA.

- (אם זמין) כונן אופטי
- (אם קיים) SATA (אם קיים)
  - אבחון
- מסך רצף האתחול מציג גם את האפשרות לגשת אל מסך הגדרת המערכת.

# אפשרויות הגדרת המערכת

הערה בהתאם למחשב זה ולהתקנים שהותקנו בו, ייתכן שחלק מהפריטים הרשומים בסעיף זה לא יופיעו.

### טבלה 27. אפשרויות הגדרת מערכת - תפריט מידע המערכת

|                                                     | סקירה                                        |
|-----------------------------------------------------|----------------------------------------------|
| מציג את מספר גרסת ה-BIOS.                           | (BIOS גרסת) BIOS Version                     |
| מציג את תג השירות של המחשב.                         | (תגית שירות) Service Tag                     |
| מציג את תג הנכס של המחשב.                           | (תג נכס) Asset Tag                           |
| מציג את תאריך הייצור של המחשב.                      | (תאריך ייצור) Manufacture Date               |
| מציג את תאריך הבעלות של המחשב.                      | ( <b>תאריך בעלות</b> ) Ownership Date        |
| הצגת קוד השירות המהיר של המחשב.                     | (קוד שירות מהיר) Express Service Code        |
| מציג את תג הבעלות של המחשב.                         | (תג בעלות) Ownership Tag                     |
| מציג האם עדכון הקושחה החתום מאופשר.                 | עדכון קושחה חתום                             |
| הצגת מידע על תקינות הסוללה.                         | סוללה                                        |
| מציג את הסוללה הראשית.                              | ראשית                                        |
| הצגת רמת הסוללה.                                    | רמת סוללה                                    |
| הצגת מצב הסוללה.                                    | מצב הסוללה                                   |
| הצגת מצב תקינות הסוללה.                             | תקינות                                       |
| AC מציג האם מותקן מתאם                              | AC מתאם                                      |
|                                                     | מעבד                                         |
| אפשרות זו מציגה את סוג המעבד.                       | ( <b>סוג מעבד</b> ) Processor Type           |
| הצגת המהירות המרבית של שעון המעבד.                  | מהירות שעון Maximum Clock Speed<br>מקסימלית) |
| הצגת המהירות המינימלית של שעון המעבד.               | (מהירות שעון מינימלית) Minimum Clock Speed   |
| הצגת מהירות שעון המעבד הנוכחי.                      | (מהירות שעון נוכחית) Current Clock Speed     |
| הצגת מספר הליבות במעבד.                             | (מספר הליבות) Core Count                     |
| מציג את קוד הזיהוי של המעבד.                        | (זיהוי מעבד) Processor ID                    |
| הצגת גודל מטמון L2 של המעבד.                        | (מטמון L2 L2 מטמון Processor L2 Cache        |
| הצגת גודל מטמון L3 של המעבד.                        | (מטמון L3 בא L3 מטמון) Processor L3 Cache    |
| .microcode-מציג את גירסת ה                          | מהדורת מיקרו-קוד                             |
| מציג האם המעבד הוא בעל יכולת (HT) hyper-threading). | Intel בעל יכולת Hyper-Threading של           |
| מציג אם נעשה שימוש בטכנולוגיית 64 סיביות.           | (טכנולוגיית 64 or פיביות) 64-Bit Technology  |
|                                                     | זיכרון                                       |
| הצגת נפח זיכרון המחשב הכולל המותקן.                 | (זיכרון מותקן) Memory Installed              |
| הצגת נפח זיכרון המחשב הכולל הזמין.                  | (זיכרון זמין) Memory Available               |

# טבלה 27. אפשרויות הגדרת מערכת - תפריט מידע המערכת (המשך)

| 0 | ירה                                   |                                                |
|---|---------------------------------------|------------------------------------------------|
|   | (מהירות זיכרון) Memory Speed          | הצגת מהירות הזיכרון.                           |
|   | (מצב ערוץ זיכרון) Memory Channel Mode | הצגת מצב ערוץ בודד או מצב ערוץ כפול.           |
|   | (טכנולוגיית זיכרון) Memory Technology | מציג את הטכנולוגיה שמשמשת עבור הזיכרון.        |
|   | DIMM_Slot A                           | .DIMM A הצגת גודל הזיכרון                      |
|   | DIMM_Slot B                           | .DIMM B הצגת גודל הזיכרון                      |
|   | התקנים                                |                                                |
|   | ( <b>סוג לוח</b> ) Panel Type         | מציג את סוג הלוח של המחשב.                     |
|   | (בקר וידיאו) Video Controller         | מציג את המידע על הכרטיס הגרפי המשולב של המחשב. |
|   | (זיכרון וידיאו) Video Memory          | מציג מידע על זיכרון הווידאו של המחשב.          |
|   | (Wi-Fi מכשיר Wi-Fi Device             | מציג את המידע על המכשיר האלחוטי של המחשב.      |
|   | (רזולוציה טבעית) Native Resolution    | מציג את הרזולוציה המקורית של המחשב.            |
|   | (גרסת BIOS למסך) Video BIOS Version   | מציג את גרסת ה-BIOS לווידיאו של המחשב.         |
|   | (Bluetooth מכשיר) Bluetooth Device    | מציג את המידע על מכשיר ה-Bluetooth של המחשב.   |
|   | (בקר שמע) Audio Controller            | מציג את פרטי בקר השמע של המחשב.                |
|   | (LOM MAC כתובת LOM MAC Address        | מציג את כתובת ה-LOM MAC של המחשב.              |
|   | dGPU בקר וידיאו                       | מציג את המידע על הכרטיס הגרפי הנפרד של המחשב.  |

ſ

## טבלה 28. אפשרויות הגדרת המערכת - תפריט תצורת אתחול

| ת | נורת אתחול                                                         |                                                                                 |
|---|--------------------------------------------------------------------|---------------------------------------------------------------------------------|
|   | Boot Sequence                                                      |                                                                                 |
|   | מצב אתחול: UEFI בלבד                                               | מציג את מצב האתחול של מחשב זה.                                                  |
|   | Boot Sequence                                                      | מאפשר להגדיר את סדר האתחול.                                                     |
|   | (אתחול מאובטח) Secure Boot                                         |                                                                                 |
|   | Enable Secure Boot                                                 | מאפשר אתחול מאובטח באמצעות תוכנת אתחול שאומתה בלבד.                             |
|   |                                                                    | ברירת מחדל: פועל                                                                |
|   | Microsoft UEFI CA הפעל את                                          | .Microsoft UEFI CA מפעיל את                                                     |
|   |                                                                    | ברירת מחדל: פועל                                                                |
|   | Secure Boot Mode                                                   | משנה את מצב הפעולה של האתחול המאובטח. מאפשר לעבור בין מצב פרוס למצב ביקורת.     |
|   |                                                                    | ברירת מחדל: מצב פרוס                                                            |
|   | מומחיות בניהול) Expert Key Management<br>מפתחות)                   |                                                                                 |
|   | Enable Custom Mode                                                 | .dbx-ו ,db ,KEK ,PK מאפשר לערוך את מסדי הנתונים של מפתחות האבטחה db ,KEK ,PK, ו |
|   |                                                                    | ברירת מחדל: כבוי                                                                |
|   | התאמה) Custom Mode Key Management<br>אישית של מצב (Key Management) | מאפשר בחירה במסד נתונים של מפתחות.                                              |

# טבלה 29. אפשרויות הגדרת המערכת - תפריט התקנים משולבים

|                                                                                 | התקנים משולבים |
|---------------------------------------------------------------------------------|----------------|
|                                                                                 | שעה/תאריך      |
| קובע את תאריך המחשב בתבנית MM/DD/YYYY. שינויים בתאריך ייכנסו לתוקף באופן מיידי. | תאריך          |

## טבלה 29. אפשרויות הגדרת המערכת - תפריט התקנים משולבים (המשך)

| הת                                  | קנים משולבים                               |                                                                                                    |
|-------------------------------------|--------------------------------------------|----------------------------------------------------------------------------------------------------|
|                                     | (שעה) Time                                 | מגדיר את זמן המחשב בתבנית HH/MM/SS - 24 שעות. ניתן לעבור בין שעון של 12 שעות<br>ו-24 שעות. שינויים בזמן ייכנסו לתוקף באופן מיידי. |
|                                     | קלט/פלט ממופה זיכרון מעל Gig               | מפעיל או משבית קלט∕פלט ממופה זיכרון מעל 4GB.                                                                                      |
|                                     |                                            | ברירת מחדל: פועל                                                                                                    |
|                                     | מצלמה                                      |                                                                                                    |
|                                     | (אפשר מצלמה) Enable Camera                 | מפעיל או משבית את המצלמה.                                                                                                    |
|                                     |                                            | כברירת מחדל, האפשרות Enable Camera (אפשר מצלמה) מסומנת.                                                                           |
|                                     | שמע                                        |                                                                                                    |
|                                     | (אפשר שמע) Enable Audio                    | מפעיל או משבית את כל בקרי השמע המשולב.                                                                                            |
|                                     |                                            | ברירת מחדל: פועל                                                                                                    |
|                                     | (אפשר מיקרופון) Enable Microphone          | מפעיל או משבית את המיקרופון.                                                                                                    |
|                                     |                                            | כברירת מחדל, האפשרות Enable Microphone (הפעל מיקרופון) מסומנת.                                                                    |
|                                     | (אפשר רמקול פנימי) Enable Internal Speaker | מפעיל או משבית את הרמקול הפנימי.                                                                                                  |
|                                     |                                            | כברירת מחדל, האפשרות Enable Internal Speaker (הפעל רמקול פנימי) מסומנת.                                                           |
|                                     | USB תצורת                                  |                                                                                                    |
|                                     | USB אפשר יציאות) Enable External USB Port  | מפעיל או משבית יציאות USB מפעיל או משבית יציאות                                                                                   |
|                                     | ָ<br>חיצוניות)                             | ברירת מחדל: פועל                                                                                                    |
| אפשר תמירה) Enable USB Boot Support | הפעלה או השבתה של תמיכה באתחול USB.        |                                                                                                    |
|                                     | באתחול USB)                                | ברירת מחדל: פועל                                                                                                    |
|                                     |                                            | -                                                                                                    |

## טבלה 30. אפשרויות הגדרת המערכת - תפריט אחסון

|                                                                                                    | אחסון                              |
|----------------------------------------------------------------------------------------------------|------------------------------------|
|                                                                                                    | SATA/NVMe פעולת                    |
| מגדיר את מצב הפעולה של בקר התקן האחסון המשולב.                                                                                                    | SATA/NVMe פעולת                    |
| ברירת מחדל: RAID מופעל. התקן האחסון מוגדר לתמיכה בפונקציות RAID. כאשר אפשרות זו<br>מופעלת, כל התקני ה-NVMe וה-SATA ימופו תחת בקר VMD. יש לטעון מנהל התקן<br>Intel Rapid Restore Technology) Windows RST של ליבת Linux כדי<br>לאתחל את מערכת ההפעלה. |                                    |
|                                                                                                    | ממשק אחסון                         |
| הפעלה או השבתה של הכוננים המובנים.                                                                                                    | Port Enablement                    |
| ברירת מחדל: פועל                                                                                                    |                                    |
|                                                                                                    | SMART Reporting                    |
| הפעלה או השבתה של טכנולוגיית ניטור עצמי, ניתוח ודיווח (SMART).                                                                                                    | אפשר דיווח) Enable SMART Reporting |
| ברירת מחדל: פועל                                                                                                    | (SMART                             |
| מציג את המידע של מגוון הכוננים המובנים.                                                                                                    | מידע על הכונן                      |

# טבלה 31. אפשרויות הגדרת מערכת – תפריט תצוגה

| צג |                             |                                                      |
|----|-----------------------------|------------------------------------------------------|
|    | בהירות הצג                  |                                                      |
|    | בהירות בפעולה באמצעות סוללה | מגדיר את בהירות המסך כאשר המחשב פועל באמצעות סוללה.  |
|    | AC בהירות במתח              | AC מגדיר את בהירות המסך כאשר המחשב פועל באמצעות מתח  |
|    | בהירות במתח AC              | מגדיר את בהירות המסך כאשר המחשב פועל באמצעות מתח AC. |

# טבלה 31. אפשרויות הגדרת מערכת – תפריט תצוגה (המשך)

|                                                                              | צג                                                             |
|------------------------------------------------------------------------------|----------------------------------------------------------------|
| מפעיל או משבית לוגו במסך מלא.                                                | (לוגו במסך מלא) Full Screen Logo                               |
| כברירת מחדל, אפשרות זו מושבתת.                                               |                                                                |
|                                                                              | Advanced Optimus / כרטיס גרפי היברידי                          |
| הפעלה או השבתה של כרטיס גרפי היברידי ∕ Advanced Optimus.<br>ברירת מחדל: פועל | Advanced / הפעלה של כרטיס גרפי היברידי<br>(כשהוא זמין) Optimus |

I

## טבלה 32. אפשרויות הגדרת מערכת – תפריט חיבור

| חיבו | -                                     |                                                                                                    |
|------|---------------------------------------|----------------------------------------------------------------------------------------------------|
| 1    | נצורת בקר הרשת                        |                                                                                                    |
| ,    | Integrated NIC                        | הפעלה או השבתה של בקר LAN המובנה.                                                                                                    |
|      |                                       | כברירת מחדל, האפשרות מופעל עם PXE מופעלת.                                                                                                    |
| •    | Wireless Device Enable                |                                                                                                    |
| 1    | WLAN                                  | הפעלה או השבתה של התקן ה-WLAN הפנימי.                                                                                                    |
|      |                                       | כברירת מחדל, אפשרות זו מסומנת.                                                                                                    |
| ı    | Bluetooth                             | הפעלה או השבתה של התקן ה-Bluetooth הפנימי                                                                                                    |
|      |                                       | כברירת מחדל, אפשרות זו מסומנת.                                                                                                    |
| c    | הפעל ערימת) Enable UEFI Network Stack | הפעלה או השבתה של ערימת רשת UEFI ושליטה בבקר ה-LAN המובנה.                                                                                                    |
| 1    | שת UEFI)                              | כברירת מחדל, האפשרות מופעל מסומנת.                                                                                                    |
| 1    | נכונת אתחול HTTPs                     |                                                                                                    |
| ι    | אתחול HTTPs                           | הפעלה או השבתה של תכונת אתחול HTTPs.                                                                                                    |
|      |                                       | ברירת מחדל: פועל                                                                                                    |
| I    | אנבי אתחול HTTPs                      | במצב Auto (אוטומטי), אתחול HTTPs מחלץ את כתובת ה-URL של האתחול מה-DHCP.<br>במצב ידני, אתחול ה-HTTPs קורא כתובת URL של האתחול מהנתונים שסופקו על ידי<br>המשתמש. |
|      |                                       | כברירת מחדל, האפשרות מצב אוטומטי מופעלת.                                                                                                    |
| 1    | זעלאה                                 | .CA מאפשר לך להעלות את אישור ה                                                                                                    |
| è    | Delete                                | מאפשר לך למחוק את אישור ה-CA.                                                                                                    |

## טבלה 33. אפשרויות הגדרת מערכת - תפריט צריכת החשמל

| חשמל                                            |                                                                                                    |
|-------------------------------------------------|----------------------------------------------------------------------------------------------------|
| תצורת הסוללה                                    | מאפשר למחשב להיות מופעל באמצעות סוללה במהלך שעות השיא של צריכת חשמל. השתמש<br>באפשרויות 'התחלת טעינה מותאמת אישית' ו'עצירת טעינה מותאמת אישית', כדי למנוע שימוש<br>במתח AC בין שעות מסוימות בכל יום. |
|                                                 | כברירת מחדל, האפשרות Adaptive (ניתן להתאמה) מופעלת.                                                                                                    |
| תצורה מתקדמת                                    |                                                                                                    |
| Enable Advanced Battery Charge<br>Configuration | מפעיל או משבית הגדרות תצורה מתקדמות של טעינת הסוללה.                                                                                                    |
|                                                 | ברירת מחדל: כבוי                                                                                                    |
|                                                 | אם אפשרות זו מופעלת, השתמש בסעיפים 'תחילת היום' ו'תקופת העבודה' כדי להגדיר את<br>השעות ביום ותקופות העבודה.                                                                                          |
| ניהול תרמי                                      | מאפשר את ניהול החום של מאוורר הצינון והמעבד כדי לכוונן את ביצועי המערכת, הרעש<br>והטמפרטורה.                                                                                                    |

# טבלה 33. אפשרויות הגדרת מערכת - תפריט צריכת החשמל (המשך)

| חשמל                                                           |                                                                   |
|----------------------------------------------------------------|-------------------------------------------------------------------|
|                                                                | כברירת מחדל, האפשרות ממוטב מסומנת.                                |
| Block Sleep                                                    | מאפשר לחסום את הכניסה למצב שינה (S3) במערכת ההפעלה.               |
|                                                                | ברירת מחדל: כבוי                                                  |
| Lid Switch                                                     |                                                                   |
| הפעלת מתג מכסה                                                 | מפעיל או משבית את מתג המכסה                                       |
|                                                                | ברירת מחדל: פועל                                                  |
| Power On Lid Open                                              | כאשר מופעלת, ניתן להפעיל את המערכת ממצב כבוי בכל פעם שהמכסה נפתח. |
|                                                                | ברירת מחדל: פועל                                                  |
| טכנולוגיית) Intel Speed Shift Technology<br>(Intel Speed Shift | .Intel Speed Shift הפעל או השבת את התמיכה בטכנולוגיית             |
|                                                                | ברירת מחדל: פועל                                                  |

## טבלה 34. אפשרויות הגדרת המערכת - תפריט אבטחה

| (אבטחה) Security                                    |                                                                                                    |
|-----------------------------------------------------|----------------------------------------------------------------------------------------------------|
| וntel Platform Trust טכנולוגיית                     |                                                                                                    |
| <b>טכנולוגיית</b> Intel Platform Trust <b>פועלת</b> | מפעיל או משבית את הנראות של טכנולוגיית Intel Platform Trust למערכת ההפעלה.                                                                                               |
|                                                     | ברירת מחדל: פועל                                                                                                    |
| PPI Bypass for Disable Commands (מעקף               | שולט בממשק הנוכחות הפיזית (PPI) של ה-TPM.                                                                                                    |
| לפקודות ניקוי)                                      | כברירת מחדל, אפשרות זו מושבתת.                                                                                                    |
| (נקה) Clear                                         | מאפשר לנקות את פרטי הבעלים של PTT, ומחזיר את ה-PTT למצב ברירת המחדל.                                                                                                    |
|                                                     | כברירת מחדל, אפשרות זו מושבתת.                                                                                                    |
| SMM Security Mitigation                             | מפעיל או משבית את הגנות UEFI נוספות המשמשות לצמצום סיכוני אבטחת SMM.                                                                                                    |
|                                                     | ברירת מחדל: פועל                                                                                                    |
| Data Wipe on Next Boot                              |                                                                                                    |
| Start Data Wipe                                     | מפעיל או משבית את מחיקת הנתונים באתחול הבא.                                                                                                    |
|                                                     | ברירת מחדל: כבוי                                                                                                    |
| Absolute                                            | הפעלה, השבתה או השבתה לצמיתות של ממשק מודול BIOS של השירות האופציונלי<br>Absolute Persistence Module של Absolute Software.                                               |
|                                                     | כברירת מחדל, האפשרות 'הפעל את Absolute' מסומנת.                                                                                                    |
|                                                     | לצמיתות' פעם אחת בלבד.<br>כאשר האפשרות 'השבת את Absolute לצמיתות' נבחרת, לא ניתן להפעיל מחדש את<br>Absolute Persistence. לא ניתן לבצע שינויים נוספים למצב 'מופעל/מושבת'. |
|                                                     | נמצא במצב פעיל. Computrace הערה האפשרויות 'הפעל/השבת' לא זמינות כאשר (i)                                                                                                 |
| אבטחת נתיב) UEFI Boot Path Security<br>אתחול UEFI)  | קובעת אם המערכת תציג הנחיה למשתמש שתנחה אותו להזין את סיסמת מנהל המערכת (אם<br>הוגדרה) בעת אתחול להתקן עם נתיב אתחול UEFI מתפריט האתחול F12.                             |
|                                                     | כברירת מחדל, האפשרות <b>תמיד, למעט כונן דיסק קשיח פנימי</b> מסומנת.                                                                                                    |
|                                                     |                                                                                                    |

# טבלה 35. אפשרויות הגדרת מערכת – תפריט סיסמאות

| סיסמאות         |                                        |
|-----------------|----------------------------------------|
| Admin Password  | הגדר, שנה או מחק את סיסמת מנהל המערכת. |
| System Password | הגדר, שנה או מחק את סיסמת המערכת.      |

## טבלה 35. אפשרויות הגדרת מערכת – תפריט סיסמאות (המשך)

|                                                                                                    | סיסמאות                                                                             |
|----------------------------------------------------------------------------------------------------|-------------------------------------------------------------------------------------|
| הגדרה, שינוי או מחיקה של סיסמת NVMe SSD-1.                                                                                           | M.2 PCIe SSD-1                                                                      |
|                                                                                                    | Password Configuration                                                              |
| מחזק סיסמה כך שתכלול לפחות אות גדולה אחת.                                                                                            | אות באותיות גדולות                                                                  |
| כברירת מחדל, האפשרות מושבתת.                                                                                                    |                                                                                     |
| מחזק סיסמה כך שתכלול לפחות אות קטנה אחת.                                                                                             | אות באותיות קטנות                                                                   |
| כברירת מחדל, האפשרות מושבתת.                                                                                                    |                                                                                     |
| מחזק סיסמה כך שתכלול לפחות ספרה אחת.                                                                                                 | ספרה                                                                                |
| כברירת מחדל, האפשרות מושבתת.                                                                                                    |                                                                                     |
| מחזק סיסמה כך שתכלול לפחות תו מיוחד אחד.                                                                                             | תו מיוחד                                                                            |
| כברירת מחדל, האפשרות מושבתת.                                                                                                    |                                                                                     |
| קובע את מספר התווים המינימלי המותר עבור סיסמאות.                                                                                     | מינימום תווים                                                                       |
| כאשר אפשרות זו מופעלת, היא מבקשת להזין סיסמת מערכת וסיסמת כונן קשיח פנימי כאשר<br>המערכת מופעלת ממצב כבוי.                           | Password Bypass                                                                     |
| כברירת מחדל, האפשרות <b>מושבת</b> מסומנת.                                                                                            |                                                                                     |
|                                                                                                    | שינויי סיסמה                                                                        |
| מפעיל או משבית את האפשרות לשנות את סיסמת המערכת ואת סיסמת הכונן הקשיח ללא<br>צורך בסיסמת מנהל המערכת.                                | אפשר שינויי סיסמאות שאינן של מנהל מערכת                                             |
| ברירת מחדל: פועל                                                                                                    |                                                                                     |
|                                                                                                    | Admin Setup Lockout                                                                 |
| מאפשרת למנהלי מערכת לשלוט באופן שבו המשתמשים שלהם יכולים לגשת להגדרת<br>ה-BIOS.                                                      | הפעל נעילת) Enable Admin Setup Lockout<br>הגדרות על-ידי מנהל מערכת)                 |
| ברירת מחדל: כבוי                                                                                                    |                                                                                     |
|                                                                                                    | Master Password Lockout                                                             |
| כשאפשרות זו מופעלת, היא משביתה את התמיכה בסיסמה ראשית.                                                                               | הפעל) Enable Master Password Lockout                                                |
| ברירת מחדל: כבוי                                                                                                    | נעילת סיסמה ראשית)                                                                  |
|                                                                                                    | מאפשר לבצע חזרה למצב קודם על ידי PSID<br>שאינו של מנהל מערכת                        |
| שולט בגישה של החזרה למצב קודם על ידי מזהה האבטחה הפיזי (PSID) של הכוננים<br>הקשיחים מסוג∙NVMe משורת הפקודה של Dell Security Manager. | כשאפשרות זו מופעלת היא מאפשר לבצע חזרה<br>למצב קודם על ידי PSID שאינו של מנהל מערכת |
| ברירת מחדל: כבוי                                                                                                    |                                                                                     |

## טבלה 36. אפשרויות הגדרת המערכת - תפריט עדכון, שחזור

|                                                                                                    | עדכון, שחזור                                                               |
|----------------------------------------------------------------------------------------------------|----------------------------------------------------------------------------|
|                                                                                                    | UEFI Capsule Firmware Updates                                              |
| אפשרות זו מאפשרת להפעיל או להשבית את עדכוני ה-BIOS באמצעות חבילות העדכון של<br>קפסולת UEFI.<br>(i) הערה השבתת אפשרות זו תחסום עדכוני BIOS משירותים כגון Microsoft Windows<br>Linux Vendor Firmware Service (LVFS). | Enable UEFI Capsule Firmware Updates<br>(UEFI אפשר עדכוני קושחה של קפסולת) |
| ברירת מחדל: פועל                                                                                                    |                                                                            |
| מאפשר להתאושש מתנאים מסוימים של BIOS פגום באמצעות קובץ שחזור בכונן הקשיח<br>הראשי של המשתמש או מכונן USB חיצוני.                                                                                                   | שחזור) BIOS Recovery from Hard Drive<br>BIOS מכונן קשיח)                   |
| ברירת מחדל: פועל                                                                                                    |                                                                            |

## טבלה 36. אפשרויות הגדרת המערכת - תפריט עדכון, שחזור (המשך)

| עדכון, שחזור                                                       |                                                                                                    |
|--------------------------------------------------------------------|----------------------------------------------------------------------------------------------------|
|                                                                    | אכונן קשיח אינו זמין עבור כוננים עם הצפנה עצמית (SED). הערה שחזור                                                                                                    |
| (BIOS שדרוג לאחור של BIOS Downgrade                                |                                                                                                    |
| אפשר שדרוג לאחור) Allow BIOS Downgrade                             | שולט בעדכון קושחת המערכת למהדורות קודמות.                                                                                                    |
| של ה-BIOS)                                                         | ברירת מחדל: פועל                                                                                                    |
| שחזור SupportAssist OS Recovery)<br>מערכת ההפעלה של SupportAssist) | הפעלה או השבתה של זרימת האתחול עבור הכלי SupportAssist OS Recovery במקרה של<br>שגיאות מערכת מסוימות.                                                                                                    |
|                                                                    | ברירת מחדל: פועל                                                                                                    |
| BIOSConnect                                                        | מפעיל או משבית את שחזור מערכת ההפעלה של שירות ענן אם מערכת ההפעלה הראשית לא<br>מצליחה לאתחל וחווה מספר כשלים השווה או הגדול מהערך שצוין על ידי אפשרות ההגדרה של<br>'סף ההתאוששות האוטומטי של מערכת ההפעלה', ומערכת ההפעלה של השירות המקומי לא<br>מבצעת אתחול או שאינה מותקנת. |
|                                                                    | ברירת מחדל: פועל                                                                                                    |
| Dell סף שחזור מערכת ההפעלה אוטומטי של                              | שולטת בזרימת האתחול האוטומטית עבור מסוף רזולוציית המערכת של SupportAssist ועבור<br>כלי שחזור מערכת ההפעלה של Dell.                                                                                                    |
|                                                                    | כברירת מחדל, ערך הסף מוגדר ל-2.                                                                                                    |

## טבלה 37. אפשרויות הגדרת מערכת - תפריט ניהול מערכות

| (ניהול מערכות) System Management             |                                                                                                    |
|----------------------------------------------|----------------------------------------------------------------------------------------------------|
| (תגית שירות) Service Tag                     | מציג את תג השירות של המערכת.                                                                                                    |
| (תג נכס) Asset Tag                           | מאפשר ליצור תג נכס של המערכת.                                                                                                    |
| AC Behavior                                  |                                                                                                    |
| (התעורר עם זרם חילופין) Wake on AC           | מפעיל או משבית את האפשרות 'התעורר עם זרם חילופין'.                                                                                                    |
|                                              | ברירת מחדל: כבוי                                                                                                    |
| Auto On Time                                 | מאפשר לקבוע שהמערכת תופעל באופן אוטומטי מדי יום או בתאריך ובשעה שנבחרו מראש.<br>ניתן להגדיר אפשרות זו רק אם שעת ההפעלה האוטומטית הוגדרה ל-Everyday (מופעל מדי<br>יום), או Weekdays (ימי השבוע) או Selected Day (יום נבחר). |
|                                              | כברירת מחדל, האפשרות <b>מושבת</b> מסומנת.                                                                                                    |
| הפעלה ראשונה) First Power On Date<br>בתאריך) |                                                                                                    |
| הגדרה של תאריך הבעלות.                       | מאפשר להגדיר את תאריך הבעלות.                                                                                                    |
|                                              | ברירת מחדל: כבוי                                                                                                    |
| אבחון                                        |                                                                                                    |
| בקשות לסוכן מערכת הפעלה                      | מפעיל או משבית תזמון של אבחון משולב בעת אתחול עוקב.                                                                                                    |
|                                              | ברירת מחדל: פועל                                                                                                    |
| Power-on-Self-Test שחזור אוטומטי של          | מפעיל או משבית שחזור אוטומטי אם המחשב אינו מגיב לאחר Power-on-Self Test של<br>ה-BIOS.                                                                                                    |
|                                              | ברירת מחדל: פועל                                                                                                    |
|                                              |                                                                                                    |

## טבלה 38. אפשרויות הגדרת המערכת - תפריט מקלדת

מקלדת

**Fn Lock Options** 

.Fn lock מפעיל או משבית את אפשרויות

ברירת מחדל: פועל

# טבלה 38. אפשרויות הגדרת המערכת - תפריט מקלדת (המשך)

| מקלדת                                 |                                                                                                    |
|---------------------------------------|----------------------------------------------------------------------------------------------------|
| מצב נעילה                             | מפעיל או משבית את האפשרות המשניות של מקשי הפונקציות.                                                                             |
|                                       | כברירת מחדל, האפשרות Lock Mode Secondary מופעלת. באמצעות אפשרות זו, המקשים<br>F1-F12 סורקים את הקוד עבור הפונקציות המשניות שלהם. |
| (תאורת מקלדת) Keyboard Illumination   | קובע את הגדרות תאורת המקלדת.                                                                                                    |
|                                       | כברירת מחדל, האפשרות בהירה מופעלת.                                                                                               |
| Keyboard Backlight Timeout on AC      | מגדיר את ערך הזמן הקצוב לתאורה האחורית של המקלדת כאשר מתאם AC מחובר למערכת.                                                      |
|                                       | כברירת מחדל, האפשרות <b>דקה אחת</b> מופעלת.                                                                                      |
| Keyboard Backlight Timeout on Battery | מגדיר את ערך הזמן הקצוב לתאורה האחורית של המקלדת כאשר המחשב פועל על סוללה<br>בלבד.                                               |
|                                       | כברירת מחדל, האפשרות <b>דקה אחת</b> מופעלת.                                                                                      |

Г

## טבלה 39. אפשרויות הגדרת המערכת - תפריט התנהגות לפני אתחול

| התנהגות לפני אתחול                            |                                                                                                    |
|-----------------------------------------------|----------------------------------------------------------------------------------------------------|
| Adapter Warnings                              |                                                                                                    |
| הפעל אזהרות) Enable Adapter Warnings<br>מתאם) | מפעיל או משבית את הודעות האזהרה במהלך האתחול כאשר מזוהים מתאמים בעלי קיבולת<br>אספקת חשמל נמוכה יותר. |
|                                               | ברירת מחדל: פועל                                                                                      |
| Warning and Errors                            | מגדיר את הפעולה שיש לבצע בעת הופעת אזהרה או שגיאה.                                                    |
|                                               | כברירת מחדל, האפשרות הודעה על אזהרות ושגיאות מופעלת.                                                  |
| USB-C אזהרות                                  | הפעלה או השבתה של הודעות אזהרה של תחנת עגינה.                                                         |
|                                               | ברירת מחדל: פועל                                                                                      |
| Fastboot                                      | מאפשרת להגדיר את המהירות של תהליך אתחול UEFI.                                                         |
|                                               | כברירת מחדל, האפשרות <b>יסודי</b> מופעלת.                                                             |
| Extend BIOS POST Time                         | הגדר זמן טעינה של בדיקת BIOS POST.                                                                    |
|                                               | כברירת מחדל, האפשרות <b>0 שניות</b> מופעלת.                                                           |

## טבלה 40. אפשרויות הגדרת מערכת—תפריט ווירטואליזציה

|                                                                                               | וירטואליזציה                                 |
|-----------------------------------------------------------------------------------------------|----------------------------------------------|
|                                                                                               | Intel Virtualization Technology              |
| כאשר אפשרות זו מופעלת, המערכת יכולה להפעיל צג מחשב וירטואלי (VMM).                            | Intel Virtualization Technology (VT) הפעל את |
| ברירת מחדל: פועל                                                                              |                                              |
|                                                                                               | VT for Direct I/O                            |
| כאשר אפשרות זו מופעלת, המערכת יכולה לבצע טכנולוגיית וירטואליזציה עבור קלט∕פלט ישיר<br>(VT-d). | הפעלת Intel VT עבור קלט∕פלט ישיר             |
| ברירת מחדל: פועל                                                                              |                                              |
|                                                                                               | DMA הגנת                                     |
| הגדרה זו שולטת בהגנת DMA לפני אתחול עבור יציאות פנימיות וחיצוניות.                            | הפעל תמיכה ב-DMA לפני אתחול                  |
| ברירת מחדל: פועל                                                                              |                                              |
| הגדרה זו שולטת בהגנת DMA של ליבה עבור יציאות פנימיות וחיצוניות.                               | הפעל תמיכה ב-DMA של ליבת מערכת ההפעלה        |
| ברירת מחדל: פועל                                                                              |                                              |

## טבלה 41. אפשרויות הגדרת מערכת - תפריט ביצועים

|                                                                                                    | (ביצועים) Performance                                                |
|----------------------------------------------------------------------------------------------------|----------------------------------------------------------------------|
|                                                                                                    | תמיכה בריבוי ליבות                                                   |
| מאפשר לבחור שכל הליבות יהיו זמינות למערכת ההפעלה.                                                                                                    | כל הליבות                                                            |
| כברירת מחדל, אפשרות זו מושבתת.                                                                                                    |                                                                      |
| מאפשר להגדיר את מספר ליבות ה-CPU הזמינות עבור מערכת ההפעלה.                                                                                                    | בחירת ליבה פעילה                                                     |
| כברירת מחדל, אפשרות זו מושבתת.                                                                                                    |                                                                      |
| מאפשרת לשנות את מספר ליבות ה-Atom הזמינות עבור מערכת ההפעלה.                                                                                                    | ליבות Atom מרובות                                                    |
| כברירת מחדל, האפשרות כל הליבות מופעלת.                                                                                                    |                                                                      |
|                                                                                                    | Intel SpeedStep                                                      |
| מאפשר למערכת להתאים באופן דינמי את מתח המעבד ותדירות הליבות, פעולה המפחיתה את<br>צריכת החשמל הממוצעת והפקת החום.                                                                                     | Enable Intel SpeedStep Technology                                    |
| ברירת מחדל: פועל                                                                                                    |                                                                      |
|                                                                                                    | C-States Control                                                     |
| מאפשרת למעבד להיכנס למצב צריכת חשמל נמוכה ולצאת ממנו. כאשר האפשרות מושבתת,<br>היא משביתה את כל ה-C-States. כאשר האפשרות מופעלת, היא מפעילה כל ה-C-States<br>שנתמכים על ידי ערכת השבבים או הפלטפורמה. | Enable C-State Control                                               |
| ברירת מחדל: פועל                                                                                                    |                                                                      |
| מאפשר ל-CPU לזהות באופן דינמי שימוש גבוה בכרטיס גרפי נפרד ולהתאים את פרמטרי<br>המערכת לקבלת ביצועים גבוהים יותר.                                                                                     | Enable Adaptive C-States for Discrete<br>Graphics                    |
| ברירת מחדל: פועל                                                                                                    |                                                                      |
|                                                                                                    | טכנולוגיית) Intel Turbo Boost Technology<br>עד Iurbo Boost של Intel) |
| הפעלה או השבתה של מצב Intel TurboBoost של המעבד.                                                                                                    | Intel Turbo Boost Technology הפעל את                                 |
| ברירת מחדל: פועל                                                                                                    |                                                                      |
|                                                                                                    | Intel Turbo Boost Maximum Technology<br>3.0                          |
| מפעיל או משבית את מצב Intel TurboBoost maximum של המעבד.                                                                                                    | Intel Turbo Boost Maximum הפעל את                                    |
| ברירת מחדל: פועל                                                                                                    | Technology 3.0                                                       |
|                                                                                                    | Intel Hyper-threading                                                |
| מפעיל או משבית את התכונה Hyper-Threading במעבד.                                                                                                    | Intel Hyper-Threading Technology הפעל את                             |
| ברירת מחדל: פועל                                                                                                    |                                                                      |
| מפעיל או משבית פונקציות של תזמון שעון מואץ.                                                                                                    | תכונת תזמון שעון מואץ                                                |
| ברירת מחדל: כבוי                                                                                                    |                                                                      |
| כאשר אפשרות זו מופעלת, הגדרות של תזמון שעון מואץ זמינות לבחירה.                                                                                                    |                                                                      |
| מגדיר את היסט ה-TCC של ה-CPU.                                                                                                    | היסט הפעלה של TCC                                                    |

# טבלה 42. אפשרויות הגדרת מערכת—תפריט יומני מערכת

## (יומני מערכת) System Logs

BIOS יומן אירועי

Clear Bios Event Log

.BIOS מציג אירועי

כברירת מחדל, האפשרות Keep Log מופעלת.

יומן אירועים תרמיים

### טבלה 42. אפשרויות הגדרת מערכת—תפריט יומני מערכת (המשך)

|                                       | (יומני מערכת) System Logs |
|---------------------------------------|---------------------------|
| מציג אירועים תרמיים.                  | Clear Thermal Event Log   |
| כברירת מחדל, האפשרות Keep Log מופעלת. |                           |
|                                       | Power Event Log           |
| מציגה אירועי צריכת חשמל.              | נקה יומן אירועי חשמל      |
| כברירת מחדל, האפשרות Keep Log מופעלת. |                           |

# BIOS-עדכון ה

# Windows-ב-BIOS עדכון ה-

### שלבים

- .www.dell.com/support עבור אל .1
- 2. לחץ על **תמיכה במוצר**. בתיבה **חפש תמיכה**, הזן את תגית השירות של המחשב שלך, ולאחר מכן לחץ על **חפש**.
- הערה אם אין ברשותך את תגית השירות, השתמש בתכונה SupportAssist כדי לזהות אוטומטית את המחשב שלך. תוכל גם להשתמש במזהה המוצר או לחפש ידנית את דגם המחשב.
  - 3. לחץ על Drivers & Downloads. הרחב את חפש מנהלי התקנים.
    - . בחר את מערכת ההפעלה המותקנת במחשב.
    - 5. ברשימה הנפתחת קטגוריות, בחר ב-BIOS.
  - 6. בחר בגרסת ה-BIOS העדכנית ביותר ולחץ על הורד כדי להוריד את קובץ ה-BIOS עבור המחשב שלך.
    - 7. בסיום ההורדה, נווט אל התיקייה שבה שמרת את קובץ עדכון ה-BIOS.
    - 8. לחץ לחיצה כפולה על הסמל של קובץ עדכון ה-BIOS ופעל על פי ההוראות שבמסך.
  - .www.dell.com/support בכתובת Knowledge Base לקבלת מידע נוסף על עדכון BIOS המערכת, חפש במשאב ה-

# Windows-עדכון ה-BIOS באמצעות כונן BIOS באמצעות כונן

#### שלבים

- . בצע את ההליך משלב 1 עד שלב 6 בסעיף עדכון ה-BIOS ב-Windows כדי להוריד את קובץ תוכנית ההגדרה המעודכן ביותר של ה-BIOS.
  - .www.dell.com/support ניתן לאתחול. לקבלת מידע נוסף, חפש במשאב ה-Knowledge Base בכתובת USB 2.
    - .5. העתק את קובץ תוכנית הגדרת ה-BIOS לכונן ה-USB הניתן לאתחול.
      - . חבר את כונן ה-USB הניתן לאתחול למחשב שזקוק לעדכון BIOS.
        - .F12 הפעל מחדש את המחשב ולחץ על
        - .6. בחר בכונן ה-USB בתפריט האתחול החד-פעמי.
        - ולחץ על **הזן**. הקלד את שם הקובץ של תוכנית הגדרת ה-BIOS ולחץ על **הזן**. **תוכנית העזר לעדכון ה-BIOS** תופיע.
          - .BIOS פעל לפי ההוראות על המסך כדי להשלים את עדכון ה-BIOS.

# עדכון ה-BIOS ב-Ubuntu ו-Ubuntu

כדי לעדכן את ה-BIOS של המערכת במחשב שמותקנות בו Linux או Ubuntu, עיין במאמר ה-BIOS של המערכת במחשב שמותקנות בו support. support.

# עדכון ה-BIOS מתפריט האתחול החד-פעמי F12

עדכון ה-BIOS של המערכת שלך באמצעות קובץ exe. שהועתק להתקן אחסון USB FAT32 ואתחול מתפריט האתחול החד פעמי F12.

### אודות משימה זו

## BIOS עדכון

באפשרותך להפעיל את קובץ עדכון ה-BIOS מ-Windows באמצעות כונן אחסון USB הניתן לאתחול, ותוכל גם לעדכן את ה-BIOS באמצעות תפריט **האתחול החד-פעמי** F12 במחשב.

מרבית המחשבים מתוצרת Dell שנבנו לאחר 2012 מצוידים ביכולת זו ותוכל לאשר זאת על-ידי אתחול המחשב לתפריט **האתחול החד פעמי** F12 כדי לראות אם האפשרות עדכון ה-BIOS רשומה כאפשרות אתחול עבור המחשב שלך. אם אפשרות זו מופיעה ברשימה, ה-BIOS תומך באפשרות אתחול BIOS זו.

הערה רק מחשבים הכוללים את האפשרות עדכון ה-BIOS בתפריט **האתחול החד פעמי** F12 יכולים להשתמש בפונקציה זו.

### עדכון מתוך תפריט האתחול החד-פעמי

כדי לעדכן את ה-BIOS מתפריט **האתחול החד-פעמי** F12, אתה זקוק לפריטים הבאים:

- כונן אחסון USB מפורמט למערכת קבצים מסוג FAT32 (הכונן אינו צריך להיות ניתן לאתחול)
- , קובץ הפעלת BIOS שהורדת מאתר התמיכה של Dell ואשר הועתק לספריית השורש של כונן ה- USB
  - AC המחובר למחשב
  - סוללת מחשב פועלת לעדכון ה-BIOS

בצע את השלבים הבאים כדי לבצע את תהליך עדכון ה-BIOS מזיכרון ההבזק מתוך תפריט ה-F12 :

### התראה אל תכבה את המחשב במהלך תהליך עדכון ה-BIOS. ייתכן שהמחשב לא יאותחל אם תכבה אותו. /

### שלבים

- 1. ממצב כבוי, הכנס את כונן ה-USB שאליו העתקת את קובץ העדכון ליציאת USB של המחשב.
- 2. הפעל את המחשב ולחץ על F12 כדי לגשת לתפריט האתחול החד-פעמי, סמן את האפשרות עדכון BIOS באמצעות העכבר או מקשי החצים למעלה ולמטה, ולאחר מכן הקש על Enter.
  8. הפעל את המחשב ולחץ על F12 כדי לגשת לתפריט האתחול החד-פעמי, סמן את האפשרות עדכון BIOS באמצעות העכבר או מקשי החצים למעלה ולמטה, ולאחר מכן הקש על f12 כדי לגשת לתפריט מוצג התפריט מוצג התפריט.
  - .3. לחץ על Flash מהקובץ.
  - 4. בחר התקן USB חיצוני.
  - 5. בחר את הקובץ ולחץ פעמיים על קובץ היעד לעדכון, ולאחר מכן הקש על Submit.
    - 6. לחץ על עדכון ה-BIOS. המחשב יופעל מחדש כדי לעדכן את ה-BIOS.
      - .BIOS- המחשב יופעל מחדש לאחר השלמת עדכון ה-BIOS.

# סיסמת המערכת וההגדרה

### טבלה 43. סיסמת המערכת וההגדרה

| תיאור                                                                | סוג הסיסמה  |
|----------------------------------------------------------------------|-------------|
| סיסמה שעליך להזין כדי להתחבר למערכת.                                 | סיסמת מערכת |
| סיסמה שעליך להזין כדי לגשת אל הגדרות ה-BIOS של המחשב ולשנות<br>אותן. | סיסמת הגדרה |

באפשרותך ליצור סיסמת מערכת וסיסמת הגדרה כדי לאבטח את המחשב.

התראה תכונות הסיסמה מספקות רמה בסיסית של אבטחה לנתונים שבמחשב. 🔨

התראה כל אחד יכול לגשת לנתונים המאוחסנים במחשב כאשר המחשב אינו נעול ונמצא ללא השגחה. /

הערה התכונה 'סיסמת המערכת וההגדרה' מושבתת.

# הקצאת סיסמת הגדרת מערכת

#### תנאים מוקדמים

באפשרותך להקצות **System or Admin Password** (סיסמת מערכת או סיסמת מנהל מערכת) חדשה רק כאשר הסטטוס נמצא במצב Not Set מוגדר).

### אודות משימה זו

כדי להיכנס להגדרת המערכת, הקש על F12 מיד לאחר הפעלה או אתחול.

#### שלבים

- . במסך BIOS המערכת או הגדרת המערכת, בחר אבטחה והקש Enter. המסך אבטחה יוצג.
- 2. בחר באפשרות System/Admin Password וצור סיסמה בשדה הזן את הסיסמה החדשה.

היעזר בהנחיות הבאות כדי להקצות את סיסמת המערכת:

- סיסמה יכולה להכיל 32 תווים לכל היותר.
- לפחות תו מיוחד אחד: ! " # % % % " ( ) \ & % \$ # " ] @ ? <= > ; : / . , + \* ( ) \ & % \$ # " ]
  - מספרים מ-0 עד 9.
  - .Z אותיות רישיות מ-A עד ... ●
  - .z אותיות קטנות מ-a עד
- . הקלד את סיסמת המערכת שהזנת קודם לכן בשדה Confirm new password (אשר סיסמה חדשה) ולחץ על OK (אישור).
  - . הקש על Esc ושמור את השינויים בהתאם להנחיה בהודעה המוקפצת.
    - . הקש על Y כדי לשמור את השינויים. כעת המחשב יופעל מחדש.

# מחיקה או שינוי של סיסמת מערכת וסיסמת הגדרה קיימת

#### תנאים מוקדמים

ודא שנעילת **סטטוס הסיסמה** מבוטלת (בהגדרת המערכת) לפני שתנסה למחוק או לשנות את סיסמת המערכת ואת סיסמת ההגדרה. לא ניתן למחוק או לשנות סיסמת מערכת או סיסמת הגדרה קיימות כאשר **סטטוס הסיסמה** נעול.

#### אודות משימה זו

כדי להיכנס להגדרת המערכת הקש על F12 מיד לאחר הפעלה או אתחול.

#### שלבים

- Enter במסך **BIOS מערכת** או הגדרת מערכת, בחר אבטחת מערכת והקש. המסך אבטחת מערכת יוצג.
- .2. במסך System Security (אבטחת מערכת), ודא שמצב הסיסמה אינו נעול.
- .7 בחר סיסמת מערכת, עדכן או מחק את סיסמת המערכת הקיימת והקש Enter או Tab.
  - 4. בחר סיסמת הגדרה, עדכן או מחק את סיסמת ההגדרה הקיימת והקש Enter או Tab.

הערה אם אתה משנה את סיסמת המערכת ו/או סיסמת ההגדרה, הזן מחדש את הסיסמה החדשה כשתופיע ההנחיה. אם אתה מוחק את סיסמת המערכת ו/או סיסמת ההגדרה, אשר את המחיקה כשתופיע ההנחיה.

- .5. הקש על Esc ותופיע הודעה שתנחה אותך לשמור את השינויים.
  - . הקש Y כדי לשמור את השינויים ולצאת מהגדרת המערכת. כעת המחשב יופעל מחדש.

# ניקוי הגדרות CMOS

#### אודות משימה זו

במחשב. BIOS התראה ניקוי הגדרות CMOS יבצע איפוס להגדרות ה-BIOS במחשב.

#### שלבים

- הסר את כיסוי הבסיס.
- 2. יש לנתק את כבל הסוללה מלוח המערכת.
  - .3 המתן דקה אחת.
- . יש לחבר את כבל הסוללה ללוח המערכת.

# ניקוי סיסמאות המערכת וה-BIOS (הגדרת המערכת)

## אודות משימה זו

כדי נקות את סיסמאות המערכת וה-BIOS, פנה לתמיכה הטכנית של Dell כמתואר בכתובת BIOS, פנה לתמיכה הטכנית של Dell או ליישום. סיסמאות של Windows או יישום כלשהו, עיין בתיעוד המצורף ל-Windows או ליישום.

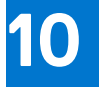

# פתרון בעיות

# טיפול בסוללות ליתיום-יון נטענות שהתנפחו

בדומה למרבית המחשבים הניידים, המחשבים הניידים של Dell משתמשים בסוללות ליתיום-יון. אחד מהסוגים של סוללות ליתיום-יון הוא סוללות ליתיום-יון נטענות. הפופולריות של סוללות ליתיום-יון נטענות נסקה בשנים האחרונות, והן הפכו לרכיב סטנדרטי בתעשיית מכשירי החשמל והאלקטרוניקה בזכות החיבה של לקוחות לגורם צורה דק (במיוחד במחשבים הניידים החדשים והדקים במיוחד) וחיי הסוללה הארוכים שלהן. הטכנולוגיה של סוללת הליתיום-יון הנטענת טומנת בחובה סיכון מובנה של התנפחות תאי הסוללה.

סוללה נפוחה עלולה לפגוע בביצועי המחשב הנייד. כדי למנוע נזקים נוספים למארז או לרכיבים הפנימיים של המכשיר, דבר שיוביל לתקלות, יש להפסיק את השימוש במחשב הנייד ולפרוק אותו, על-ידי ניתוק מתאם ה-AC כדי לאפשר לסוללה להתרוקן.

אין להשתמש בסוללות נפוחות, אלא להחליף אותן ולהשליך אותן כפסולת בהתאם להוראות. אנו ממליצים לפנות למחלקת התמיכה במוצרים של Dell כדי לקבל את מלוא האפשרויות להחלפת סוללה נפוחה, בכפוף לתנאי האחריות או חוזה השירות הרלוונטיים, כולל אפשרות של החלפה על ידי טכנאי שירות מוסמך של Dell.

להלן ההנחיות לטיפול בסוללות ליתיום-יון נטענות ולהחלפתן:

- נקוט משנה זהירות בעת טיפול בסוללות ליתיום-יון נטענות.
- פרוק את הסוללה לפני הסרתה מהמערכת. כדי לפרוק את הסוללה, נתק את מתאם ה-AC מהמערכת והפעל את המערכת באמצעות אספקת חשמל מהסוללה בלבד. כאשר המערכת לא נדלקת בלחיצה על לחצן ההפעלה, פירוש הדבר שהסוללה נפרקה באופן מלא.
  - אין למעוך, להפיל, להשחית או לנקב את הסוללה באמצעות חפצים זרים.
  - אין לחשוף את הסוללה לטמפרטורות גבוהות או לפרק את מארז הסוללה והתאים שלה.
    - אין להפעיל לחץ על פני השטח של הסוללה.
      - אין לכופף את הסוללה.
    - אין להשתמש בכלים מכל סוג כדי לשחרר את הסוללה או להפעיל עליה לחץ.
  - אם הסוללה נתקעת בתוך התקן כתוצאה מהתנפחות, אין לנסות לחלץ אותה מכיוון שפעולות כגון ניקוב, כיפוף או מעיכת הסוללה עלולות להיות מסוכנות.
    - אל תנסה להתקין מחדש סוללה פגומה או נפוחה במחשב נייד.
- יש להחזיר סוללות נפוחות המכוסות במסגרת האחריות ל-Dell במיכל מאושר למשלוח (שמסופק על-ידי Dell) כדי לעמוד בתקנות ההובלה. סוללות נפוחות שאינן מכוסות במסגרת האחריות יש להשליך במרכז מיחזור מאושר. פנה אל מחלקת התמיכה במוצרים של Dell בכתובת //.https
   www.dell.com/support לקבלת סיוע והוראות נוספות.
- שימוש בסוללה שאינה של Dell או שאינה תואמת עלול להגדיל את הסכנה לשריפה או להתפוצצות. החלף את הסוללה אך ורק בסוללה תואמת שנרכשה מ-Dell, המיועדת לשימוש במחשב Dell שברשותך. אל תשתמש בסוללה ממחשבים אחרים במחשב שברשותך. הקפד תמיד לרכוש סוללות מקוריות בכתובת https://www.dell.com או ישירות מ-Dell בדרכים אחרות.

סוללות ליתיום-יון נטענות עלולות להתנפח מסיבות שונות כגון גיל, מספר מחזורי טעינה או חשיפה לחום גבוה. לקבלת מידע נוסף על דרכים לשפר את הביצועים ואת אורך חייה של הסוללה של המחשב הנייד ולמזער את הסבירות שבעיה כזאת תתרחש, חפש Dell Laptop Battery (סוללת מחשב נייד של Dell) במשאב ה-Knowledge Base בכתובת www.dell.com/support.

# אתר את תגית השירות או את קוד השירות המהיר של מחשב Dell שברשותך

מחשב Dell מזוהה באופן ייחודי על-ידי תגית שירות או קוד שירות מהיר. כדי להציג משאבי תמיכה רלוונטיים עבור מחשב Dell שלך, אנו ממליצים להזין את תגית השירות או את קוד השירות המהיר בכתובת www.dell.com/support.

לקבלת מידע נוסף לגבי איתור תגית השירות של המחשב שלך, ראה איתור תגית השירות במחשב.

# Dell אבחון של בדיקת ביצועי מערכת לפני אתחול של SupportAssist

### אודות משימה זו

תוכנית האבחון SupportAssist (הידועה גם כ'אבחון מערכת') מבצעת בדיקה מקיפה של החומרה. תוכנית האבחון של בדיקת ביצועי מערכת לפני אתחול של Dell SupportAssis מובנית ב-BIOS ומופעלת על ידו כתהליך פנימי. תוכנית אבחון המערכת המובנית מספקת מערך אפשרויות עבור קבוצות התקנים או התקנים מסוימים המאפשר לך:

- להפעיל בדיקות אוטומטית או במצב אינטראקטיבי
  - לחזור על בדיקות
  - להציג או לשמור תוצאות בדיקות
- להפעיל בדיקות מקיפות כדי לשלב אפשרויות בדיקה נוספות שיספקו מידע נוסף אודות ההתקנים שכשלו
  - להציג הודעות מצב שמדווחות אם בדיקות הושלמו בהצלחה
  - להציג הודעות שגיאה שמדווחות על בעיות שזוהו במהלך הבדיקה
- הערה מספר בדיקות של התקנים מסוימים מחייבות אינטראקציה מצד המשתמש. הקפד להימצא בקרבת מסוף המחשב כאשר בדיקות האבחון מתבצעות.

.https://www.dell.com/support/kbdoc/000180971 לקבלת מידע נוסף, ראה

# SupportAssist הפעלת בדיקת ביצועי מערכת לפני אתחול של

#### שלבים

- .1 הפעל את המחשב.
- .Dell במהלך אתחול המחשב, הקש על מקש F12 כשמופיע הסמל של
  - . במסך של תפריט האתחול בחר באפשרות Diagnostics (אבחון).
    - לחץ על החץ בפינה השמאלית התחתונה.
       הדף הראשי של תוכנית האבחון מוצג.
    - .5 לחץ על החץ בפינה הימנית התחתונה כדי לעבור לרשימה בדף. הפריטים שזוהו מופיעים ברשימה.
- 6. כדי להפעיל בדיקת אבחון בהתקן ספציפי, לחץ על Esc ולחץ על על בדיקת האבחון.
  - . בחר את ההתקן בחלונית השמאלית ולחץ על Run Tests (הפעל בדיקות).
    - אם קיימות בעיות, קודי השגיאה מוצגים. רשום לפניך את קוד השגיאה ואת מספר האימות ופנה אל Dell.

# בדיקה עצמית מובנית (BIST)

# **M-BIST**

M-BIST (בדיקה עצמית מובנית) הוא כלי אבחון הבדיקה העצמית המובנה של לוח המערכת המשפר את דיוק האבחון של כשלים בבקר המוטבע (EC) בלוח המערכת.

. (גדיקה עצמית בהפעלה). POST הערה ניתן להפעיל את ה-M-BIST באופן ידני לפני (i)

# M-BIST כיצד מפעילים

AC במערכת ממצב שבו המערכת כבויה, עם חיבור למקור זרם M-BIST הערה יש להפעיל את M-BIST במערכת ממצב שבו המערכת כבויה

- לחץ לחיצה ארוכה על מקש M במקלדת ועל לחצן ההפעלה כדי להפעיל את M-BIST.
- תוך כדי לחיצה בו-זמנית על מקש M ועל לחצן ההפעלה, נורית המחוון של הסוללה עשויה להציג שני מצבים:
  - a. כבוי: לא זוהה כשל בלוח המערכת
  - b. אור כתום מציין בעיה בלוח המערכת
  - 3. אם יש תקלה בלוח המערכת, נורית מצב הסוללה מהבהבת באחד מקודי השגיאה הבאים למשך 30 שניות:

## טבלה 44. קודי שגיאה של נוריות

| בעיה אפשרית                  | תבנית הבהוב |      |
|------------------------------|-------------|------|
|                              | לבן         | כתום |
| CPU כשל                      | 1           | 2    |
| כשל במסילת אספקת החשמל ל-LCD | 8           | 2    |
| כשל בזיהוי TPM               | 1           | 1    |
| RAM∕כשל זיכרון               | 4           | 2    |

4. אם אין כשל בלוח המערכת, ה-LCD יעבור בין מסכי הצבעים האחידים המתוארים בסעיף LCD-BIST למשך 30 שניות ולאחר מכן ייכבה.

# בדיקת מסילות אספקת החשמל של ה-LCD) בדיקת מסילות אספקת החשמל של ה-

L-BIST הוא שיפור באבחון קוד השגיאה של נורית יחידה ומופעל באופן אוטומטי במהלך POST. L-BIST תבדוק את מסילת אספקת החשמל ל-LCD. אם אין אספקת חשמל ל-LCD (כלומר, יש כשל במעגל ה-L-BIST), נורית מצב הסוללה תהבהב בקוד שגיאה [2, 8] או בקוד שגיאה [2, 7].

.LCD-BIST נכשלה, LCD-BIST אינו יכול לפעול מכיוון שאין אספקת חשמל ל-LCD.

# :L-BIST כיצד להפעיל בדיקת

- . לחץ על לחצן ההפעלה כדי להפעיל את המערכת.
- אם המערכת אינה מופעלת כרגיל, בדוק את נורית מצב הסוללה:
- אם נורית מצב הסוללה מהבהבת בקוד שגיאה [2, 7], ייתכן שכבל הצג לא מחובר כראוי.
- אם נורית מצב הסוללה מהבהבת בקוד שגיאה [8,2], קיימת תקלה במסילת אספקת החשמל ל-LCD של לוח המערכת, ולכן אין אספקת חשמל ל-LCD.
  - **3**. למקרים שבהם מוצג קוד שגיאה [2, 7], בדוק אם כבל הצג מחובר כהלכה.
    - 4. למקרים שבהם מוצג קוד שגיאה [2, 8], החלף את לוח המערכת.

# LCD- בדיקה עצמית מובנית) (BIST) built in self test

המחשבים הניידים של Dell כוללים כלי אבחון מובנה שמסייע לך להבין האם החריגות שבהן נתקלת על המסך הן בעיה שמקורה ב-LCD עצמו (המסך) של המחשב הנייד של Dell או האם הבעיה נעוצה בהגדרות כרטיס המסך (GPU) והמחשב.

כאשר אתה מבחין בחריגות כגון ריצודים, עיוותים, בעיות צלילות, תמונות עמומות או מטושטשות, קווים אופקיים או אנכיים, צבעים דהויים וכו', תמיד מומלץ לבודד את ה-LCD (המסך) על ידי הפעלת הבדיקה העצמית המובנית (BIST).

# ניצד להפעיל בדיקת BIST של ה-LCD

- .Dell כבה את המחשב הנייד של Dell.
- **2.** נתק את כל הציוד ההיקפי שמחובר למחשב הנייד. חבר את מתאם ה-AC (מטען) בלבד למחשב הנייד.
  - נקי (ללא חלקיקי אבק על פני המסך). JCD. (המסך) נקי (ללא חלקיקי אבק על פני המסך).
- ,D לחץ לחיצה ארוכה על המקש **D והדלק** את המחשב הנייד כדי להיכנס למצב הבדיקה העצמית המובנית (BIST) של ה-LCD. המשך ללחוץ על מקש, עד שהמערכת תאותחל.
  - 5. על המסך יוצגו צבעים אחידים וצבע המסך כולו ישתנה ללבן, שחור, אדום, ירוק וכחול פעמיים.
    - .6 לאחר מכן הוא יציג את הצבעים לבן, שחור ואדום.
    - 7. בדוק היטב את המסך וחפש חריגות (קווים, טשטושים או עיוותים במסך).
      - בסוף הצבע האחיד האחרון (אדום), המערכת תיכבה.
  - הערה בדיקת האבחון לפני אתחול של Dell SupportAssist לאחר הפעלה מתחילה בבדיקת BIST של ה-LCD, בציפייה להתערבות של המשתמש לאימות תפקוד ה-LCD.

# נוריות אבחון המערכת

#### נורית מצב סוללה

מציינת את מצב ההפעלה ואת מצב טעינת הסוללה.

לבן קבוע - מתאם המתח מחובר ורמת הטעינה של הסוללה גבוהה מ-5 אחוזים.

כתום - המחשב פועל באמצעות הסוללה ורמת הטעינה של הסוללה פחות מ-5 אחוזים.

כבויה

- ספק הכח מחובר והסוללה טעונה במלואה.
- המחשב פועל באמצעות סוללה ורמת הטעינה של הסוללה גבוהה מ-5%.
  - המחשב נמצא במצב שינה, מצב תרדמה או שהוא כבוי.

נורית מצב הסוללה מהבהבת בכתום ונשמעים קודי צפצוף המצביעים על כשלים.

לדוגמה, נורית מצב הסוללה מהבהבת בכתום פעמיים, משתהה, ולאחר מכן מהבהבת בלבן שלוש פעמים ומשתהה. דפוס 2,3 זה ממשיך עד לכיבוי המחשב ומציין שלא זוהה זיכרון או RAM.

הטבלה הבאה מציגה את תבניות החשמל ונורית מצב הסוללה, יחד עם הבעיות המשויכות.

### טבלה 45. נוריות אבחון המערכת

|                                                            | תבנית הבהוב |      |
|------------------------------------------------------------|-------------|------|
| תיאור הבעיה                                                | לבן         | כתום |
| Cשל בזיהוי TPM                                             | 1           | 1    |
| כשל הבזק SPI בלתי הפיך                                     | 2           | 1    |
| OCP1 כבל ציר קצר בכבל                                      | 3           | 1    |
| OCP2 כבל ציר קצר בכבל                                      | 4           | 1    |
| i-Fuse לא יכול לתכנת EC                                    | 5           | 1    |
| EC לוכד כללי גנרי עבור שגיאות זרימת קוד<br>ungraceful במצב | 6           | 1    |
| Boot Guard במערכת Non-RPMC Flash<br>fused                  | 7           | 1    |
| CPU <b>כשל</b>                                             | 1           | 2    |
| כשל בלוח המערכת (כולל כשל BIOS או שגיאת<br>(ROM            | 2           | 2    |
| RAM/לא זוהה זיכרון                                         | 3           | 2    |
| RAM/כשל זיכרון                                             | 4           | 2    |
| הותקן זיכרון לא תקין                                       | 5           | 2    |
| שגיאת לוח מערכת/ערכת שבבים                                 | 6           | 2    |
| (SBIOS הודעת) LCD כשל                                      | 7           | 2    |
| כשל LCD (זיהוי EC של כשל במסילת אספקת<br>החשמל)            | 8           | 2    |
| כשל בסוללת CMOS                                            | 1           | 3    |
| כשל ב-PCI או בכרטיס מסך ∕ שבב                              | 2           | 3    |
| BIOS לא נמצאה תמונת שחזור                                  | 3           | 3    |
| נמצאה תמונת שחזור BIOS פגומה                               | 4           | 3    |
| כשל במסילת אספקת החשמל                                     | 5           | 3    |
| .SBIOS פגם ב-Flash אותר על-ידי                             | 6           | 3    |
| תום הזמן הקצוב להמתנה לתשובה של ME<br>להודעת HECI.         | 7           | 3    |

או Nums-Lock), נורית לחצן ההפעלה (ללא קורא טביעות אצבעות) ונורית האבחון מציינת (Nums-Lock) או 3-3-3 נוריות מהבהבות בנורית האבחון מציינת כשל באספקת הקלט במהלך בדיקת לוח ה-LCD באבחון בדיקת ביצועי המערכת בקדם אתחול באמצעות הכלי Dell SupportAssist.

נורית מצב מצלמה: מציינת אם המצלמה נמצאת בשימוש.

- לבן קבוע המצלמה בשימוש.
- . . ● כבוי - המצלמה אינה בשימוש.

נורית מצב Caps Lock: מציינת אם מקש Caps Lock פועל או מושבת.

- לבן קבוע Caps Lock מופעל
  - . כבוי Caps Lock מושבת

# שחזור מערכת ההפעלה

כאשר המחשב לא מצליח לאתחל למערכת ההפעלה גם לאחר מספר ניסיונות, הכלי Dell SupportAssist OS Recovery יופעל אוטומטית.

Dell SupportAssist OS Recovery הוא כלי עצמאי שמותקן מראש בכל מחשבי Dell שמצוידים במערכת ההפעלה Windows. הוא כולל כלים לאבחון ופתרון בעיות שעלולות לקרות לפני שהמחשב מאתחל למערכת ההפעלה. הוא מאפשר אבחון של בעיות חומרה, תיקון המחשב, גיבוי הקבצים או שחזור המחשב למצב הגדרות יצרן.

באפשרותך גם להוריד אותו מאתר התמיכה של De∥ כדי לפתור בעיות ולתקן את המחשב, במקרה של כשל באתחול למערכת ההפעלה הראשית עקב כשלים בתוכנה או בחומרה.

לקבלת מידע נוסף על הכלי Dell SupportAssist OS Recovery User's Guide, עיין ב-Dell SupportAssist OS Recovery Diser's Guide (המדריך למשתמש ב-SupportAssist OS Recovery לחץ על SupportAssist OS Recovery ולאחר מכן לחץ על SupportAssist OS Recovery. OS Recovery.

# (RTC איפוס) Real-Time Clock איפוס

פונקציית איפוס ה-RTC) Real Time Clock) (שעון זמן אמת) מאפשרת לך או לטכנאי השירות לשחזר מערכות של Dell ממצבי ללא חשמל/ללא אתחול. השימוש בפעולת איפוס ה-RTC בדור הקודם שמופעלת באמצעות מגשר הופסק בדגמים אלה.

הפעל את איפוס ה RTC כאשר המערכת כבויה ומחוברת למתח AC. לחץ לחיצה ארוכה על לחצן ההפעלה למשך

שלושים עד שלושים וחמש (30-35) שניות

. איפוס ה-RTC של המערכת מתרחש לאחר שחרור לחצן ההפעלה.

# אפשרויות שחזור ומדיית גיבוי

מומלץ ליצור כונן שחזור כדי לפתור ולתקן בעיות שעלולות להתרחש ב-Windows. Dell מציעה מספר אפשרויות לשחזור מערכת ההפעלה Windows במחשב של Dell שברשותך. לקבלת מידע נוסף. ראה אפשרויות שחזור ומדיית גיבוי של Dell עבור Windows.

# כיבוי והפעלה מחדש של ה-Wi-Fi

#### אודות משימה זו

אם אין למחשב גישה לאינטרנט עקב בעיית קישוריות Wi-Fi, יבוצע הליך של כיבוי והפעלה מחדש של ה-Wi-Fi. ההליך הבא מספק הנחיות לגבי אופן ביצוע כיבוי והפעלה מחדש של ה-Wi-Fi:

הערה ישנם ספקי שירותי אינטרנט (ISP) שמספקים התקן מודם ⁄ נתב משולב. (i)

### שלבים

- **1.** כבה את המחשב.
- **2.** כבה את המודם.
- . כבה את הנתב האלחוטי.
  - **4. המתן** 30 שניות.
- . הפעל את הנתב האלחוטי.
  - **.6** הפעל את המודם.
  - **7.** הפעל את המחשב.

# פריקת מתח סטטי שיורי (ביצוע איפוס קשיח)

#### אודות משימה זו

מתח סטטי הוא חשמל סטטי שנותר במחשב גם לאחר הכיבוי והסרת הסוללה.

למען בטיחותך וכהגנה על הרכיבים האלקטרוניים הרגישים במחשב, אתה מתבקש לפרוק המתח הסטטי השיורי לפני הסרה או החלפה של רכיבים במחשב.

פריקת המתח השיורי, המכונה גם "איפוס קשיח", היא גם שלב נפוץ של פתרון בעיות אם המחשב אינו מופעל או מאתחל למערכת ההפעלה.

#### כדי לפרוק מתח סטטי שיורי (ביצוע איפוס קשיח)

#### שלבים

- 1. כבה את המחשב.
- .2 נתק את מתאם החשמל מהמחשב.
  - . הסר את כיסוי הבסיס.
    - 4. הסרת הסוללה.
- .5 לחץ והחזק את לחצן ההפעלה במשך 20 שניות כדי לפרוק את המתח הסטטי.
  - 6. התקן את הסוללה.
  - .7 התקן את כיסוי הבסיס.
  - 8. חבר את מתאם החשמל למחשב.
    - . הפעל את המחשב.

.www.dell.com/support בכתובת Knowledge Base-הערה לקבלת מידע נוסף על ביצוע איפוס קשיח, חפש במשאב ה-i)

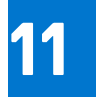

# Dell קבלת עזרה ופנייה אל

# משאבי עזרה עצמית

ניתן לקבל מידע על המוצרים והשירותים של Dell באמצעות משאבי העזרה העצמית המקוונים הבאים:

## טבלה 46. משאבי עזרה עצמית

| משאבי עזרה עצמית                                                                                                    | מיקום משאבים                                                                                                    |  |
|----------------------------------------------------------------------------------------------------|----------------------------------------------------------------------------------------------------|--|
| Dell מידע על מוצרים ושירותים של                                                                                               | www.dell.com                                                                                                    |  |
| יישום הDell שלי                                                                                                    | Deel                                                                                                    |  |
| עצות                                                                                                    | ÷                                                                                                    |  |
| פנה לתמיכה                                                                                                    | Enter אהקש Contact Support, הקלד Contact, והקש.                                                                                                    |  |
| עזרה מקוונת עבור מערכת ההפעלה                                                                                                 | www.dell.com/support/windows                                                                                                    |  |
|                                                                                                    | www.dell.com/support/linux                                                                                                    |  |
| קבל גישה לפתרונות, כלי האבחון ומנהלי ההתקנים וההורדות המוביליפ,<br>וקבלת מידע נוסף על המחשב באמצעות סרטונים, מדריכים ומסמכים. | מחשב Dell מזוהה באופן ייחודי על-ידי תגית שירות או קוד שירות מהיר.<br>כדי להציג משאבי תמיכה רלוונטיים עבור מחשב ה-Dell שלך, הזן את תגית<br>השירות או את קוד השירות המהיר בכתובת www.dell.com/support.<br>לקבלת מידע נוסף לגבי איתור תגית השירות של המחשב שלך, ראה איתור<br>תגית השירות במחשב. |  |
| עבור מגוון בעיות מחשב Dell של Knowledge Base מאמרי                                                                            | <ol> <li>עבור אל www.dell.com/support.</li> <li>בשורת התפריטים שבחלק העליון של דף התמיכה, בחר באפשרות</li> <li>גמיכה &gt; Knowledge Base.</li> <li>בשדה החיפוש בדף ה-Knowledge Base, הקלד את מילת המפתח, הנושא או מספר הדגם ולאחר מכן לחץ או הקש על סמל החיפוש כדי</li> </ol>                |  |

# Dell פנייה אל

לפנייה אל Dell בנושא מכירות, תמיכה טכנית או שירות לקוחות, ראה www.dell.com/contactdell.

. איז זמינים בארץ/באזור שלך. הזמינות משתנה לפי הארץ/האזור והמוצר, וייתכן שחלק מהשירותים לא יהיו זמינים בארץ/באזור שלך.

.Dell הערה אם אין ברשותך חיבור אינטרנט פעיל, תוכל למצוא פרטי יצירת קשר בחשבונית הרכישה, תעודת המשלוח, החשבון או קטלוג המוצרים של 🗐.